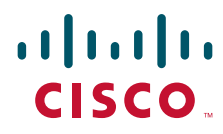

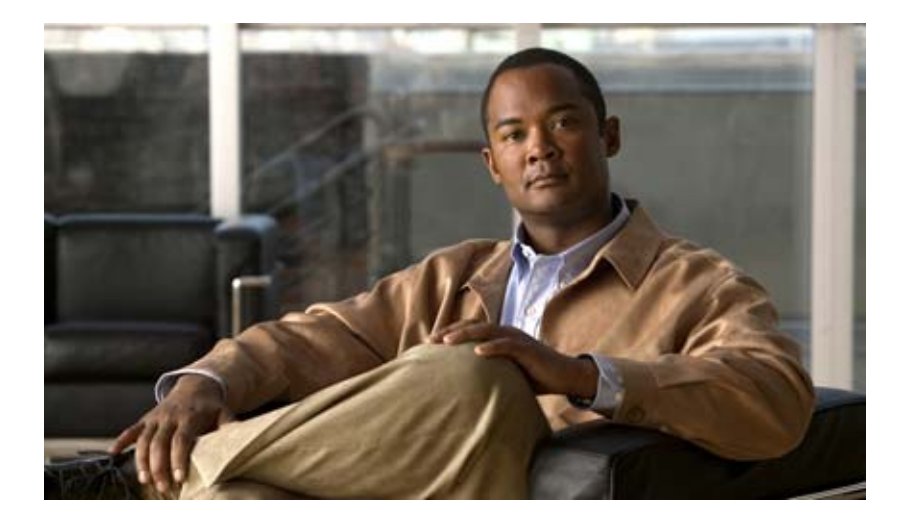

## **Cisco 860 Series, Cisco 880 Series, and Cisco 890 Series Integrated Services Routers Hardware Installation Guide**

### **Americas Headquarters**

Cisco Systems, Inc. 170 West Tasman Drive San Jose, CA 95134-1706 USA http://www.cisco.com Tel: 408 526-4000 800 553-NETS (6387) Fax: 408 527-0883

Text Part Number: OL-16193-04

THE SPECIFICATIONS AND INFORMATION REGARDING THE PRODUCTS IN THIS MANUAL ARE SUBJECT TO CHANGE WITHOUT NOTICE. ALL STATEMENTS, INFORMATION, AND RECOMMENDATIONS IN THIS MANUAL ARE BELIEVED TO BE ACCURATE BUT ARE PRESENTED WITHOUT WARRANTY OF ANY KIND, EXPRESS OR IMPLIED. USERS MUST TAKE FULL RESPONSIBILITY FOR THEIR APPLICATION OF ANY PRODUCTS.

THE SOFTWARE LICENSE AND LIMITED WARRANTY FOR THE ACCOMPANYING PRODUCT ARE SET FORTH IN THE INFORMATION PACKET THAT SHIPPED WITH THE PRODUCT AND ARE INCORPORATED HEREIN BY THIS REFERENCE. IF YOU ARE UNABLE TO LOCATE THE SOFTWARE LICENSE OR LIMITED WARRANTY, CONTACT YOUR CISCO REPRESENTATIVE FOR A COPY.

The following information is for FCC compliance of Class A devices: This equipment has been tested and found to comply with the limits for a Class A digital device, pursuant to part 15 of the FCC rules. These limits are designed to provide reasonable protection against harmful interference when the equipment is operated in a commercial environment. This equipment generates, uses, and can radiate radio-frequency energy and, if not installed and used in accordance with the instruction manual, may cause harmful interference to radio communications. Operation of this equipment in a residential area is likely to cause harmful interference, in which case users will be required to correct the interference at their own expense.

The following information is for FCC compliance of Class B devices: The equipment described in this manual generates and may radiate radio-frequency energy. If it is not installed in accordance with Cisco's installation instructions, it may cause interference with radio and television reception. This equipment has been tested and found to comply with the limits for a Class B digital device in accordance with the specifications in part 15 of the FCC rules. These specifications are designed to provide reasonable protection against such interference in a residential installation. However, there is no guarantee that interference will not occur in a particular installation.

Modifying the equipment without Cisco's written authorization may result in the equipment no longer complying with FCC requirements for Class A or Class B digital devices. In that event, your right to use the equipment may be limited by FCC regulations, and you may be required to correct any interference to radio or television communications at your own expense.

You can determine whether your equipment is causing interference by turning it off. If the interference stops, it was probably caused by the Cisco equipment or one of its peripheral devices. If the equipment causes interference to radio or television reception, try to correct the interference by using one or more of the following measures:

- Turn the television or radio antenna until the interference stops.
- Move the equipment to one side or the other of the television or radio.
- · Move the equipment farther away from the television or radio.

• Plug the equipment into an outlet that is on a different circuit from the television or radio. (That is, make certain the equipment and the television or radio are on circuits controlled by different circuit breakers or fuses.)

Modifications to this product not authorized by Cisco Systems, Inc. could void the FCC approval and negate your authority to operate the product.

The Cisco implementation of TCP header compression is an adaptation of a program developed by the University of California, Berkeley (UCB) as part of UCB's public domain version of the UNIX operating system. All rights reserved. Copyright © 1981, Regents of the University of California.

NOTWITHSTANDING ANY OTHER WARRANTY HEREIN, ALL DOCUMENT FILES AND SOFTWARE OF THESE SUPPLIERS ARE PROVIDED "AS IS" WITH ALL FAULTS. CISCO AND THE ABOVE-NAMED SUPPLIERS DISCLAIM ALL WARRANTIES, EXPRESSED OR IMPLIED, INCLUDING, WITHOUT LIMITATION, THOSE OF MERCHANTABILITY, FITNESS FOR A PARTICULAR PURPOSE AND NONINFRINGEMENT OR ARISING FROM A COURSE OF DEALING, USAGE, OR TRADE PRACTICE.

IN NO EVENT SHALL CISCO OR ITS SUPPLIERS BE LIABLE FOR ANY INDIRECT, SPECIAL, CONSEQUENTIAL, OR INCIDENTAL DAMAGES, INCLUDING, WITHOUT LIMITATION, LOST PROFITS OR LOSS OR DAMAGE TO DATA ARISING OUT OF THE USE OR INABILITY TO USE THIS MANUAL, EVEN IF CISCO OR ITS SUPPLIERS HAVE BEEN ADVISED OF THE POSSIBILITY OF SUCH DAMAGES.

Cisco and the Cisco Logo are trademarks of Cisco Systems, Inc. and/or its affiliates in the U.S. and other countries. A listing of Cisco's trademarks can be found at www.cisco.com/go/trademarks. Third party trademarks mentioned are the property of their respective owners. The use of the word partner does not imply a partnership relationship between Cisco and any other company. (1005R)

Any Internet Protocol (IP) addresses used in this document are not intended to be actual addresses. Any examples, command display output, and figures included in the document are shown for illustrative purposes only. Any use of actual IP addresses in illustrative content is unintentional and coincidental.

Cisco 860 Series, Cisco 880 Series, and Cisco 890 Series Integrated Services Routers Hardware Installation Guide © 2010 Cisco Systems, Inc. All rights reserved.

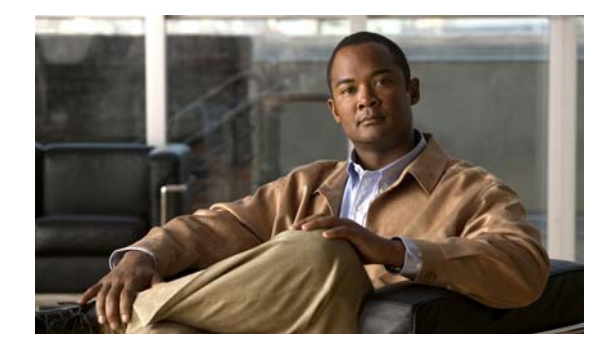

# Preface

This preface describes the objectives, audience, organization, and conventions of this guide, and describes related documents that have additional information. It contains the following sections:

- Objective, page iii
- Audience, page iii
- Organization, page iv
- Conventions, page iv
- Related Documentation, page xii
- Obtaining Documentation and Submitting a Service Request, page xii

## **Objective**

This guide provides an overview and explains how to install, connect, and perform initial configuration for the wireless and nonwireless Cisco 860 series, Cisco 880 series, and Cisco 890 series Integrated Services Routers (ISRs). Some information may not apply to your particular router model.

For warranty, service, and support information, see the "Cisco One-Year Limited Hardware Warranty Terms" section in *Readme First for the Cisco 800 Series Integrated Services Routers* that was shipped with your router.

## Audience

This guide is intended for Cisco equipment providers who are technically knowledgeable and familiar with Cisco routers and Cisco IOS software and features.

# Organization

| Chapter    | Name                                   | Description                                                                                                    |
|------------|----------------------------------------|----------------------------------------------------------------------------------------------------|
| Chapter 1  | Chapter 1, "Product Overview"          | Describes the router models and the hardware features available.                                                                                                    |
| Chapter 2  | Chapter 2, "Installing the Router"     | Lists the items shipped with the router, the<br>equipment and tools necessary for<br>installing the router, the safety warnings<br>and guidelines, and the procedures for<br>installing the router. |
| Chapter 3  | Chapter 3, "Connecting the Router"     | Describes typical connections for the<br>router, procedures for connecting the<br>router to various devices, and how to<br>verify the connections.                                                  |
| Chapter 4  | Chapter 4, "Initial Configuration"     | Provides the procedures for initially configuring the router settings.                                                                                                    |
| Appendix A | Appendix A, "Technical Specifications" | Provides the router, port, and cabling specifications.                                                                                                    |

This guide is organized into the following chapters and appendix.

## **Conventions**

This section describes the conventions used in this guide.

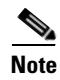

Means *reader take note*. Notes contain helpful suggestions or references to additional information and material.

## <u>A</u> Caution

This symbol means *reader be careful*. In this situation, you might do something that could result in equipment damage or loss of data.

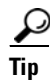

Means *the following information will help you solve a problem*. The tip information might not be troubleshooting or even an action, but could be useful information.

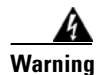

### IMPORTANT SAFETY INSTRUCTIONS

This warning symbol means danger. You are in a situation that could cause bodily injury. Before you work on any equipment, be aware of the hazards involved with electrical circuitry and be familiar with standard practices for preventing accidents. Use the statement number provided at the end of each warning to locate its translation in the translated safety warnings that accompanied this device. Statement 1071

### SAVE THESE INSTRUCTIONS

### Waarschuwing BELANGRIJKE VEILIGHEIDSINSTRUCTIES

Dit waarschuwingssymbool betekent gevaar. U verkeert in een situatie die lichamelijk letsel kan veroorzaken. Voordat u aan enige apparatuur gaat werken, dient u zich bewust te zijn van de bij elektrische schakelingen betrokken risico's en dient u op de hoogte te zijn van de standaard praktijken om ongelukken te voorkomen. Gebruik het nummer van de verklaring onderaan de waarschuwing als u een vertaling van de waarschuwing die bij het apparaat wordt geleverd, wilt raadplegen.

### **BEWAAR DEZE INSTRUCTIES**

### Varoitus TÄRKEITÄ TURVALLISUUSOHJEITA

Tämä varoitusmerkki merkitsee vaaraa. Tilanne voi aiheuttaa ruumiillisia vammoja. Ennen kuin käsittelet laitteistoa, huomioi sähköpiirien käsittelemiseen liittyvät riskit ja tutustu onnettomuuksien yleisiin ehkäisytapoihin. Turvallisuusvaroitusten käännökset löytyvät laitteen mukana toimitettujen käännettyjen turvallisuusvaroitusten joukosta varoitusten lopussa näkyvien lausuntonumeroiden avulla.

### SÄILYTÄ NÄMÄ OHJEET

Attention IMPORTANTES INFORMATIONS DE SÉCURITÉ

Ce symbole d'avertissement indique un danger. Vous vous trouvez dans une situation pouvant entraîner des blessures ou des dommages corporels. Avant de travailler sur un équipement, soyez conscient des dangers liés aux circuits électriques et familiarisez-vous avec les procédures couramment utilisées pour éviter les accidents. Pour prendre connaissance des traductions des avertissements figurant dans les consignes de sécurité traduites qui accompagnent cet appareil, référez-vous au numéro de l'instruction situé à la fin de chaque avertissement.

**CONSERVEZ CES INFORMATIONS** 

### Warnung WICHTIGE SICHERHEITSHINWEISE

Dieses Warnsymbol bedeutet Gefahr. Sie befinden sich in einer Situation, die zu Verletzungen führen kann. Machen Sie sich vor der Arbeit mit Geräten mit den Gefahren elektrischer Schaltungen und den üblichen Verfahren zur Vorbeugung vor Unfällen vertraut. Suchen Sie mit der am Ende jeder Warnung angegebenen Anweisungsnummer nach der jeweiligen Übersetzung in den übersetzten Sicherheitshinweisen, die zusammen mit diesem Gerät ausgeliefert wurden.

### **BEWAHREN SIE DIESE HINWEISE GUT AUF.**

### Avvertenza IMPORTANTI ISTRUZIONI SULLA SICUREZZA

Questo simbolo di avvertenza indica un pericolo. La situazione potrebbe causare infortuni alle persone. Prima di intervenire su qualsiasi apparecchiatura, occorre essere al corrente dei pericoli relativi ai circuiti elettrici e conoscere le procedure standard per la prevenzione di incidenti. Utilizzare il numero di istruzione presente alla fine di ciascuna avvertenza per individuare le traduzioni delle avvertenze riportate in questo documento.

**CONSERVARE QUESTE ISTRUZIONI** 

### Advarsel VIKTIGE SIKKERHETSINSTRUKSJONER

Dette advarselssymbolet betyr fare. Du er i en situasjon som kan føre til skade på person. Før du begynner å arbeide med noe av utstyret, må du være oppmerksom på farene forbundet med elektriske kretser, og kjenne til standardprosedyrer for å forhindre ulykker. Bruk nummeret i slutten av hver advarsel for å finne oversettelsen i de oversatte sikkerhetsadvarslene som fulgte med denne enheten.

TA VARE PÅ DISSE INSTRUKSJONENE

Aviso INSTRUÇÕES IMPORTANTES DE SEGURANÇA

Este símbolo de aviso significa perigo. Você está em uma situação que poderá ser causadora de lesões corporais. Antes de iniciar a utilização de qualquer equipamento, tenha conhecimento dos perigos envolvidos no manuseio de circuitos elétricos e familiarize-se com as práticas habituais de prevenção de acidentes. Utilize o número da instrução fornecido ao final de cada aviso para localizar sua tradução nos avisos de segurança traduzidos que acompanham este dispositivo.

**GUARDE ESTAS INSTRUÇÕES** 

### ¡Advertencia! INSTRUCCIONES IMPORTANTES DE SEGURIDAD

Este símbolo de aviso indica peligro. Existe riesgo para su integridad física. Antes de manipular cualquier equipo, considere los riesgos de la corriente eléctrica y familiarícese con los procedimientos estándar de prevención de accidentes. Al final de cada advertencia encontrará el número que le ayudará a encontrar el texto traducido en el apartado de traducciones que acompaña a este dispositivo.

**GUARDE ESTAS INSTRUCCIONES** 

### Varning! VIKTIGA SÄKERHETSANVISNINGAR

Denna varningssignal signalerar fara. Du befinner dig i en situation som kan leda till personskada. Innan du utför arbete på någon utrustning måste du vara medveten om farorna med elkretsar och känna till vanliga förfaranden för att förebygga olyckor. Använd det nummer som finns i slutet av varje varning för att hitta dess översättning i de översatta säkerhetsvarningar som medföljer denna anordning.

### SPARA DESSA ANVISNINGAR

### Figyelem FONTOS BIZTONSÁGI ELOÍRÁSOK

Ez a figyelmezeto jel veszélyre utal. Sérülésveszélyt rejto helyzetben van. Mielott bármely berendezésen munkát végezte, legyen figyelemmel az elektromos áramkörök okozta kockázatokra, és ismerkedjen meg a szokásos balesetvédelmi eljárásokkal. A kiadványban szereplo figyelmeztetések fordítása a készülékhez mellékelt biztonsági figyelmeztetések között található; a fordítás az egyes figyelmeztetések végén látható szám alapján keresheto meg.

ORIZZE MEG EZEKET AZ UTASÍTÁSOKAT!

### Предупреждение ВАЖНЫЕ ИНСТРУКЦИИ ПО СОБЛЮДЕНИЮ ТЕХНИКИ БЕЗОПАСНОСТИ

Этот символ предупреждения обозначает опасность. То есть имеет место ситуация, в которой следует опасаться телесных повреждений. Перед эксплуатацией оборудования выясните, каким опасностям может подвергаться пользователь при использовании электрических цепей, и ознакомьтесь с правилами техники безопасности для предотвращения возможных несчастных случаев. Воспользуйтесь номером заявления, приведенным в конце каждого предупреждения, чтобы найти его переведенный вариант в переводе предупреждений по безопасности, прилагаемом к данному устройству.

### СОХРАНИТЕ ЭТИ ИНСТРУКЦИИ

警告 重要的安全性说明

此警告符号代表危险。您正处于可能受到严重伤害的工作环境中。在您使用设备开始工作之前,必须充分意 识到触电的危险,并熟练掌握防止事故发生的标准工作程序。请根据每项警告结尾提供的声明号码来找到此 设备的安全性警告说明的翻译文本。

请保存这些安全性说明

### 警告 安全上の重要な注意事項

「危険」の意味です。人身事故を予防するための注意事項が記述されています。装置の取り扱い作業を 行うときは、電気回路の危険性に注意し、一般的な事故防止策に留意してください。警告の各国語版は、 各注意事項の番号を基に、装置に付属の「Translated Safety Warnings」を参照してください。

これらの注意事項を保管しておいてください。

주의 중요 안전 지침

이 경고 기호는 위험을 나타냅니다. 작업자가 신체 부상을 일으킬 수 있는 위험한 환경에 있습니다. 장비에 작업을 수행하기 전에 전기 회로와 관련된 위험을 숙지하고 표준 작업 관례를 숙지하여 사고 를 방지하십시오. 각 경고의 마지막 부분에 있는 경고문 번호를 참조하여 이 장치와 함께 제공되는 번역된 안전 경고문에서 해당 번역문을 찾으십시오.

이 지시 사항을 보관하십시오.

### Aviso INSTRUÇÕES IMPORTANTES DE SEGURANÇA

Este símbolo de aviso significa perigo. Você se encontra em uma situação em que há risco de lesões corporais. Antes de trabalhar com qualquer equipamento, esteja ciente dos riscos que envolvem os circuitos elétricos e familiarize-se com as práticas padrão de prevenção de acidentes. Use o número da declaração fornecido ao final de cada aviso para localizar sua tradução nos avisos de segurança traduzidos que acompanham o dispositivo.

**GUARDE ESTAS INSTRUÇÕES** 

### Advarsel VIGTIGE SIKKERHEDSANVISNINGER

Dette advarselssymbol betyder fare. Du befinder dig i en situation med risiko for legemesbeskadigelse. Før du begynder arbejde på udstyr, skal du være opmærksom på de involverede risici, der er ved elektriske kredsløb, og du skal sætte dig ind i standardprocedurer til undgåelse af ulykker. Brug erklæringsnummeret efter hver advarsel for at finde oversættelsen i de oversatte advarsler, der fulgte med denne enhed.

### **GEM DISSE ANVISNINGER**

تحذير

إرشادات الأمان الهامة

يوضح رمز التحذير هذا وجود خطر. وهذا يعني أنك متواجد في مكان قد ينتج عنه التعرض لإصابات. قبل بدء العمل، احذر مخاطر التعرض للصدمات الكهربائية وكن على علم بالإجراءات القياسية للحيلولة دون وقوع أي حوادث. استخدم رقم البيان الموجود في أخر كل تحذير لتحديد مكان ترجمته داخل تحذيرات الأمان المترجمة التي تأتي مع الجهاز. قم محفظ هذه الارشادات

### Upozorenje VAŽNE SIGURNOSNE NAPOMENE

Ovaj simbol upozorenja predstavlja opasnost. Nalazite se u situaciji koja može prouzročiti tjelesne ozljede. Prije rada s bilo kojim uređajem, morate razumjeti opasnosti vezane uz električne sklopove, te biti upoznati sa standardnim načinima izbjegavanja nesreća. U prevedenim sigurnosnim upozorenjima, priloženima uz uređaj, možete prema broju koji se nalazi uz pojedino upozorenje pronaći i njegov prijevod.

SAČUVAJTE OVE UPUTE

### Upozornění DŮLEŽITÉ BEZPEČNOSTNÍ POKYNY

Tento upozorňující symbol označuje nebezpečí. Jste v situaci, která by mohla způsobit nebezpečí úrazu. Před prací na jakémkoliv vybavení si uvědomte nebezpečí související s elektrickými obvody a seznamte se se standardními opatřeními pro předcházení úrazům. Podle čísla na konci každého upozornění vyhledejte jeho překlad v přeložených bezpečnostních upozorněních, která jsou přiložena k zařízení.

**USCHOVEJTE TYTO POKYNY** 

### Προειδοποίηση ΣΗΜΑΝΤΙΚΕΣ ΟΔΗΓΙΕΣ ΑΣΦΑΛΕΙΑΣ

Αυτό το προειδοποιητικό σύμβολο σημαίνει κίνδυνο. Βρίσκεστε σε κατάσταση που μπορεί να προκαλέσει τραυματισμό. Πριν εργαστείτε σε οποιοδήποτε εξοπλισμό, να έχετε υπόψη σας τους κινδύνους που σχετίζονται με τα ηλεκτρικά κυκλώματα και να έχετε εξοικειωθεί με τις συνήθεις πρακτικές για την αποφυγή ατυχημάτων. Χρησιμοποιήστε τον αριθμό δήλωσης που παρέχεται στο τέλος κάθε προειδοποίησης, για να εντοπίσετε τη μετάφρασή της στις μεταφρασμένες προειδοποιήσεις ασφαλείας που συνοδεύουν τη συσκευή.

ΦΥΛΑΞΤΕ ΑΥΤΕΣ ΤΙΣ ΟΔΗΓΙΕΣ

אזהרה

### הוראות בטיחות חשובות

סימן אזהרה זה מסמל סכנה. אתה נמצא במצב העלול לגרום לפציעה. לפני שתעבוד עם ציוד כלשהו, עליך להיות מודע לסכנות הכרוכות במעגלים חשמליים ולהכיר את הנהלים המקובלים למניעת תאונות. השתמש במספר ההוראה המסופק בסופה של כל אזהרה כד לאתר את התרגום באזהרות הבטיחות המתורגמות שמצורפות להתקן.

### שמור הוראות אלה

Оротепа ВАЖНИ БЕЗБЕДНОСНИ НАПАТСТВИЈА Симболот за предупредување значи опасност. Се наоѓате во ситуација што може да предизвика телесни повреди. Пред да работите со опремата, бидете свесни за ризикот што постои кај електричните кола и треба да ги познавате стандардните постапки за спречување на несреќни случаи. Искористете го бројот на изјавата што се наоѓа на крајот на секое предупредување за да го најдете неговиот период во преведените безбедносни предупредувања што се испорачани со уредот. ЧУВАЈТЕ ГИ ОВИЕ НАПАТСТВИЈА

### Ostrzeżenie WAŻNE INSTRUKCJE DOTYCZĄCE BEZPIECZEŃSTWA

Ten symbol ostrzeżenia oznacza niebezpieczeństwo. Zachodzi sytuacja, która może powodować obrażenia ciała. Przed przystąpieniem do prac przy urządzeniach należy zapoznać się z zagrożeniami związanymi z układami elektrycznymi oraz ze standardowymi środkami zapobiegania wypadkom. Na końcu każdego ostrzeżenia podano numer, na podstawie którego można odszukać tłumaczenie tego ostrzeżenia w dołączonym do urządzenia dokumencie z tłumaczeniami ostrzeżeń.

NINIEJSZE INSTRUKCJE NALEŻY ZACHOWAĆ

Upozornenie DÔLEŽITÉ BEZPEČNOSTNÉ POKYNY

Tento varovný symbol označuje nebezpečenstvo. Nachádzate sa v situácii s nebezpečenstvom úrazu. Pred prácou na akomkoľvek vybavení si uvedomte nebezpečenstvo súvisiace s elektrickými obvodmi a oboznámte sa so štandardnými opatreniami na predchádzanie úrazom. Podľa čísla na konci každého upozornenia vyhľadajte jeho preklad v preložených bezpečnostných upozorneniach, ktoré sú priložené k zariadeniu.

### **USCHOVAJTE SI TENTO NÁVOD**

### Opozorilo POMEMBNI VARNOSTNI NAPOTKI

Ta opozorilni simbol pomeni nevarnost. Nahajate se v situaciji, kjer lahko pride do telesnih poškodb. Preden pričnete z delom na napravi, se morate zavedati nevarnosti udara električnega toka, ter tudi poznati preventivne ukrepe za preprečevanje takšnih nevarnosti. Uporabite obrazložitveno številko na koncu posameznega opozorila, da najdete opis nevarnosti v priloženem varnostnem priročniku.

### SHRANITE TE NAPOTKE!

### 警告 重要安全性指示

此警告符號代表危險,表示可能造成人身傷害。使用任何設備前,請留心電路相關危險,並熟悉避免意外 的標準作法。您可以使用每項警告後的聲明編號,查詢本裝置隨附之安全性警告譯文中的翻譯。 請妥善保留此指示

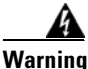

When installing the product, please use the provided or designated connection cables/power cables/AC adaptors. Using any other cables/adaptors could cause a malfunction or a fire. Electrical Appliance and Material Safety Law prohibits the use of UL-certified cables (that have the "UL" shown on the code) for any other electrical devices than products designated by CISCO. The use of cables that are certified by Electrical Appliance and Material Safety Law (that have "PSE" shown on the code) is not limited to CISCO-designated products. Statement 371

Warning

There is the danger of explosion if the battery is replaced incorrectly. Replace the battery only with the same or equivalent type recommended by the manufacturer. Dispose of used batteries according to the manufacturer's instructions. Statement 1015

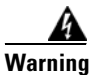

Do not use this product near water; for example, near a bath tub, wash bowl, kitchen sink or laundry tub, in a wet basement, or near a swimming pool. Statement 1035

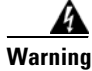

Never install telephone jacks in wet locations unless the jack is specifically designed for wet locations. Statement 1036

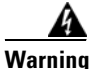

Never touch uninsulated telephone wires or terminals unless the telephone line has been disconnected at the network interface. Statement 1037

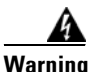

Avoid using a telephone (other than a cordless type) during an electrical storm. There may be a remote risk of electric shock from lightning. Statement 1038

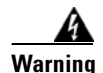

### IMPORTANT SAFETY INSTRUCTIONS

This warning symbol means danger. You are in a situation that could cause bodily injury. Before you work on any equipment, be aware of the hazards involved with electrical circuitry and be familiar with standard practices for preventing accidents. Use the statement number provided at the end of each warning to locate its translation in the translated safety warnings that accompanied this device.

SAVE THESE INSTRUCTIONS. Statement 1071

Warning

**Only trained and qualified personnel should be allowed to install, replace, or service this equipment.** Statement 1030

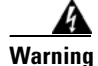

This equipment must be installed and maintained by service personnel as defined by AS/NZS 3260. Incorrectly connecting this equipment to a general-purpose outlet could be hazardous. The telecommunications lines must be disconnected 1) before unplugging the main power connector or 2) while the housing is open, or both. Statement 1043

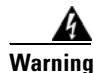

Read the installation instructions before connecting the system to the power source. Statement 1004

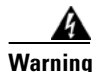

**Ultimate disposal of this product should be handled according to all national laws and regulations.** Statement 1040

## **Related Documentation**

In addition to the Cisco 860 series, Cisco 880 series, and Cisco 890 series ISR *Hardware Installation Guide* (this document), the Cisco 860 series, Cisco 880 series, and Cisco 890 series ISR documentation set includes the following documents:

- Regulatory Compliance and Safety Information for Cisco 800 Series and SOHO Series Routers
- Cisco 860 Series, Cisco 880 Series, and Cisco 890 Series Integrated Services Routers Software Configuration Guide
- Software Activation on Cisco Integrated Services Routers and Cisco Integrated Service Routers G2
- Cisco IOS Software Activation Configuration Guide
- Declarations of Conformity and Regulatory Information for Cisco Access Products with 802.11a/b/g and 802.11b/g Radios
- Cisco IOS Release Notes
- Cisco IOS Quality of Service Solutions Command Reference, Release 12.4T
- Cisco IOS Security Configuration Guide, Release 12.4T
- Cisco IOS Security Command Reference, Release 12.4T
- Cisco IOS Command Reference for Cisco Aironet Access Points and Bridges, versions 12.4(10b) JA and 12.3(8) JEC
- Wireless LAN Controllers
- Unified Wireless LAN Access Points
- Cisco IOS Voice Port Configuration Guide
- SCCP Controlled Analog (FXS) Ports with Supplementary Features in Cisco IOS Gateways
- Cisco CP Express User's Guide

## **Searching Cisco Documents**

To search a HTML document using a web browser, press **Ctrl-F** (Windows) or **Cmd-F** (Apple). In most browsers, the option to search whole words only, invoke case sensitivity, or search forward and backward is also available.

To search a PDF document in Adobe Reader, use the basic Find toolbar (**Ctrl-F**) or the Full Reader Search window (**Shift-Ctrl-F**). Use the Find toolbar to find words or phrases within a specific document. Use the Full Reader Search window to search multiple PDF files simultaneously and to change case sensitivity and other options. Adobe Reader's online help has more information about how to search PDF documents.

## **Obtaining Documentation and Submitting a Service Request**

For information on obtaining documentation, submitting a service request, and gathering additional information, see the monthly *What's New in Cisco Product Documentation*, which also lists all new and revised Cisco technical documentation, at:

http://www.cisco.com/en/US/docs/general/whatsnew/whatsnew.html

Subscribe to the *What's New in Cisco Product Documentation* as a Really Simple Syndication (RSS) feed and set content to be delivered directly to your desktop using a reader application. The RSS feeds are a free service and Cisco currently supports RSS version 2.0.

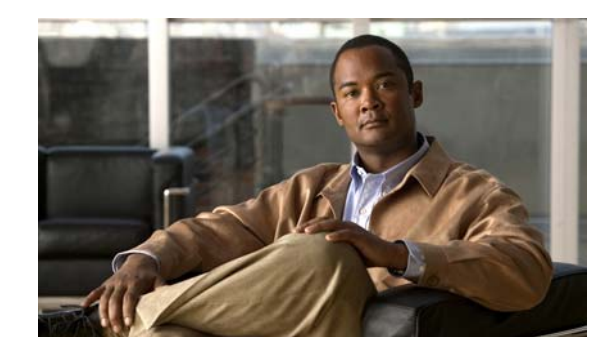

# CHAPTER

# **Product Overview**

This chapter provides an overview of the features available for the Cisco 860 series, Cisco 880 series, and Cisco 890 series Integrated Services Routers (ISRs), and contains the following sections:

- General Description, page 1-1
- Cisco 860 Series ISRs, page 1-2
- Cisco 880 Series ISRs, page 1-3
- Cisco 890 Series ISRs, page 1-9
- Hardware Features, page 1-12

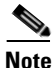

For compliance and safety information, see *Regulatory Compliance and Safety Information Roadmap* that ships with the router and *Regulatory Compliance and Safety Information for Cisco 800 Series and SOHO Series Routers*.

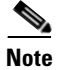

Some illustrations in this document show a wireless router. Both wireless and nonwireless models are available in the Cisco 860 series, Cisco 880 series, and Cisco 890 series ISRs. Port and feature locations are similar for both wireless and nonwireless routers.

Note

Throughout this document the term VDSL refers to support for VDSL2 (ITU G.993.2) and ADSL refers to support for ADSL, ADSL2, & ADSL2+ (ITU G.992.1, G.992.3, & G.992.5).

## **General Description**

The Cisco 860 series, Cisco 880 series, and Cisco 890 series ISRs provide data, voice, Wi-Fi CERTIFIED<sup>™</sup> wireless access point (AP), integrated Virtual Private Network (VPN), and backup capabilities to corporate teleworkers and to remote and small offices with fewer than 20 users. These routers are capable of bridging and multiprotocol routing between LAN and WAN ports. The routers provide advanced features, such as high speed DSL (G.SHDSL, ADSL, or VDSL over-POTS), 802.11n, quality of service (QoS), firewall, antivirus protection, and Secure Socket Layer (SSL). The Cisco 886VA and 887VA series routers have the additional capability of DSL Multi-mode (VDSL/ADSL). The Cisco 860 series, Cisco 880 series, and Cisco 890 series ISRs have a desktop form factor with built-in wall-mount features. The Cisco 890 series ISRs also have optional rack-mount features. These ISRs are powered by an external power supply adapter. The various models differ in the WAN interface and features that they support.

## Cisco 860 Series ISRs

The Cisco 860 series ISRs are fixed-configuration data routers that support the following features:

- An integrated 4-port 10/100 Ethernet switch for connecting to the LAN
- A10/100 Fast Ethernet (FE) port for connecting to the WAN.
- Optional, embedded Wi-Fi CERTIFIED™, 802.11b/g/n-compliant wireless AP

Figure 1-1 shows the front panel details of the Cisco 860 wireless router.

Figure 1-1 Front Panel of the Cisco 860 Series Wireless ISR

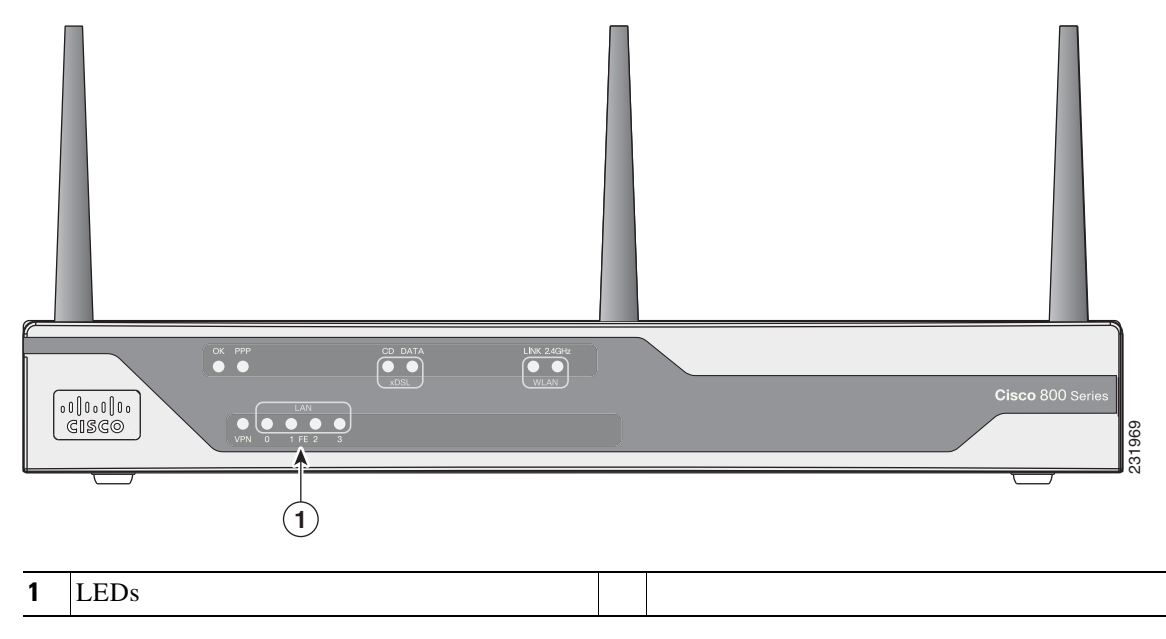

Figure 1-2 shows the back panel details of the Cisco 861 wireless (861W) ISR. Nonwireless routers do not have antennas on the back panel. However, the feature locations are similar for all Cisco 860 series routers.

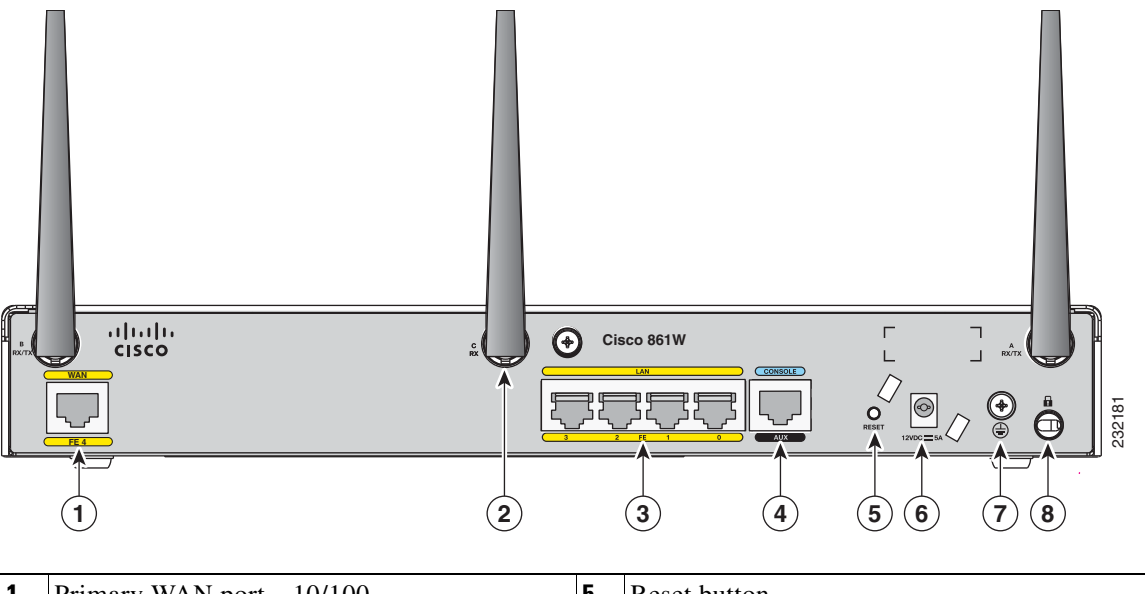

Figure 1-2 Back Panel of the Cisco 861W ISR

| 1 | Primary WAN port—10/100                                                       | 5 | Reset button             |
|---|-------------------------------------------------------------------------------|---|--------------------------|
| 2 | Antenna—captive omnidirectional dipole<br>WLAN antenna (wireless models only) | 6 | Power connector          |
| 3 | 4-port 10/100 Ethernet switch                                                 | 7 | Earth ground connection  |
| 4 | Serial port—console or auxiliary                                              | 8 | Kensington security slot |

## **Cisco 880 Series ISRs**

The Cisco 880 series ISRs have data and voice capabilities. They have the following features:

- Integrated 4-port 10/100 Ethernet switch for connecting to the LAN
- 10/100 FE, VDSLoPOTS, ADSL over POTS, ADSL over ISDN, DSL Multi-mode (VDSL/ADSLoPOTS, VDSL/ADSLoISDN Cisco VA models only), or G.SHDSL port for connecting to the WAN
- Optional embedded Wi-Fi CERTIFIED™, 802.11b/g/n-compliant wireless AP
- Optional 2-port Power over Ethernet (PoE)

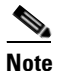

The Cisco 880 series ISRs can include an optional PoE module that provides power to 802.3af-compliant devices connected to ethernet ports 0 and 1. If this feature was not configured with the factory order, you must order and install it to enable the PoE function.

DIMM expansion socket that can accept up to 512 MB of additional memory, for a total of 768 MB system memory

The following features are located on the front panel:

- Universal serial bus (USB) 1.1 port
- Express card slot for third-generation (3G) cellular data WAN connectivity, available only on the Cisco 88xG models

This section contains the following topics:

- Cisco 880 Series Data Routers, page 1-4
- Cisco 880 Series Voice Routers, page 1-7

## **Cisco 880 Series Data Routers**

The Cisco 880 series data routers provide integrated VPN, embedded Wi-Fi CERTIFIED<sup>TM</sup>, 802.11b/g/n-compliant wireless AP, 3G, and backup capabilities. Figure 1-3 through Figure 1-6 show the features available on Cisco 880 series data routers. Some of the features shown may not be available on your router.

Depending on the router model, the primary WAN port can be G.SHDSL, VDSLoPOTS, VDSL/ADSL over ISDN, VDSL/ADSL over POTS, or 10/100 FE. See the *Cisco 880 Series Integrated Services Routers* data sheet for the WAN interface that is supported on your router.

Figure 1-3 shows the front panel details of the Cisco 880 wireless data router. The USB port and the 3G card slot are located on the front panel.

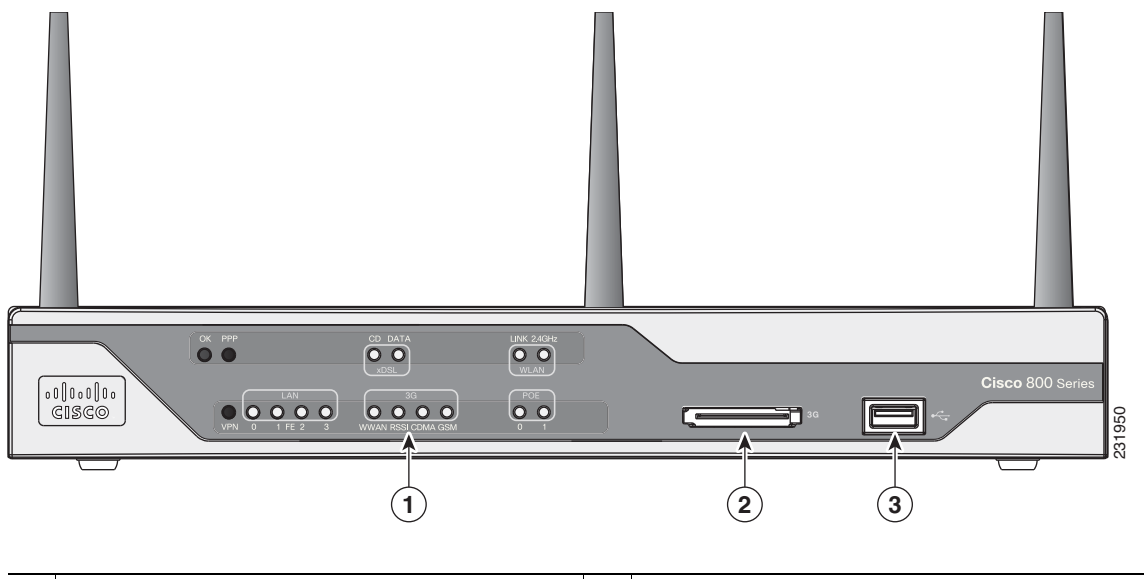

### Figure 1-3 Front Panel of the Cisco 880 Series Wireless Data Router

| 1 | LEDs                                                                                       | 3 | USB port |
|---|--------------------------------------------------------------------------------------------|---|----------|
| 2 | 3G express card slot—Supports third-party <sup>1</sup><br>3G card (Cisco 88xG models only) |   |          |

1. See the Cisco 880 Series Integrated Services Routers data sheet for supported vendors.

Figure 1-4 shows the back panel details of the Cisco 886VA data router.

### Figure 1-4 Back Panel of the Cisco 886VA Router

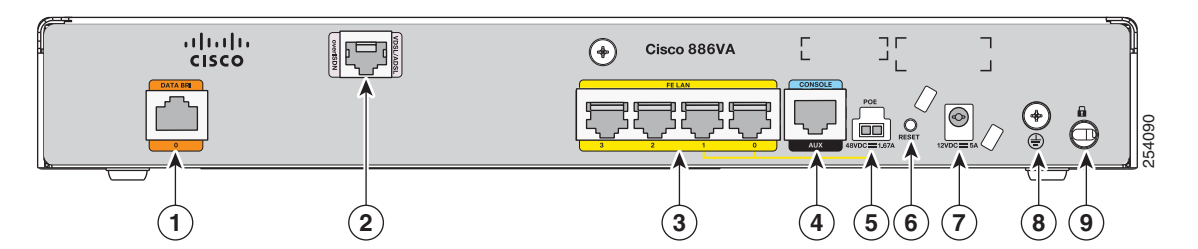

| 1 | Data BRI <sup>1</sup> 0                    | 6 | Reset button             |
|---|--------------------------------------------|---|--------------------------|
| 2 | Primary WAN port—VDSL/ADSL over<br>ISDN    | 7 | Power connector          |
| 3 | 4-port 10/100 Ethernet switch <sup>2</sup> | 8 | Earth ground connection  |
| 4 | Serial port—console or auxiliary           | 9 | Kensington security slot |
| 5 | PoE power connector—optional               |   |                          |

1. BRI = Basic rate interface.

2. Ports 0 and 1 provide PoE with the optional PoE module installed.

Æ Caution

The primary WAN port is designed for an RJ-45 connector only. Damage to the primary WAN port may occur if a non RJ-45 connector is inserted.

Figure 1-5 shows the back panel details of the Cisco 887VA and 886VA-M data router.

### Figure 1-5 Back Panel of the Cisco 887VA and 887VA-M Router

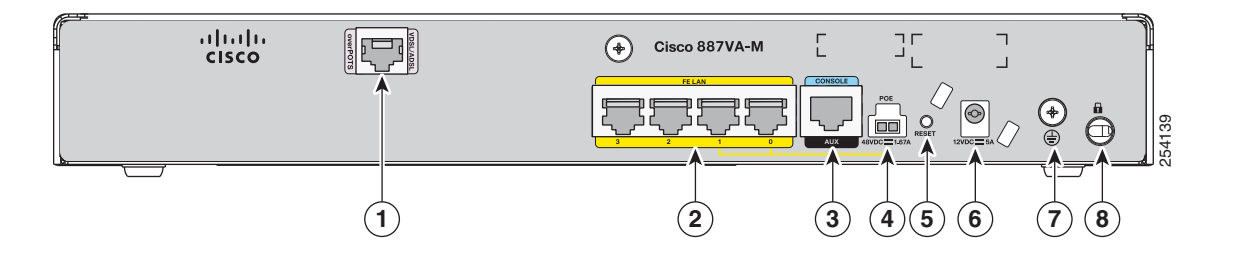

| 1 | Primary WAN port—VDSL/ADSL over<br>POTS <sup>1</sup> | 5 | Reset button             |
|---|------------------------------------------------------|---|--------------------------|
| 2 | 4-port 10/100 Ethernet switch <sup>2</sup>           | 6 | Power connector          |
| 3 | Serial port—console or auxiliary                     | 7 | Earth ground connection  |
| 4 | PoE power connector—optional                         | 8 | Kensington security slot |

1. 887VA-M has Annex M support.

2. Ports 0 and 1 provide PoE with the optional PoE module installed.

### <u>/!\</u> Caution

ion The primary WAN port is designed for an RJ-45 connector only. Damage to the primary WAN port may occur if a non RJ-45 connector is inserted.

Figure 1-6 shows the back panel details of the Cisco 888W data router. Nonwireless routers do not have antennas on the back panel. However, the feature locations are similar across all Cisco 880 series data routers.

### Figure 1-6 Back Panel of the Cisco 888W Data Router

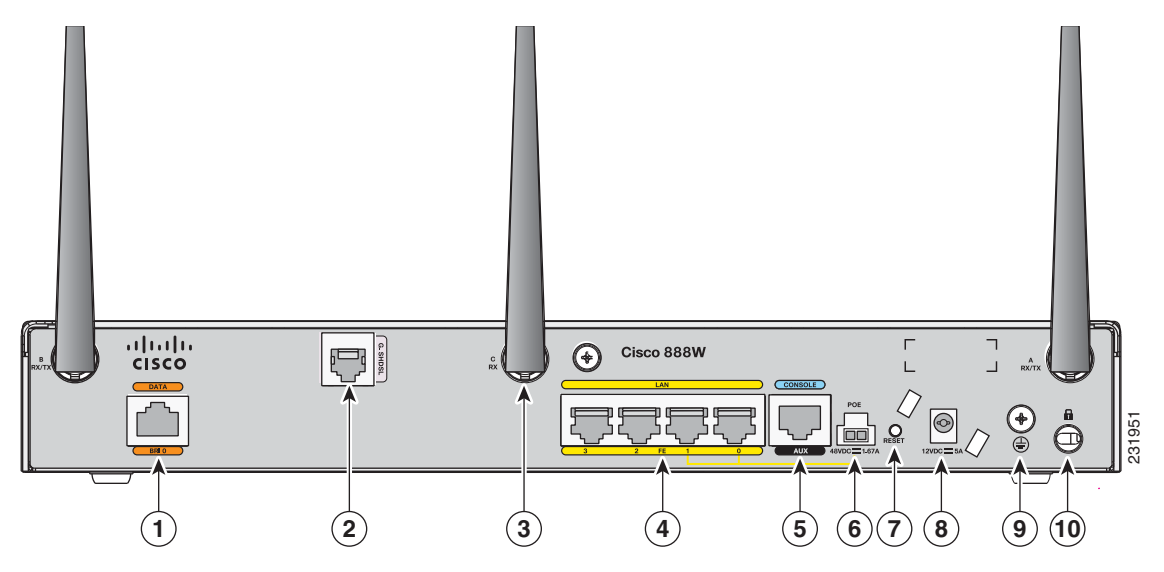

| 1 | ISDN port-not available on 3G models                                                        | 6  | PoE power connector for optional PoE module <sup>1</sup> |  |
|---|---------------------------------------------------------------------------------------------|----|----------------------------------------------------------|--|
| 2 | Primary WAN port <sup>2</sup> —G.SHDSL,<br>VDSLoPOTS, ADSLoPOTS, ADSLoISDN,<br>or 10/100 FE | 7  | Reset button                                             |  |
| 3 | Antenna—captive omnidirectional dipole<br>WLAN antenna (wireless models only)               | 8  | Power connector                                          |  |
| 4 | 4-port 10/100 Ethernet switch                                                               | 9  | Earth ground connection                                  |  |
| 5 | Serial port—console or auxiliary                                                            | 10 | Kensington security slot                                 |  |

1. The Cisco 880 series ISRs can include an optional PoE module that provides power to 802.3af-compliant devices connected to ethernet ports 0 and 1. If this feature was not configured with the factory order, you must order and install it to enable the PoE function.

2. Depending on the router model, the primary WAN port can be G.SHDSL, VDSLoPOTS, or 10/100 FE. The VDSLoPOTS port is in the same location as the G.SHDSL port. The 10/100 FE WAN port is located at the bottom left corner. See Figure 1-2 for the location of the 10/100 FE WAN port.

## **Cisco 880 Series Voice Routers**

The Cisco 880 series voice routers provide managed voice services that interface with Foreign Exchange Station (FXS), Foreign Exchange Office (FXO), or BRI connections. Figure 1-7, Figure 1-8, and Figure 1-9 show the features available on the Cisco 880 series voice routers. The features available vary, depending on the router model. Some features may not be available on your router.

Depending on the router model, the primary WAN port can be either G.SHDSL or 10/100 FE. See the *Cisco 880 Series Integrated Services Routers* data sheet for the WAN interface and voice ports that are supported on your router.

Figure 1-7 shows the front panel details of the Cisco 880 series wireless voice router.

000000000 CISCO 270495 (2 1 LEDs 2 USB port 1

### Figure 1-7 Front Panel of the Cisco 880 Series Wireless Voice Router

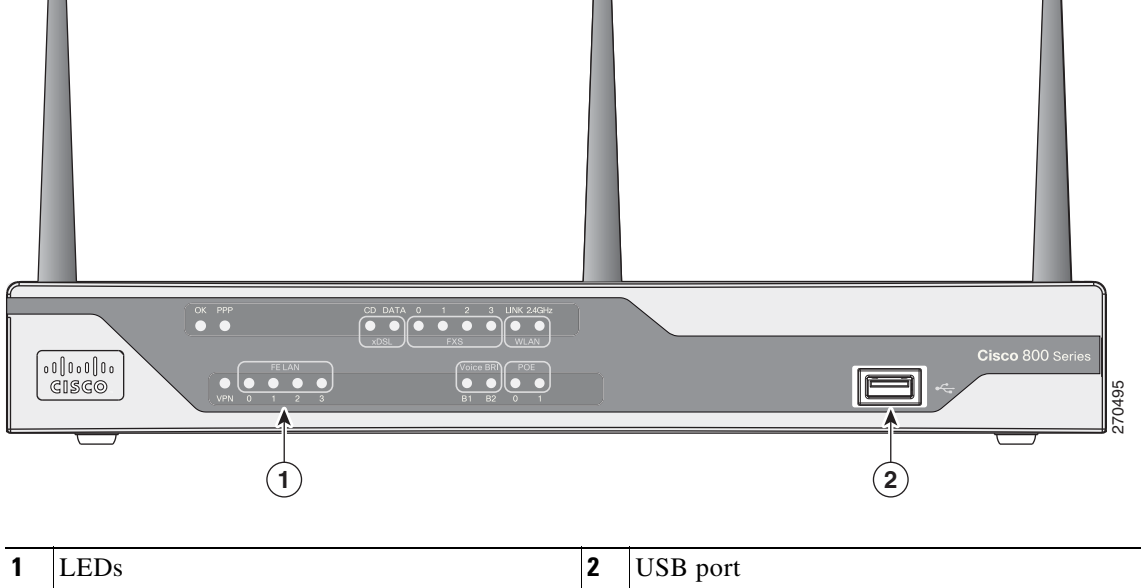

Figure 1-8 shows the back panel details of the Cisco 881SRST-W voice router.

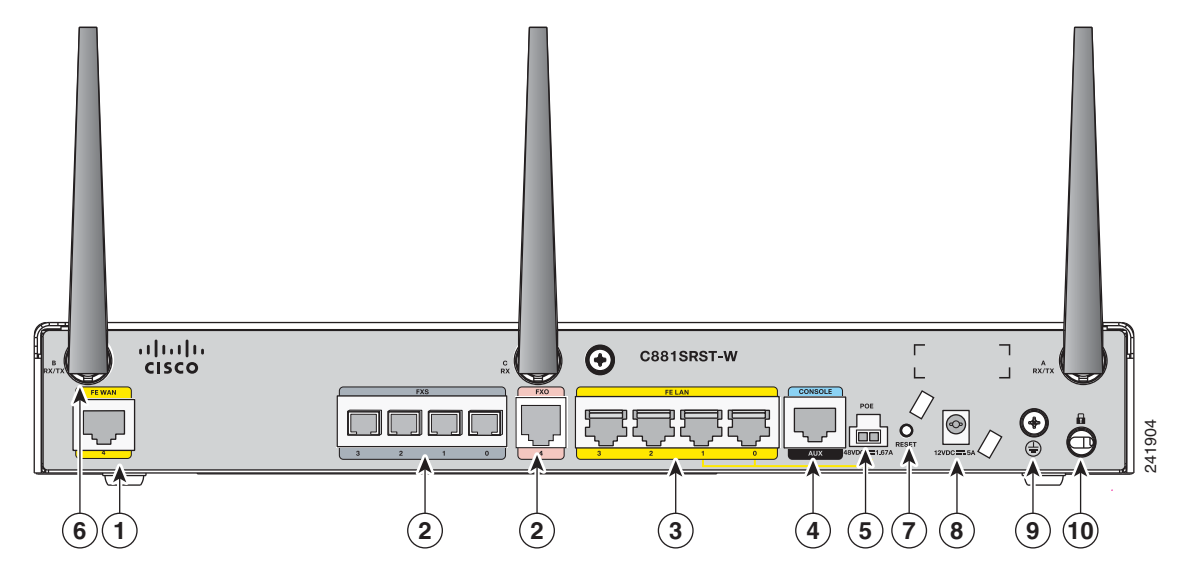

Figure 1-8 Back Panel of the Cisco C881SRST-W Voice Router

| 1 | Primary WAN port <sup>1</sup> —10/100 FE                                                                                  | 6  | Antenna—captive wireless omnidirectional dipole WLAN antenna (wireless models only) |  |  |
|---|----------------------------------------------------------------------------------------------------|----|-------------------------------------------------------------------------------------|--|--|
| 2 | Voice ports—four FXS <sup>2</sup> /DID <sup>3</sup> ports, one FXO <sup>4</sup> port with TBP <sup>5</sup> power failover | 7  | Reset button                                                                        |  |  |
| 3 | 4-port 10/100 Ethernet switch <sup>6</sup>                                                                                | 8  | Power connector                                                                     |  |  |
| 4 | Serial port—console or auxiliary                                                                                          | 9  | Earth ground connection                                                             |  |  |
| 5 | PoE power connector for optional PoE module <sup>7</sup>                                                                  | 10 | Kensington security slot                                                            |  |  |

1. Depending on the router model, the primary WAN port can be either G.SHDL or 10/100 FE.

- 2. FXS = Foreign Exchange Station.
- 3. DID = Direct Inward Dialing.
- 4. FXO = Foreign Exchange Office.
- 5. TBP = trunk bypass.
- 6. Ports 0 and 1 provide PoE with the optional PoE module installed.
- 7. The Cisco 880 series ISRs can include an optional PoE module that provides power to 802.3af-compliant devices connected to ethernet ports 0 and 1. If this feature was not configured with the factory order, SKU 800-IL-PM-2, you must order and install it to enable the PoE function. The PoE power supply, SKU 800-ILPM-4, is also required.

Figure 1-9 shows the back panel details of the Cisco 888SRST-W voice router.

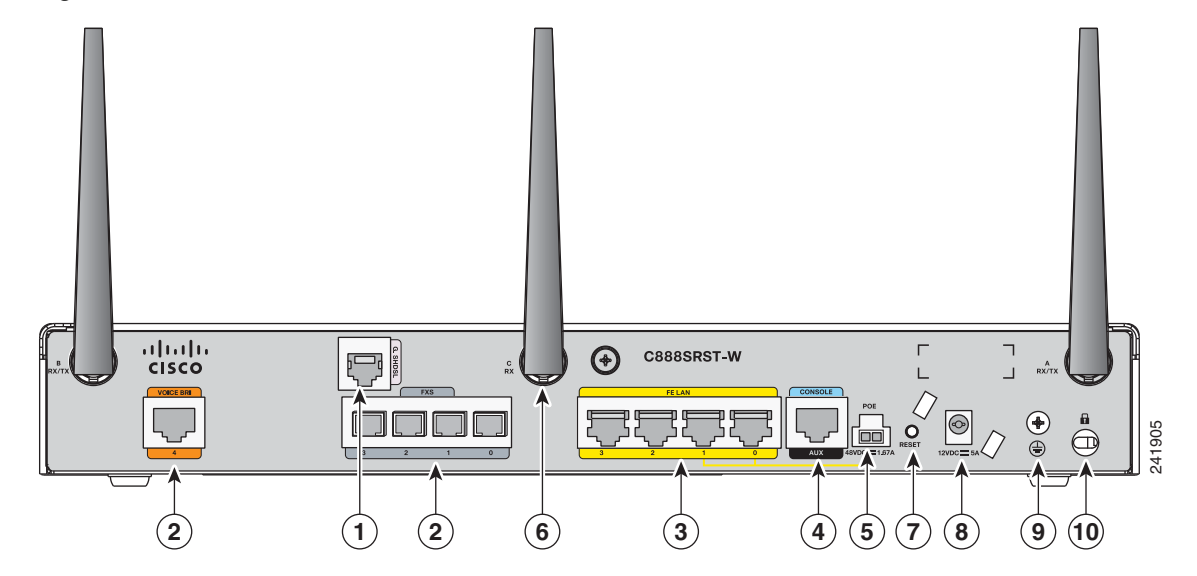

### Figure 1-9 Back Panel of the Cisco C888SRST-W Voice

| 1 | Primary WAN port <sup>1</sup> —G.SHDSL                   | 6  | Antenna—captive wireless omnidirectional dipole WLAN antenna (wireless models only) |  |  |
|---|----------------------------------------------------------|----|-------------------------------------------------------------------------------------|--|--|
| 2 | Voice ports—four FXS/DIDports and one voice BRI port     | 7  | Reset button                                                                        |  |  |
| 3 | 4-port 10/100 Ethernet switch <sup>2</sup>               | 8  | Power connector                                                                     |  |  |
| 4 | Serial port—console or auxiliary                         | 9  | Earth ground connection                                                             |  |  |
| 5 | PoE power connector for optional PoE module <sup>3</sup> | 10 | Kensington security slot                                                            |  |  |

1. Depending on the router model, the primary WAN port can be either G.SHDL or 10/100 FE.

2. Ports 0 and 1 provide PoE with the optional PoE module installed.

3. The Cisco 880 series ISRs can include an optional PoE module that provides power to 802.3af-compliant devices connected to ethernet ports 0 and 1. If this feature was not configured with the factory order, SKU 800-IL-PM-2, you must order and install it to enable the PoE function. The PoE power supply, SKU 800-ILPM-4, is also required.

### <u>/!\</u>

Caution

The primary WAN port on all 888E models is designed for an RJ-45 connector only. Damage to the primary WAN port may occur if a non RJ-45 connector is inserted.

## Cisco 890 Series ISRs

The Cisco 890 series ISRs have the following features:

- Integrated 8-port 10/100 Ethernet switch for connecting to the LAN
- 10/100 FE and 10/100/1000 Gigabit Ethernet (GE) port for connecting to the WAN
- Separate console and auxiliary ports

- Optional embedded Wi-Fi CERTIFIED<sup>™</sup> dual radio 802.11a/b/g/n-compliant wireless AP
- Optional 4-port PoE

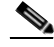

**Note** The Cisco 890 series ISRs can include an optional PoE module that provides power to 802.3af-compliant devices connected to ethernet ports 0 through 3. If this feature was not configured with the factory order you must order and install it to enable the PoE function.

- Security feature card (SFC) socket
- DIMM expansion socket that can accept up to 512 MB of additional memory, for a total of 768 MB system memory in Cisco 891 and 892 series ISRs, and a total of 1 GB system memory in Cisco 892F series ISRs
- Three reverse-polarity threaded Neill-Concelman (RP-TNC) connectors on the back panel for non-captive dual-band WLAN antenna (wireless models only)
- Supports the AIM2-CUE-K9 and AIM2-APPRE-104-K9
- Gigabit Ethernet (GE) small-form-factor pluggable (SFP) port (Cisco 892F series ISRs only)

The following feature is located on the front panel:

• Two USB 1.1 ports

Figure 1-10 shows the front panel details of the Cisco 890 wireless router.

Figure 1-10 Front Panel of the Cisco 890 Series Wireless ISR

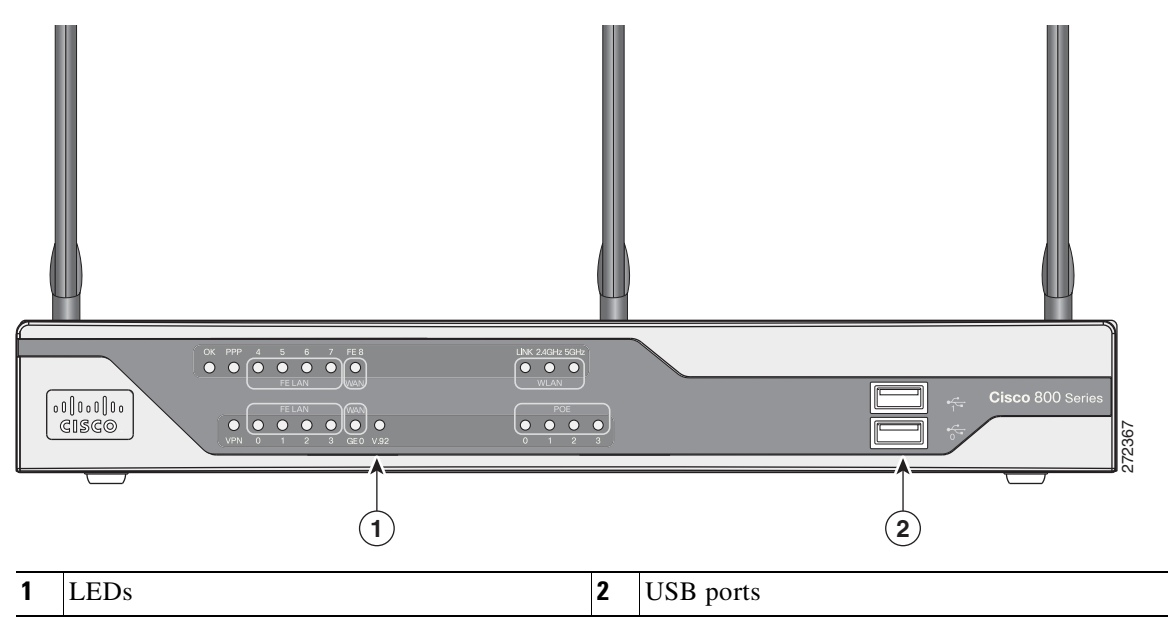

Figure 1-11 shows the back panel details of the Cisco 892-W router. Nonwireless routers do not have RP-TNC antennas or connectors on the back panel. Some of the features that are shown may not be available on your router. However, the feature locations are similar across all Cisco 890 series routers.

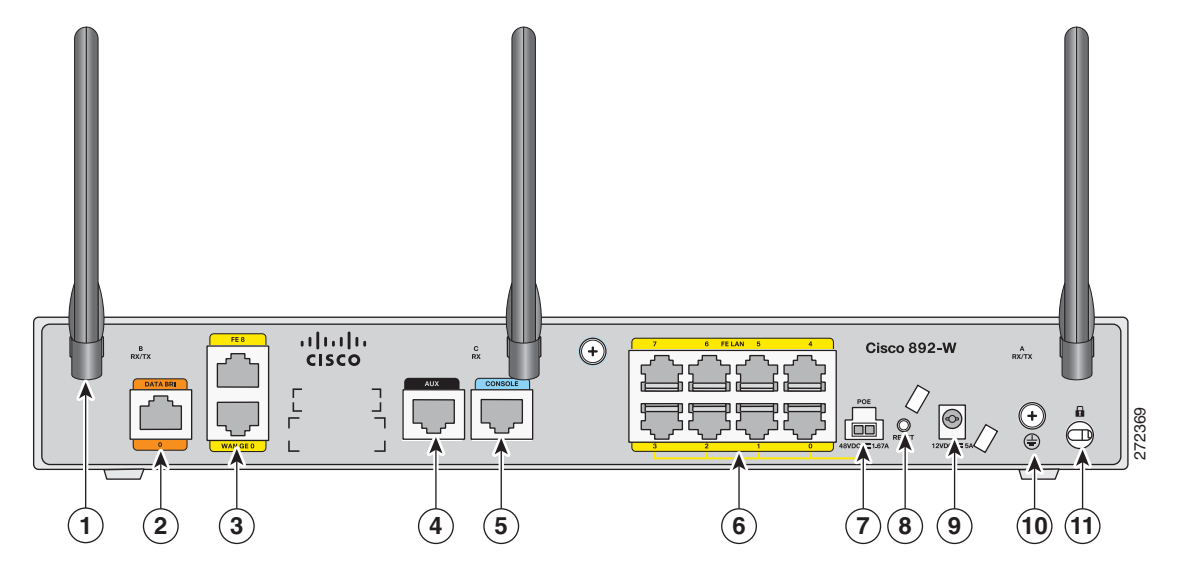

Figure 1-11 Back Panel of the Cisco 892-W Router

| 1 | Antenna—dipole swivel antenna attached to<br>RP-TNC connectors (wireless models only) | 7  | PoE power connector for optional PoE module <sup>1</sup> |  |  |
|---|---------------------------------------------------------------------------------------|----|----------------------------------------------------------|--|--|
| 2 | Backup—Data BRI <sup>2</sup> or V.92 <sup>3</sup> port                                | 8  | Reset button                                             |  |  |
| 3 | Primary WAN port—FE and GE                                                            | 9  | Power connector                                          |  |  |
| 4 | Auxiliary port                                                                        | 10 | Earth ground connection                                  |  |  |
| 5 | Console port                                                                          | 11 | Kensington security slot                                 |  |  |
| 6 | 8-port 10/100 Ethernet switch                                                         |    |                                                          |  |  |

1. The Cisco 890 series ISRs can include an optional PoE module that provides power to 802.3af-compliant devices connected to ethernet ports 0 through 3. If this feature was not configured with the factory order you must order and install it to enable the PoE function.

2. The Data BRI port is available only on the Cisco 892 router models.

3. The V.92 port (not shown) is available only on the Cisco 891 router models and is located between the console port and the Ethernet switch.

Figure 1-12 shows the location of the SFP port in a Cisco 892F-W router.

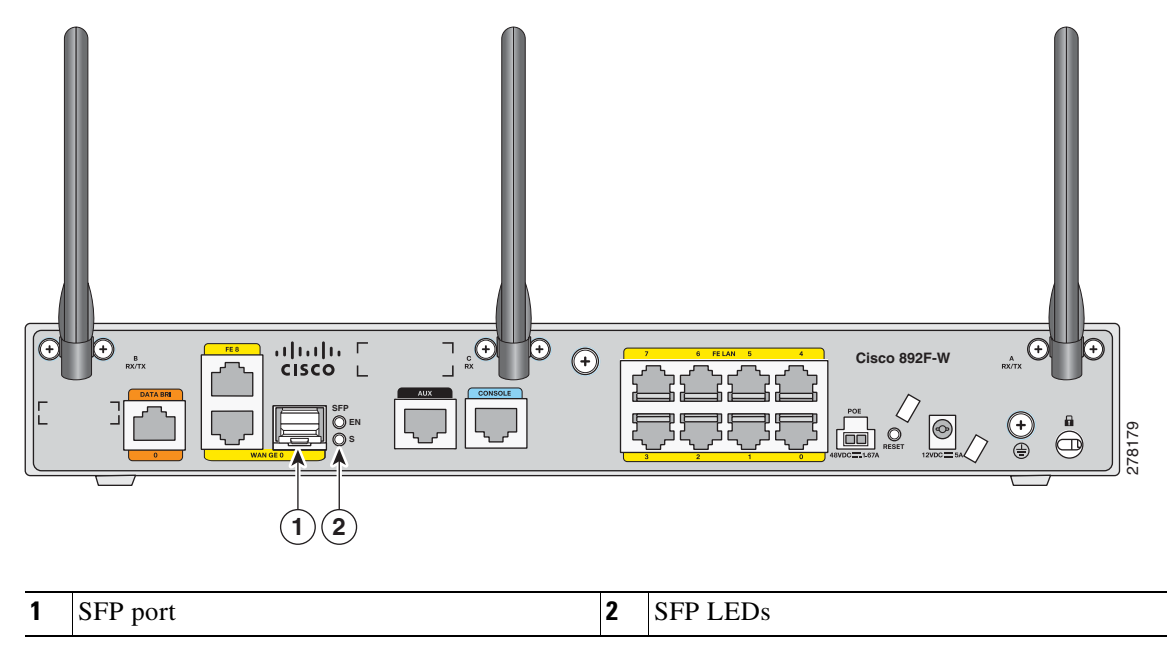

Figure 1-12 SFP Port Location in a Cisco 892F-W Router

## **Hardware Features**

This section provides an overview of the following hardware features for the Cisco 860 series, 880 series, and 890 series ISRs. A feature summary is available at the end of this section.

- Kensington Lock
- Reset Button
- LEDs
- Memory
- USB Port
- Fan
- Power over Ethernet Module
- 3G Cellular Data WAN Connectivity
- Wireless LAN Connectivity
- Small Form-Factor Pluggable Port
- Feature Summary

## **Kensington Lock**

A Kensington security slot is located on the router back panel. To secure the router to a desktop or other surface, use the Kensington lockdown equipment.

## **Reset Button**

The Reset button resets the router configuration to the default configuration set by the factory. To restore the router configuration to the default configuration set by the factory, simultaneously press the reset button while applying power to the router.

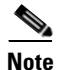

When the CLI **reboot** command is issued while the embedded wireless AP is running Cisco Unified IOS software, the router reboots and the AP continues running. Clients with Cisco Unified IOS software are controlled by a wireless LAN controller (WLC) and can be reset only by the controller.

## LEDs

The LEDs are located on the front panel of the router. Table 1-1 describes the LEDs for the Cisco 860 series, 880 series, and 890 series ISRs.

|  | Table 1-1 |
|--|-----------|
|--|-----------|

| LED             | Color                                           | Description                                                                        | 860 Series | 880 Series | 890 Series |
|-----------------|-------------------------------------------------|------------------------------------------------------------------------------------|------------|------------|------------|
| Power OK        | Green                                           | On—DC power is being supplied to the router and the Cisco IOS software is running. | All models | All models | All models |
|                 |                                                 | Blinking—Bootup is in process, or the router is in ROMMON monitor mode.            |            |            |            |
|                 |                                                 | Off—Power is not supplied to the router.                                           |            |            |            |
| Link Status FE0 | Green                                           | On—Ethernet port is connected.                                                     | All models | All models | All models |
| Link Status FE1 |                                                 | Blinking—Data is either being received or being                                    |            |            |            |
| Link Status FE2 | _                                               | transmitted.                                                                       |            |            |            |
| Link Status FE3 |                                                 | Off—Ethernet port is not connected.                                                |            |            |            |
| Link Status FE4 | Green                                           | On—Ethernet port is connected.                                                     |            | _          | All models |
| Link Status FE5 | Blinking—Data is either being received or being |                                                                                    |            |            |            |
| Link Status FE6 |                                                 | transmitted.                                                                       |            |            |            |
| Link Status FE7 |                                                 | Off—Ethernet port is not connected.                                                |            |            |            |
| FE WAN Port     | Green                                           | On—Port is connected.                                                              | 861        | 881        | All models |
| Link Status     |                                                 | Blinking—Data is either being received or being transmitted.                       | models     | models     |            |
|                 |                                                 | Off—Port is not connected.                                                         |            |            |            |
| GE WAN Port     | Green                                           | On—Port is connected.                                                              |            |            | All models |
| Link Status     |                                                 | Blinking—Data is either being received or being transmitted.                       |            |            |            |
|                 |                                                 | Off—Port is not connected.                                                         |            |            |            |

| LED                         | Color | Description                                                                                                    | 860 Series         | 880 Series         | 890 Series         |
|-----------------------------|-------|----------------------------------------------------------------------------------------------------|--------------------|--------------------|--------------------|
| WLAN<br>(2.4 GHz)           | Green | On—Radio is connected, SSID <sup>1</sup> is configured, and client is associated, but no data is being received or being transmitted. | Wireless<br>models | Wireless<br>models | Wireless<br>models |
|                             |       | Slow blinking—Radio is connected, SSID is configured, and beacons are being transmitted.                                              |                    |                    |                    |
|                             |       | Fast blinking—Data is either being received or being transmitted.                                                                     |                    |                    |                    |
|                             |       | Off—Radio is shut down, and no SSID is configured.                                                                                    |                    |                    |                    |
| WLAN (5 GHz)                | Green | On—Radio is connected, SSID is configured, and client is associated, but no data is being received or being transmitted.              |                    | _                  | Wireless<br>models |
|                             |       | Slow blinking—Radio is connected, SSID is configured, and beacons are being transmitted.                                              |                    |                    |                    |
|                             |       | Fast blinking—Data is either being received or being transmitted.                                                                     |                    |                    |                    |
|                             |       | Off—Radio is shut down, and no SSID is configured.                                                                                    |                    |                    |                    |
| WLAN LINK                   | Green | On—Wireless link is up.                                                                                                    | Wireless           | Wireless           | Wireless           |
| (Autonomous<br>Mode)        |       | Blinking—Ethernet link is up, and data is either being received or being transmitted.                                                 | models             | models             | models             |
|                             |       | Off—Wireless link is down.                                                                                                    |                    |                    |                    |
| WLAN LINK<br>(Unified Mode) | Green | On—Ethernet link is up, and wireless access point (AP) is communicating with LWAPP <sup>2</sup> controller.                           |                    | Wireless<br>models | Wireless<br>models |
|                             |       | Blinking—Ethernet link is up, but wireless AP is not communicating with LWAPP controller.                                             |                    |                    |                    |
|                             |       | Off—Ethernet link is down.                                                                                                    |                    |                    |                    |
| PoE                         | Green | On—PoE is connected and powered.                                                                                                    | —                  | Models             | Models             |
|                             |       | Off—PoE is not installed.                                                                                                    |                    | with PoE           | with PoE           |
|                             | Amber | On—Fault with the PoE.                                                                                                    |                    |                    |                    |
| VPN                         | Green | On—VPN is connected.                                                                                                    | _                  | All models         | All models         |
| PPP <sup>3</sup>            | Green | On—At least one PPP session is established.                                                                                           | _                  | All models         | All models         |
| xDSL <sup>4</sup> CD        | Green | On—The xDSL interface is connected to the DSLAM <sup>5</sup> .                                                                        | _                  | 887,               |                    |
|                             |       | Blink—Training to the line.                                                                                                    |                    | 887VA,             |                    |
|                             |       | Off—Indicates that a connection has not been established                                                                              |                    | 888                |                    |
|                             |       | or the port is shut down.                                                                                                    |                    | models             |                    |
| xDSL Data                   | Green | Blink—The xDSL interface is either receiving or                                                                                       | _                  | 887,               |                    |
|                             |       | transmitting data.                                                                                                    |                    | 887VA,<br>887VA-M8 |                    |
|                             |       | Off—No data is being transmitted or being received.                                                                                   |                    | 88 models          |                    |
| Data BRI LINK               | Green | On—ISDN D channel is connected.                                                                                                    | _                  | 887, 888           | 892                |
|                             |       |                                                                                                    |                    | models             | models             |

| Table 1-1 | LED Descriptions for the Cisco 860 Series | . Cisco 880 Series, a | and Cisco 890 Series ISRs | (continued) |
|-----------|-------------------------------------------|-----------------------|---------------------------|-------------|
|           |                                           |                       |                           |             |

| LED                               | Color | Description                                                                                         | 860 Series | 880 Series                  | 890 Series    |
|-----------------------------------|-------|----------------------------------------------------------------------------------------------------|------------|-----------------------------|---------------|
| Data BRI B1                       | Green | Blinking—B1 channel is either receiving or sending data, or data is passing through ISDN channel 1. |            | 887, 888<br>models          | 892<br>models |
| Data BRI B2                       | Green | Blinking—B2 channel is receiving or sending data, or data is passing through ISDN channel 2.        | _          | 887, 887V,<br>888<br>models | 892<br>models |
| 3G <sup>6</sup> WWAN <sup>7</sup> | Green | On—Service is established.                                                                          | —          | 3G models                   | —             |
|                                   |       | Slow Blinking—Searching for service.                                                                |            |                             |               |
|                                   |       | Fast Blinking—Data is either being received or being transmitted.                                   |            |                             |               |
| 3G RSSI <sup>8</sup>              | Green | Off—Low signal strength (lower than -100 dBm).                                                      | —          | 3G models                   | —             |
|                                   |       | On—High RSSI (-69 dBm or higher).                                                                   |            |                             |               |
|                                   |       | Slow Blinking—Low or medium RSSI (-99 to -90 dBm).                                                  |            |                             |               |
|                                   |       | Fast Blinking—Medium RSSI (-89 to -70 dBm).                                                         |            |                             |               |
|                                   | Amber | On—No service.                                                                                      | —          | 3G models                   | _             |
| 3G GSM <sup>9</sup>               | Green | On—Service is established.                                                                          | _          | 3G models                   | _             |
|                                   |       | Off—No service.                                                                                     |            |                             |               |
| 3G CDMA <sup>10</sup>             | Green | On—Service is established.                                                                          | _          | 3G models                   | _             |
|                                   |       | Off—No service.                                                                                     |            |                             |               |
| FXO Voice                         | Green | On—FXO port is connected.                                                                           | —          | 881                         | _             |
|                                   |       | Blinking—FXO port is either receiving or transmitting data.                                         |            | 11                          |               |
| BRI Voice LNK                     | Green | On—BRI interface is connected.                                                                      | —          | —                           | —             |
| BRI Voice B1                      | Green | On—BRI B1 channel is connected.                                                                     | —          | —                           | —             |
|                                   |       | Blinking—BRI B1 channel is either receiving or transmitting data.                                   |            |                             |               |
| BRI Voice B2                      | Green | On—BRI B2 channel is connected.                                                                     | —          | —                           | —             |
|                                   |       | Blinking—BRI B2 channel is either receiving or transmitting data.                                   |            |                             |               |
| FXS/DID Voice                     | Green | On—FXS/DID port is connected.                                                                       |            | SRST                        |               |
|                                   |       | Blinking—FXS/DID port is either receiving or transmitting data.                                     |            | models                      |               |
| V.92 Modem                        | Green | On—Modem is connected.                                                                              | —          | —                           | 891           |
|                                   |       | Blinking—V.92 port is either receiving or transmitting data.                                        |            |                             | models        |

| Table 1-1 | LED Descriptions for the | Cisco 860 Series, Ci | isco 880 Series, a | nd Cisco 890 Series | s ISRs (continued) |
|-----------|--------------------------|----------------------|--------------------|---------------------|--------------------|
|-----------|--------------------------|----------------------|--------------------|---------------------|--------------------|

| LED                  | Color | Description                                       | 860 Series | 880 Series | 890 Series     |
|----------------------|-------|---------------------------------------------------|------------|------------|----------------|
| SFP <sup>12</sup> EN | Off   | Not present.                                      | —          |            | 892F           |
|                      | Green | Present and enabled.                              | —          | —          | models         |
|                      | Amber | Present with failure.                             | —          | —          |                |
| SFP S                | Green | Blinking—Blinking frequency indicates port speed. |            | _          | 892F<br>models |

### Table 1-1 LED Descriptions for the Cisco 860 Series, Cisco 880 Series, and Cisco 890 Series ISRs (continued)

1. SSID = service set identifier.

2. LWAPP = Lightweight Access Point Protocol.

3. PPP = Point-to-Point Protocol.

4. xDSL = General term referring to various forms of DSL, including ADSL (asymmetric digital subscriber line), VDSL (very-high-data-rate digital subscriber line), and G.SHDSL.

5. DSLAM = digital subscriber line access multiplexer.

6. 3G = Third-Generation.

7. WWAN = wireless WAN.

8. RSSI = Received Signal Strength Indicator.

9. GSM = Global System for Mobile Communication.

10. CDMA = code division multiple access.

11. SRST = Survivable Remote Site Telephony.

12. SFP = small-form-factor pluggable.

## Memory

The Cisco 860 series, 880 series, and 890 series routers contain flash memory and main memory.

### **Flash Memory**

The Cisco 860 series, 880 series, and 890 series ISRs use non-upgradable flash memory storage. The onboard flash memory contains the Cisco IOS software image, the boot flash contains the ROMMON boot code, and a separate non-volatile flash contains the cookie configuration.

The default flash memory for the Cisco 860 series and 880 series routers is 128 MB. The default flash memory for the Cisco 880 series voice routers and Cisco 890 series routers is 256 MB.

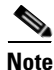

Flash memory is not upgradable. An external USB flash memory module may be used if additional flash memory is needed.

### Main Memory

The Cisco 860 series routers contain 256 MB of onboard memory. The onboard memory in the Cisco 860 series router is not expandable.

The Cisco 880 series routers contain 256 MB of onboard memory and a single memory expansion slot that accommodates a PC2-4200, 256-MB or 512-MB double data rate 2 (DDR2) SODIMM, for a maximum of 768 MB.

The Cisco 890 series routers contain 512 MB of DRAM by default (256 MB of onboard memory and a single memory expansion slot that accommodates a PC2-5300, 256-MB or 512-MB DDR2 SODIMM, for a maximum of 768 MB).

The Cisco 892F series routers contain 512 MB onboard memory and can contain an additional 512-MB PC2-5300 DDR2 SODIMM for a total or 1 GB system memory.

## **USB** Port

The Cisco 860 series and 880 series routers have a single Universal Serial Bus (USB 1.1-compliant) port located on the front panel. The USB port provides connection for USB devices such as security tokens and flash memory.

The Cisco 890 series routers have two USB 1.1-compliant ports located on the front panel.

## Fan

Some router models do not have a fan, while other models have either one or two fans.

The fans spin at full speed, as a diagnostic aid, immediately after the router is powered up. After the router has booted, the fans spin as fast as necessary to minimize fan noise while maintaining a safe internal operating temperature.

## **Power over Ethernet Module**

The Cisco 880 series ISRs can include an optional Power over Ethernet (PoE) module that provides power to 802.3af-compliant devices connected to FE ports 0 and 1.

The Cisco 890 series ISRs can include an optional PoE module that provides power to 802.3af-compliant devices connected to FE ports 0, 1, 2, and 3.

The PoE module is an option available only for the Cisco 880 series and 890 series ISRs and requires a 48-V external power adapter.

This function can be added to an 880 or 890 series router by installing the PoE adapter card in the router and inserting the PoE 48-V external power adapter.

## **3G Cellular Data WAN Connectivity**

The 3G (Evolution Data Only [EVDO], Universal Mobile Telecommunications Systems [UMTS]) cellular interface is intended for use as a backup data link, but it can also be used as a primary WAN data link. The 3G technology is third-generation wide-area cellular technology that is used in voice telephony and broadband wireless data in a mobile environment.

The Cisco 88xG models come with a 34-mm express card slot ready for use with a commercial 3G card radio. The 3G express card slot is located on the front panel. For a list of supported 3G cards, see the *Cisco 880 Series Integrated Services Routers* data sheet.

## **Wireless LAN Connectivity**

The embedded Wi-Fi CERTIFIED<sup>™</sup>, 802.11a/b/g/n-compliant wireless AP is preinstalled in the router as an optional feature. The Cisco 860 series routers support autonomous features and network configurations. The Cisco 880 series and 890 series routers support both autonomous and unified features and network configurations.

The wireless AP does not have an external console port. Use the router's console port as described in Chapter 3, "Connecting a Terminal or PC to the Console Port." To configure the wireless device, use the Cisco IOS command-line interface (CLI).

Table 1-2 describes the radios and antennas for the Cisco 860 series, 880 series, and 890 series routers.

The 5-GHz radio operates in the Unlicensed National Information Infrastructure (UNII) 1, 2, 3, 5-GHz frequency bands.

### Table 1-2 Wireless Device Radios and Antennas

| Radio Module                                                              | Platform                               | Radio Band           | Maximum Data<br>Throughput <sup>1</sup>        | Mode                                                                                   | Antenna                                                                                                  |
|---------------------------------------------------------------------------|----------------------------------------|----------------------|------------------------------------------------|----------------------------------------------------------------------------------------|----------------------------------------------------------------------------------------------------|
| Single-band<br>802.11b/g/n draft 2.0<br>radio module                      | Cisco 860 and<br>880 series<br>routers | 2.4 GHz              | Up to 100 Mb/s                                 | Cisco 860 series:<br>autonomous only<br>Cisco 880 series:<br>autonomous and<br>unified | Three captive 2-dBi<br>omnidirectional dipole<br>antennas                                                |
| Dual-band<br>simultaneous<br>802.11a/n and<br>802.11b/g/n<br>radio module | Cisco 890                              | 2.4 GHz<br>and 5 GHz | 100 Mb/s per radio,<br>up to 200 Mb/s<br>total | Autonomous and<br>unified                                                              | Three dual-band,<br>removable,<br>2.4-GHz/5-GHz<br>omnidirectional dipole<br>RP-TNC antenna <sup>2</sup> |

1. Actual data rate is highly dependent on your wireless environment.

2. The antennas require some minor installation. They must be screwed onto the RP-TNC antenna connectors on the I/O side of the chassis. See the following document on Cisco.com for feature information:

.http://www.cisco.com/en/US/docs/routers/access/wireless/hardware/notes/antdip.html

## **Supported Cisco Radio Antennas**

The Cisco 890 series ISRs come with three removable dipole antennas that can be replaced using the Cisco approved antenna extenders listed in Table 1-3.

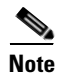

Cisco supports only the antennas listed in Table 1-3 with the Cisco 890 series dual-band radio module.

| Cisco Part Number | Antenna Type    | Maximum Gain                           | Description                                                                                                    |
|-------------------|-----------------|----------------------------------------|----------------------------------------------------------------------------------------------------|
| AIR-ANTM2050D-R   | Omnidirectional | 2.0 dBi at 2.4 GHz<br>5.0 dBi at 5 GHz | This is the default antenna. It is a swivel-mount<br>dipole dual-band blade antenna. For more<br>information, see <i>Cisco Multiband Swivel-Mount</i><br><i>Dipole Antenna (AIR-ANTM2050D-R)</i> .                                          |
| AIR-ANTM4050V-R   | Omnidirectional | 4.0 dBi at 2.4 GHz<br>5.0 dBi at 5 GHz | Ceiling-mount dual-band antenna. This antenna<br>has a clip that allows it to be mounted on a<br>drop-ceiling cross member. For more information,<br>see <i>Cisco Multiband Diversity Omnidirectional</i><br><i>Ceiling-Mount Antenna</i> . |
| AIR_ANTM5560P-R   | Patch           | 5.5 dBi at 2.4 GHz<br>6.0 dBi at 5 GHz | Wall-mount dual-band antenna. For more<br>information, see <i>Cisco Multiband Wall-Mount</i> ,<br><i>Corner-Mount, or Mast-Mount Antenna</i> .                                                                                              |

Table 1-3 Cisco Antennas Supported on the Cisco 890 Series ISRs

## **Small Form-Factor Pluggable Port**

The SFP port supports auto-media-detection, auto-failover, and remote fault indication (RFI), as described in the IEEE 802.3ah specification.

See the Cisco 892F data sheet for a list of supported SFPs.

## **Feature Summary**

Table 1-4 summarizes the hardware features available in the Cisco 860 series, Cisco 880 series, and Cisco 890 series ISRs.

| Feature                                  | Description                                                                                                    | 860 Series | 880 Series | 890 Series |
|------------------------------------------|----------------------------------------------------------------------------------------------------|------------|------------|------------|
| Reset button                             | Resets the router configuration to the factory default.                                                                                                    | All models | All models | All models |
| FE <sup>1</sup> built-in<br>switch ports | Provides connection to 10/100BASE-T (10/100-Mbps)<br>Fast Ethernet networks. The autosensing function in these<br>routers eliminates the need for a crossover cable and allows<br>the router to detect MDI <sup>2</sup> or MDIX <sup>3</sup> in any other PC or hub<br>with a straight-through cable or a crossover cable. | All models | All models | All models |
| Console or AUX<br>port                   | Provides a connection to the terminal or PC for software<br>configuration or troubleshooting. The console port may be<br>configured as a virtual auxiliary port for dial backup and<br>remote management. The Cisco 890 series routers have<br>separate console and auxiliary ports.                                       | All models | All models | All models |
| Security features                        | Provides support for VPNs <sup>4</sup> , Cisco IOS Firewall, and IPSec <sup>5</sup> . The Cisco 880 series routers also provide URL filtering.                                                                                                    | All models | All models | All models |

 Table 1-4
 Hardware Features Available in Cisco 860 Series, Cisco 880 Series, and Cisco 890 Series ISRs

| Feature                                  | Description                                                                                                    | 860 Series         | 880 Series                                                                  | 890 Series                   |  |
|------------------------------------------|----------------------------------------------------------------------------------------------------|--------------------|-----------------------------------------------------------------------------|------------------------------|--|
| Embedded<br>wireless AP                  | The wireless AP is Wi-Fi CERTIFIED <sup>™</sup><br>802.11a/b/g/n-compliant. The Cisco 860 series and                                                                                                    | Wireless<br>models | Wireless<br>models                                                          | Wireless<br>models           |  |
|                                          | 880 series routers contain a single 802.11b/g/n radio. The<br>Cisco 890 series routers contain dual 802.11b/g/n and<br>802.11a/n radios.                                                                                                 | 802.11b/g/n        | 802.11b/g/n                                                                 | 802.11b/g/n<br>and 802.11a/n |  |
| FE WAN port                              | Provides connection to 10/100BASE-T. Can be connected to other network devices, such as a cable modem, an xDSL <sup>6</sup> modem, or router. The router is capable of bridging and multiprotocol routing between the LAN and WAN ports. | 861                | 881                                                                         | All models                   |  |
| GE <sup>7</sup> WAN port                 | 10/100/1000 GE WAN Port.                                                                                                    | —                  | —                                                                           | All models                   |  |
| VDSLoPOTS <sup>8</sup><br>port           | Provides connection to a VDSL network.                                                                                                    |                    | 887V                                                                        |                              |  |
| ADSLoPOTS                                | Provides ADSL connection over basic telephone service<br>with Annex A and Annex B ITU G. 992.1 (ADSL), G.992.3<br>(ADSL2), and G.992.5 (ADSL).                                                                                           | 867                |                                                                             |                              |  |
| ADSLoISDN                                | Provides ADSL connection over ISDN.                                                                                                    | _                  |                                                                             | —                            |  |
| DSL Multi-mode<br>(VDSL and<br>ADSL2/2+) | Provides ADSL2/2+ or VDSL connection over POTS or<br>ISDN (ISDN on 886VA only).                                                                                                    |                    | 886VA,<br>887VA,887<br>VA-M                                                 |                              |  |
| Real-time clock<br>(RTC)                 | RTC provides nonvolatile date and time when the router is<br>powered on. The RTC is used for verifying the validity of the<br>Certification Authority stored on the router. It is backed up<br>by a nonreplaceable lithium battery.      |                    | All models                                                                  | All models                   |  |
| USB port                                 | Supports high-speed USB 1.1. Provides connection for USB devices such as security tokens and flash memory.                                                                                                    |                    | All models                                                                  | All models                   |  |
|                                          | The Cisco 880 series routers have a single USB port; the Cisco 890 series routers have two USB ports.                                                                                                    |                    |                                                                             |                              |  |
| PoE <sup>9</sup>                         | (Optional) Provides power for 802.3af-compliant devices (such as phones) that are connected to the router.                                                                                                    | _                  | Models with<br>PoE                                                          | Models with<br>PoE           |  |
|                                          | The Cisco 880 series routers support a 2-port PoE module;<br>the Cisco 890 series routers support a 4-port PoE module.                                                                                                    |                    |                                                                             |                              |  |
| G.SHDSL <sup>10</sup> port               | Provides 2-wire or 4-wire connection to a G.SHDSL network.                                                                                                    |                    | 888                                                                         |                              |  |
| 3G <sup>11</sup> card slot               | Provides backup data link.                                                                                                    | —                  | 3G models                                                                   | —                            |  |
| Dying gasp                               | Detects when the router is losing power, and sends a power-fail signal to warn the DSLAM <sup>12</sup> about the impending line drop.                                                                                                    |                    | xDSL<br>models                                                              |                              |  |
| Data BRI port                            | Provides backup and remote management functions by<br>connecting to the ISDN service provider if the main VDSL<br>or G.SHDSL link fails.                                                                                                 |                    | xDSL<br>models,<br>except for<br>the 3G and<br>SRST <sup>13</sup><br>models | 892                          |  |

### Table 1-4 Hardware Features Available in Cisco 860 Series, Cisco 880 Series, and Cisco 890 Series ISRs (continued)

| Feature                                      | Description                                                                                                    | 860 Series | 880 Series     | 890 Series  |
|----------------------------------------------|----------------------------------------------------------------------------------------------------|------------|----------------|-------------|
| V.92 modem                                   | Provides dial backup and remote management functions if the main WAN link fails.                                                                                          | _          |                | 891         |
| FXO <sup>14</sup> port                       | An FXO interface connects local calls to a central office or PBX. This is the interface a standard telephone provides.                                                    | _          | 881 SRST       | —           |
| FXS <sup>15</sup> /DID <sup>16</sup><br>port | An FXS interface connects directly to a standard telephone,<br>fax machine, or similar device. This interface supplies<br>ringing voltage and dial tone to the station.   |            | SRST<br>models |             |
| BRI voice port                               | The ISDN BRI S/T voice interface provides a client-side<br>(TE) ISDN S/T physical interface for connection to an NT1<br>device that terminates an ISDN telephone network. |            | 887V           | _           |
| SFP <sup>17</sup> port                       | Supports auto-media-detection, auto-failover, and remote fault indication (RFI), as described in the IEEE 802.3ah specification.                                          |            |                | 892F models |
|                                              | See the Cisco 892F data sheet for a list of supported SFPs.                                                                                                    |            |                |             |

### Table 1-4 Hardware Features Available in Cisco 860 Series, Cisco 880 Series, and Cisco 890 Series ISRs (continued)

1. FE = Fast Ethernet.

- 2. MDI = media-dependent interface in normal mode.
- 3. MDIX = media-dependent interface in crossover mode.
- 4. VPN = Virtual Private Network.
- 5. IPsec = IP security.
- 6. xDSL = General term referring to various forms of DSL, including ADSL (asymmetric digital subscriber line), VDSL (very-high-data-rate digital subscriber line), and G.SHDSL.
- 7. GE = Gigabit Ethernet.
- 8. VDSLoPOTS = very-high-data-rate digital subscriber line 2 over plain old telephone service.
- 9. PoE = Power over Ethernet. This function can be added to an 880 or 890 series router by installing the PoE adapter card in the router and inserting the PoE 48-V external power adapter.
- 10. G.SHDSL = (global industry standard) symmetrical high-speed DSL.
- 11. 3G = Third-Generation.
- 12. DSLAM = digital subscriber line access multiplexer.
- 13. SRST = Survivable Remote Site Telephony.
- 14. FXO = Foreign Exchange Office.
- 15. FXS = Foreign Exchange Station.
- 16. DID = Direct Inward Dialing.
- 17. SFP = small-form-factor pluggable.

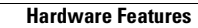
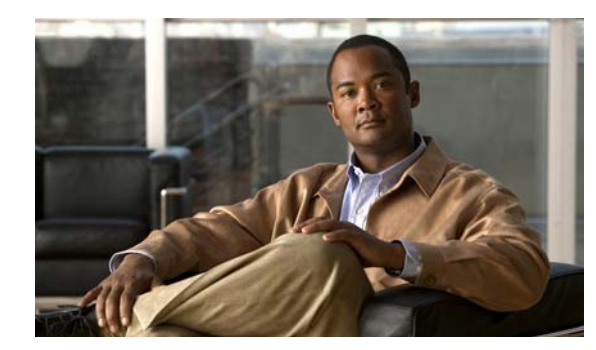

# снарте 2

# **Installing the Router**

This chapter describes the equipment and the procedures for successfully installing the Cisco 860 series, 880 series, and 890 series Integrated Services Routers (ISRs), and contains the following sections:

- Equipment, Tools, and Connections, page 2-1
- Installing the Router, page 2-3

Note

For compliance and safety information, see the *Regulatory Compliance and Safety Information Roadmap* that ships with the router and the *Regulatory Compliance and Safety Information for Cisco 800 Series and SOHO Series Routers*.

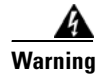

Read the installation instructions before connecting the system to the power source. Statement 1004

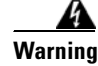

**Only trained and qualified personnel should be allowed to install, replace, or service this equipment.** Statement 1030

Warning

**Ultimate disposal of this product should be handled according to all national laws and regulations.** Statement 1040

# **Equipment, Tools, and Connections**

This section describes the equipment, tools, and connections necessary for installing your Cisco 860 series, 880 series, and 890 series ISRs. It contains the following topics:

- Items Shipped with your Router, page 2-2
- Additional Items, page 2-2
- Connections, page 2-2
- Ethernet Devices, page 2-3

#### **Items Shipped with your Router**

Unpack the box and verify that all items listed on the invoice were shipped with the router.

Table 2-1 lists the items and their quantities that are shipped with each router model.

Table 2-1Items and Their Quantities That Are Shipped with the Cisco 860 Series, Cisco 880Series, and Cisco 890 Series ISRs

| Item                                                           | Cisco 860<br>Series Routers | Cisco 880<br>Series Routers | Cisco 890<br>Series Routers |
|----------------------------------------------------------------|-----------------------------|-----------------------------|-----------------------------|
| Straight-through RJ-45 Ethernet cable <sup>1</sup>             | 1                           | 1                           | 1                           |
| RJ-11 DSL <sup>2</sup> cable <sup>3</sup>                      | 1                           | 1                           | 1                           |
| RJ-45-to-DB-9 console cable                                    | 1                           | 1                           | 1                           |
| External 12 VDC power supply adapter                           | 1                           | 1                           | 1                           |
| AC power supply cable with cable retention clip                | 1                           | 1                           | 1                           |
| Cisco Configuration Professional (Cisco CP)<br>CD <sup>4</sup> | 1                           | 1                           | 1                           |

1. Cisco 861 and Cisco 881 ISRs only.

- 2. DSL = digital subscriber line.
- 3. Cisco 888 ISRs only.

4. Cisco CP is optional by order and available only on some SKUs.

#### **Additional Items**

The following items are not shipped with the router but are required for installation:

- ESD-preventive cord and wrist strap.
- Screws for mounting the router on a wall:
  - Two number-10 wood screws (round- or pan-head) with number-10 washers, or two number-10 washer-head screws, for mounting on a wall stud. The screws must be long enough to penetrate at least 3/4 in. (20 mm) into the supporting wood or metal wall stud.
  - Two number-10 wall anchors with washers, for mounting the router on a hollow-wall.
- Wire crimper for chassis grounding.
- Wire for connecting the chassis to an earth ground:
  - AWG 14 (2 mm<sup>2</sup>) or larger wire for NEC-compliant chassis grounding.
  - AWG 18 (1 mm<sup>2</sup>) or larger wire for EN/IEC 60950-compliant chassis grounding.
- A ring terminal with an inner diameter of 1/4 in. (5 to 7 mm), for NEC-compliant chassis grounding.
- Ethernet cables for connecting to the Fast Ethernet (FE) WAN and LAN ports.

#### **Connections**

Obtain a broadband or Ethernet connection from your service provider.

#### **Ethernet Devices**

Identify the Ethernet devices that you will connect to the router: hub, servers, and workstations or PCs. Ensure that each device has a network interface card (NIC) for connecting to Ethernet ports.

- If you plan to configure the software using Cisco IOS commands through the console port, provide an ASCII terminal or a PC that is running terminal emulation software to connect to the console port.
- If you plan to connect a modem, provide the modem and modem cable.
- If you plan to use the Data BRI port, provide an NT1 device and an ISDN S/T cable.
- If you plan to use the cable-lock feature, provide a Kensington or equivalent locking cable.

#### Installing the Router

This section describes how to install the Cisco 860 series, 880 series, and 890 series ISRs. These routers can either be installed on a table top or other flat horizontal surface or be mounted on a wall. The Cisco 890 series ISRs may be mounted in a rack. This section also describes how to attach WLAN antennas to the Cisco 890 series routers. This section contains the following topics:

- Warnings, page 2-3
- Installing Antennas, page 2-4
- Installing on a Table, page 2-6
- Mounting on a Wall, page 2-6
- Installing in a Rack, page 2-9
- Installing the Router Ground Connection, page 2-10

#### Warnings

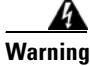

This equipment needs to be grounded. Use a green and yellow 12 to 14 AWG ground wire to connect the host to earth ground during normal use. Statement 242

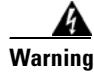

This equipment must be grounded. Never defeat the ground conductor or operate the equipment in the absence of a suitably installed ground conductor. Contact the appropriate electrical inspection authority or an electrician if you are uncertain that suitable grounding is available. Statement 1024

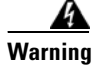

This unit is intended to be mounted on a wall. Please read the wall mounting instructions carefully before beginning installation. Failure to use the correct hardware or to follow the correct procedures could result in a hazardous situation to people and damage to the system. Statement 248

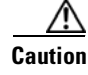

Do not cover or obstruct the router vents located on both sides of the router; otherwise, overheating could occur and cause damage to the router.

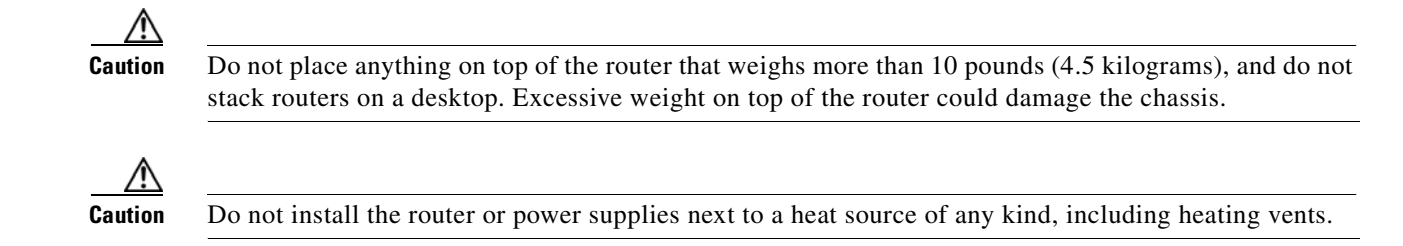

#### **Installing Antennas**

The Cisco 890 series wireless routers have three reverse-polarity threaded Neill-Concelman (RP-TNC) connectors on the back panel. The antennas that are shipped with the router are dual-band 2.4-GHz to 5-GHz omnidirectional dipole antennas.

Δ Warning

All wireless LAN products in the 5.2/5.3GHz band cannot be used outdoors. Use the product only indoors. Statement 372

Note

Before you install the Cisco 890 series wireless router on a table, wall, or rack, connect the antennas to the back panel. It is difficult to attach the antennas after the router is installed.

To attach the radio antennas to your wireless router, follow these steps:

**Step 1** Manually screw the antennas tight to the RP-TNC connectors on the back of the router.

#### Figure 2-1 Attaching Antennas to the Router

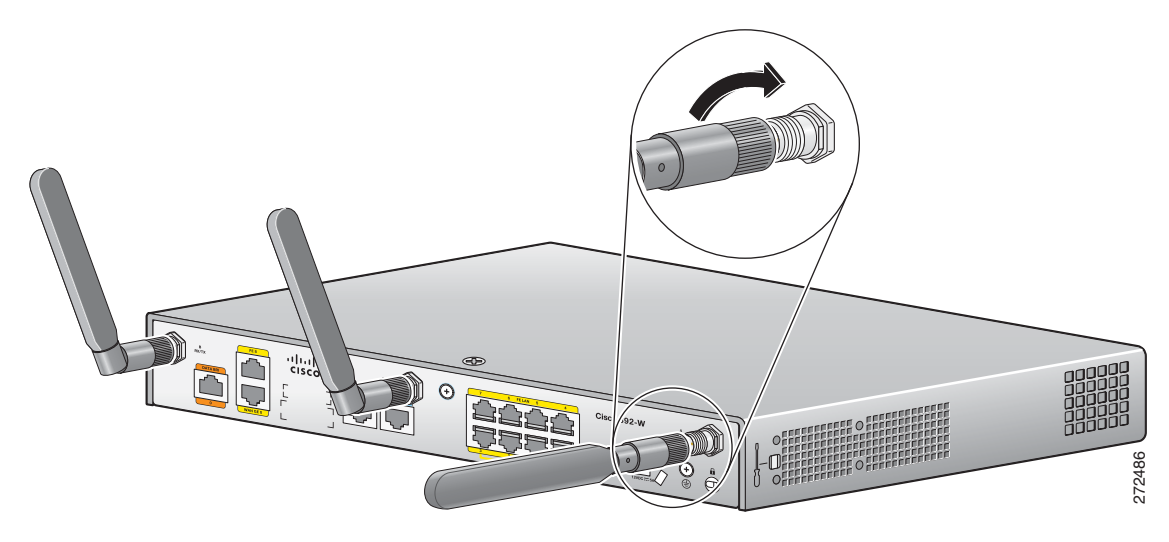

- **Step 2** Orient the antennas. For optimum wireless performance, the antennas should be perpendicular with respect to the floor.
  - **a.** If the router is being mounted on a desk, orient the antennas straight up.
  - **b.** If the router is being mounted on a wall, orient the antennas perpendicular to the floor as shown in Figure 2-2 and Figure 2-3.

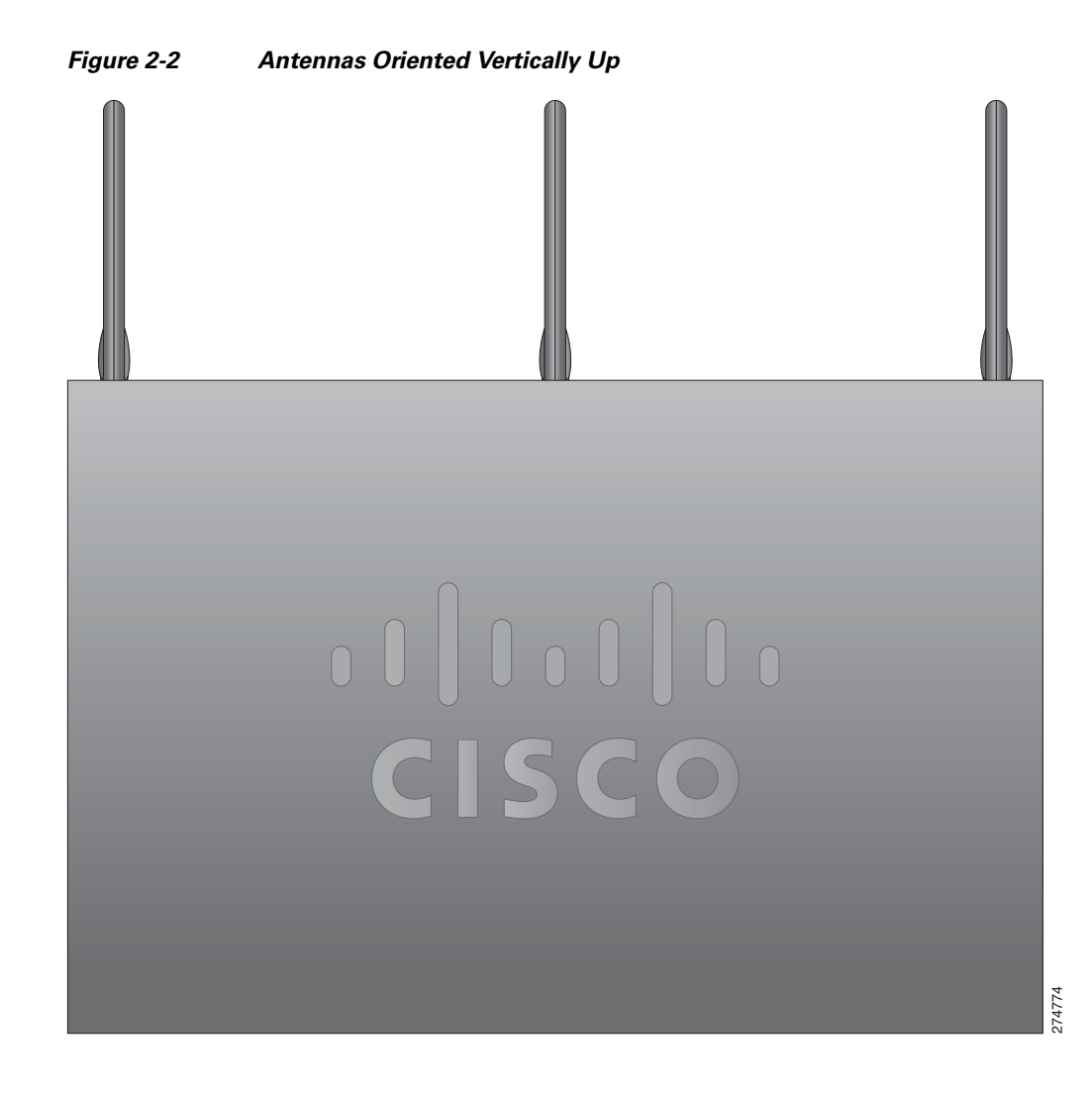

274775

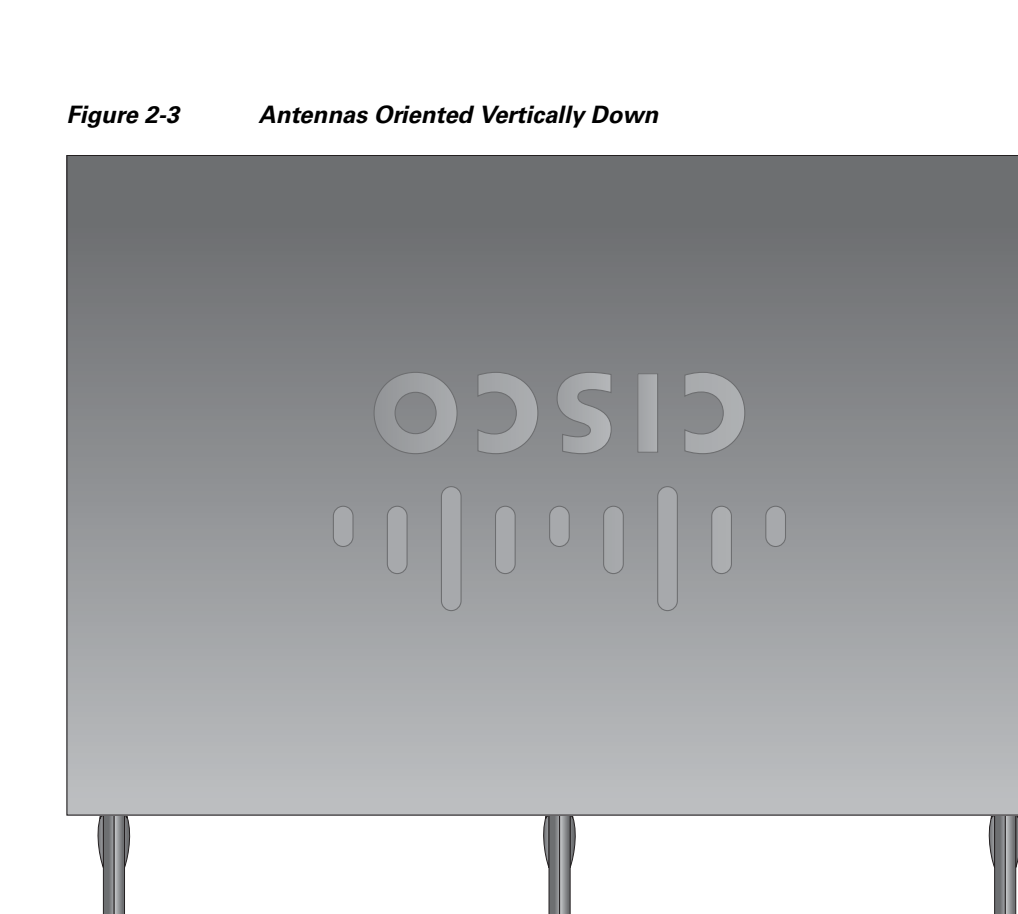

#### **Installing on a Table**

To install the router on a table or other flat horizontal surface, firmly place the router on a table or other horizontal surface. Keep at least 1 inch (2.5 centimeters) of clear space beside the cooling inlet and exhaust vents.

Connect the chassis to a reliable earth ground. For the chassis ground connection procedures, see the "Installing the Router Ground Connection" section on page 2-10.

#### **Mounting on a Wall**

The Cisco 860 series, 880 series, and 890 series ISRs have mounting holes on the bottom of the chassis for mounting the unit on a wall or other vertical surface.

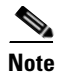

The mounting holes are bidirectional. You can hang the router with the front bezel facing upward or downward.

<u>)</u> Tip

When choosing a location for wall-mounting the router, consider cable limitations and wall structure.

To mount the router on a wall, follow these steps:

Step 1 Anchor the screws into the wall, leaving 1/8 in. (0.32 cm) between the screw head and the wall.
Figure 2-4 shows the wall-mount holes located on the underside of the router.

Figure 2-4 Wall-mount Holes on the Underside of the Router

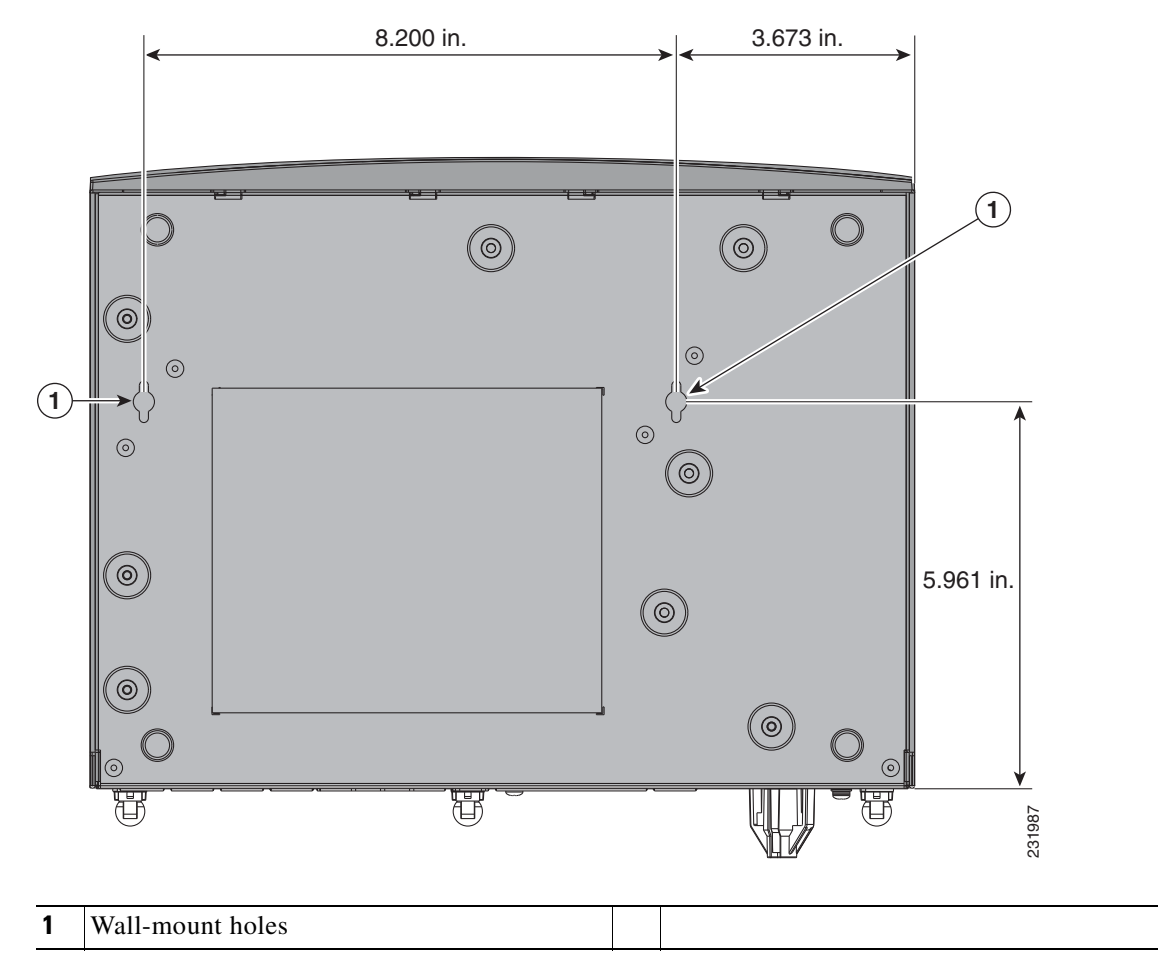

**Step 2** Hang the router on the screws, and place the power adapter on a nearby horizontal surface. See Figure 2-5.

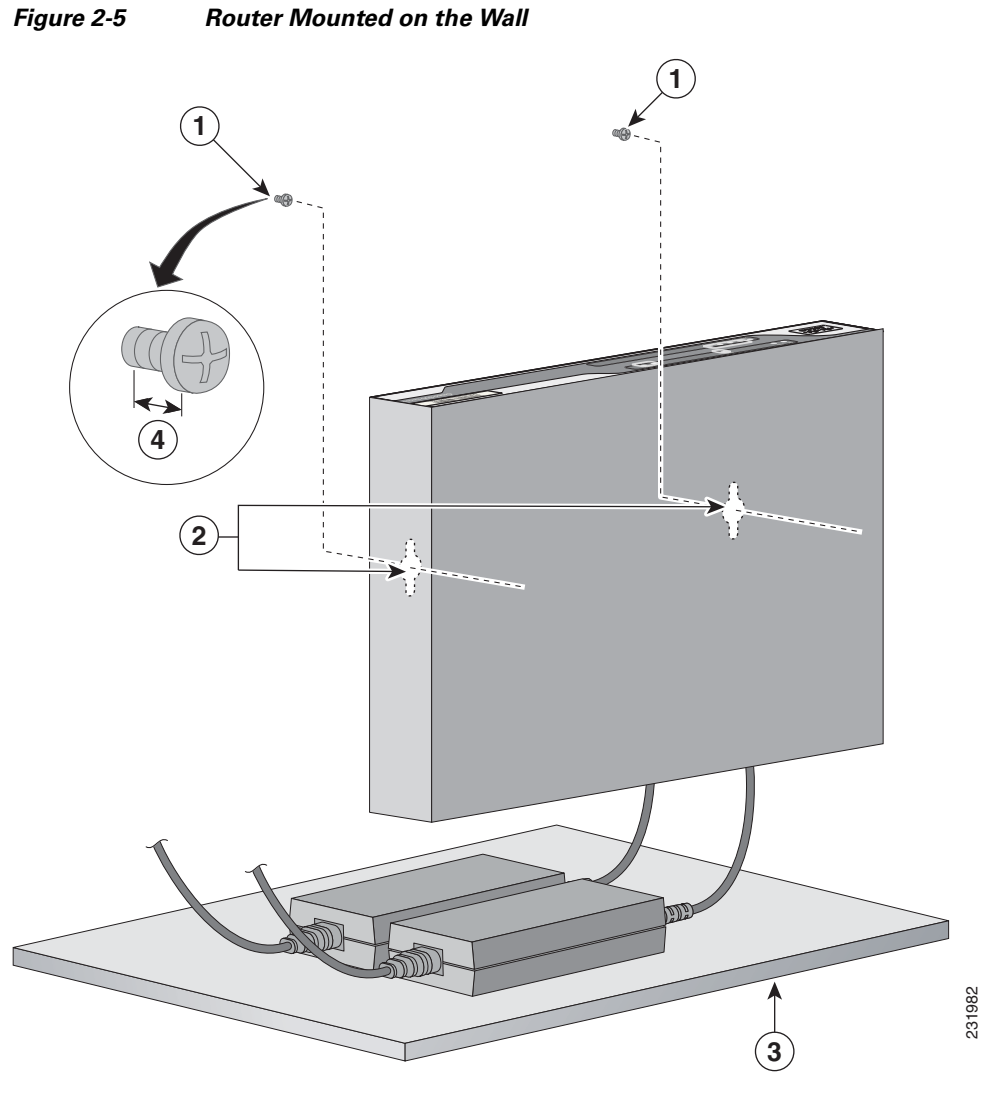

| 1 | Two number-10 wood screws mounted on the wall | 3 | Horizontal surface on which to place the power adapter |
|---|-----------------------------------------------|---|--------------------------------------------------------|
| 2 | Wall-mount holes                              | 4 | Distance between the screw head and the wall,          |
|   |                                               |   | 1/8 in. (0.32 cm)                                      |

**Step 3** Connect the chassis to a reliable earth ground. For the chassis ground connection procedures, see the "Installing the Router Ground Connection" section on page 2-10.

### Installing in a Rack

The Cisco 890 series ISRs can be mounted in a rack. To install a Cisco 890 series ISR in a rack, follow these steps:

**Step 1** Remove the screws shown in Figure 2-6.

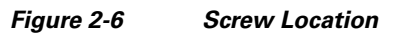

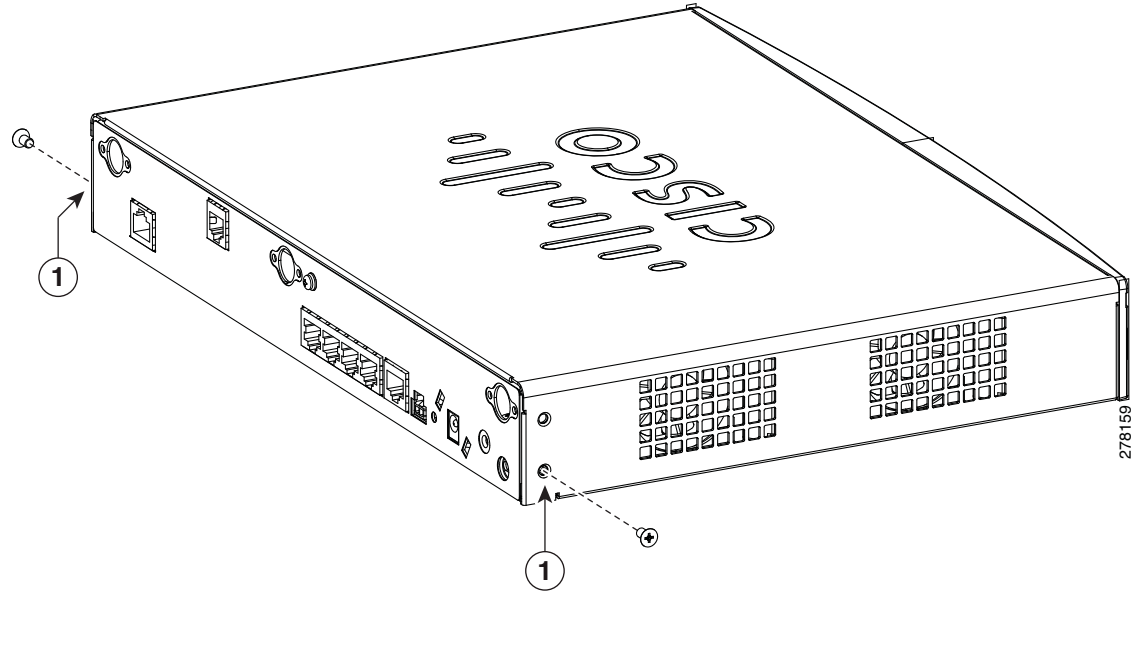

- 1 Screws
- Step 2 Using the screws provided, attach the rack-mount brackets to the Cisco 890 series ISR chassis as shown in Figure 2-7. Use two screws on each side. Use a number 2 Phillips screwdriver to install the bracket screws on both sides of the chassis.

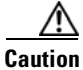

Do not over torque the screws. The recommended torque is 6 to 8 in-lb (0.7 to 0.9 N-m).

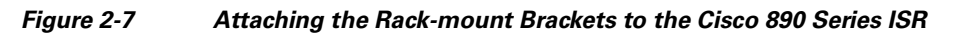

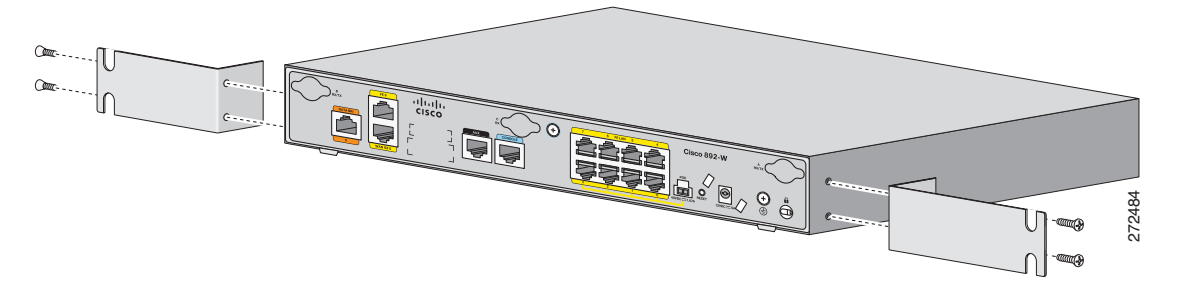

| To p<br>prec<br>your<br>Th<br>W<br>com<br>If<br>rack | revent bodily injury when mounting or servicing this unit in a rack, you must take special<br>sautions to ensure that the system remains stable. The following guidelines are provided to ensur<br>safety:<br>his unit should be mounted at the bottom of the rack if it is the only unit in the rack.<br>hen mounting this unit in a partially filled rack, load the rack from the bottom to the top with the heaviest<br>ponent at the bottom of the rack.<br>the rack is provided with stabilizing devices, install the stabilizers before mounting or servicing the unit in the<br>. Statement 1006 |
|------------------------------------------------------|----------------------------------------------------------------------------------------------------|
| Cha                                                  | ssis installation must allow unrestricted airflow for chassis cooling.                                                                                                    |
| Usir<br>brac<br>scre                                 | ig two screws for each side (supplied with the rack), attach the Cisco 890 series ISR with rack-mounkets to a 19-inch rack. Start with the lower pair of screws first, resting the brackets on the lower ws while you insert the upper pair of screws.                                                                                                    |
| <u>Note</u>                                          |                                                                                                    |
| 1010                                                 | Be sure to leave space above and below each unit in a rack to allow for cooling air circulation                                                                                                    |
| $\mathcal{P}$                                        | Be sure to leave space above and below each unit in a rack to allow for cooling air circulation                                                                                                    |
| <u>P</u><br>Tip                                      | Be sure to leave space above and below each unit in a rack to allow for cooling air circulation.<br>The screw slots in the brackets are spaced to line up with every second pair of screw holes in the rack. When the correct screw holes are used, the small threaded holes in the brackets line up with unused screw holes in the rack. If the small holes do not line up with the rack holes, you must raise or lower the brackets to the next rack hole.                                                                                                    |
| <b>Plac</b>                                          | Be sure to leave space above and below each unit in a rack to allow for cooling air circulatio<br>The screw slots in the brackets are spaced to line up with every second pair of screw holes in th<br>rack. When the correct screw holes are used, the small threaded holes in the brackets line up wi<br>unused screw holes in the rack. If the small holes do not line up with the rack holes, you mus<br>raise or lower the brackets to the next rack hole.<br>e the power adapter on a nearby horizontal surface.                                                                                  |

#### **Installing the Router Ground Connection**

The router must be connected to a reliable earth ground. Install the ground wire in accordance with local electrical safety standards.

- For NEC-compliant grounding, use size 14 AWG (2 mm<sup>2</sup>) or larger copper wire and a ring terminal with an inner diameter of 1/4 in. (5 to 7 mm).
- For EN/IEC 60950–compliant grounding, use size 18 AWG (1 mm<sup>2</sup>) or larger copper wire.

To install the ground connection, follow these steps:

- Step 1 Strip one end of the ground wire to the length required for the ground lug or terminal.
- **Step 2** Crimp the ground wire to the ground lug or ring terminal, using the wire crimper.
- **Step 3** Attach the ground lug or ring terminal to the chassis as shown in Figure 2-8. For a ground lug, use the two provided screws with captive locking washers. For a ring terminal, use one of the screws provided. Tighten the screws to a torque of 8 to 10 in-lb (0.9 to 1.1 N-m).

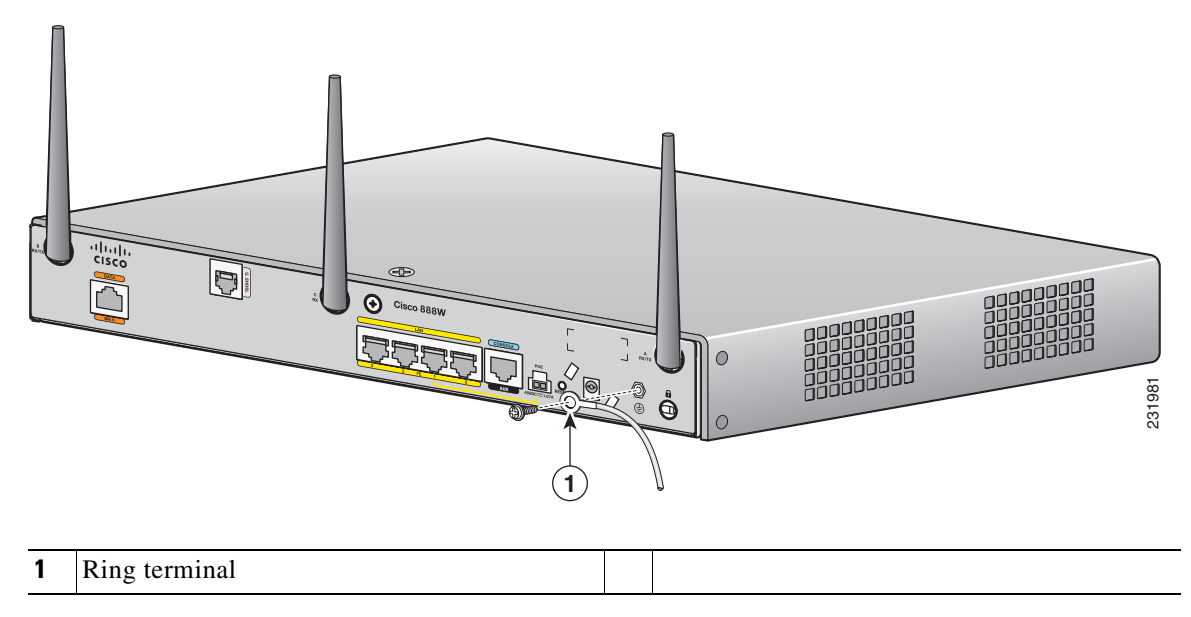

Figure 2-8 Chassis Ground Connection Using Ring Terminal

Step 4 Connect the other end of the ground wire to a known reliable earth ground point at your site.

After you install and properly ground the router, you can connect the power wiring, the WAN and LAN cables, and the cables for administrative access as required for your installation.

Installing the Router

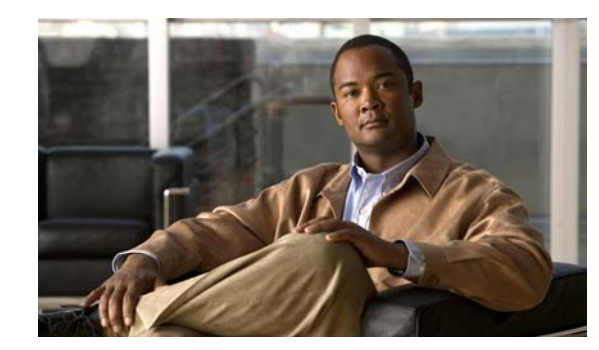

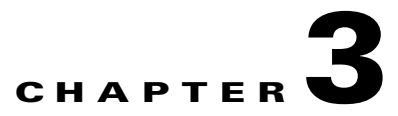

# **Connecting the Router**

This chapter describes how to connect Cisco 860 series, Cisco 880 series, and Cisco 890 series Integrated Services Routers (ISRs) to Ethernet devices, Power over Ethernet (PoE), and a network. The chapter contains the following sections:

- Preparing to Connect the Router, page 3-2
- Connecting a PC, Server, or Workstation, page 3-3
- Connecting a Phone, page 3-4
- Connecting an External Ethernet Switch, page 3-5
- Connecting the V.92 modem Port, page 3-6
- Connecting a Terminal or PC to the Console Port, page 3-7
- Connecting a Modem to the Auxiliary Port, page 3-8
- Connecting the 3G Card, page 3-9
- Installing the 3G Adapter for Extended Cable/Antenna, page 3-15
- Connecting an FE Line to an FE WAN Port, page 3-21
- Connecting an GE Line to an GE WAN Port, page 3-22
- Connecting an xDSL Line, page 3-23
- Connecting Power over Ethernet, page 3-24
- Connecting the AC Adapter, page 3-25
- Connecting an FXS Line, page 3-28
- Connecting an FXO Line, page 3-30
- Connecting a Voice ISDN BRI Line, page 3-31
- Connecting a Small-form-factor Pluggable Module, page 3-32
- Verifying Connections, page 3-36

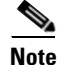

For compliance and safety information, see *Regulatory Compliance and Safety Information Roadmap* that ships with the router and *Regulatory Compliance and Safety Information for Cisco 800 Series and SOHO Series Routers*.

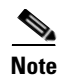

The illustrations in this chapter show a wireless router with antennas attached. Nonwireless routers do not have antennas or antenna connectors on the back panel. However, the procedures for connecting devices to the router are the same for both wireless and nonwireless routers.

Note

Depending on the features available for your router, some content in this chapter may not apply to your router.

#### **Preparing to Connect the Router**

Before you connect the router to the devices, install the router according to the instructions in Chapter 2, "Installing the Router."

#### **Preventing Damage to the Router**

To prevent damage to your router, follow these guidelines when connecting devices to your router:

• Turn off power to the devices and to the router until all connections are completed.

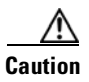

Do not turn on the devices until after you have completed all connections to the router.

- Connect the color-coded cables supplied by Cisco to the color-coded ports on the back panel.
- If you must supply your own cable, see Appendix A, "Technical Specifications," for cabling specifications. If this appendix does not provide specifications for a particular cable, we strongly recommend ordering the cable from Cisco.

### **Connecting a PC, Server, or Workstation**

To connect a PC (or other Ethernet devices) to an Ethernet switch port, follow these steps:

**Step 1** Connect one end of the yellow Ethernet cable to an Ethernet switch port on the router. Figure 3-1 shows a Cisco 888W router connected to a PC.

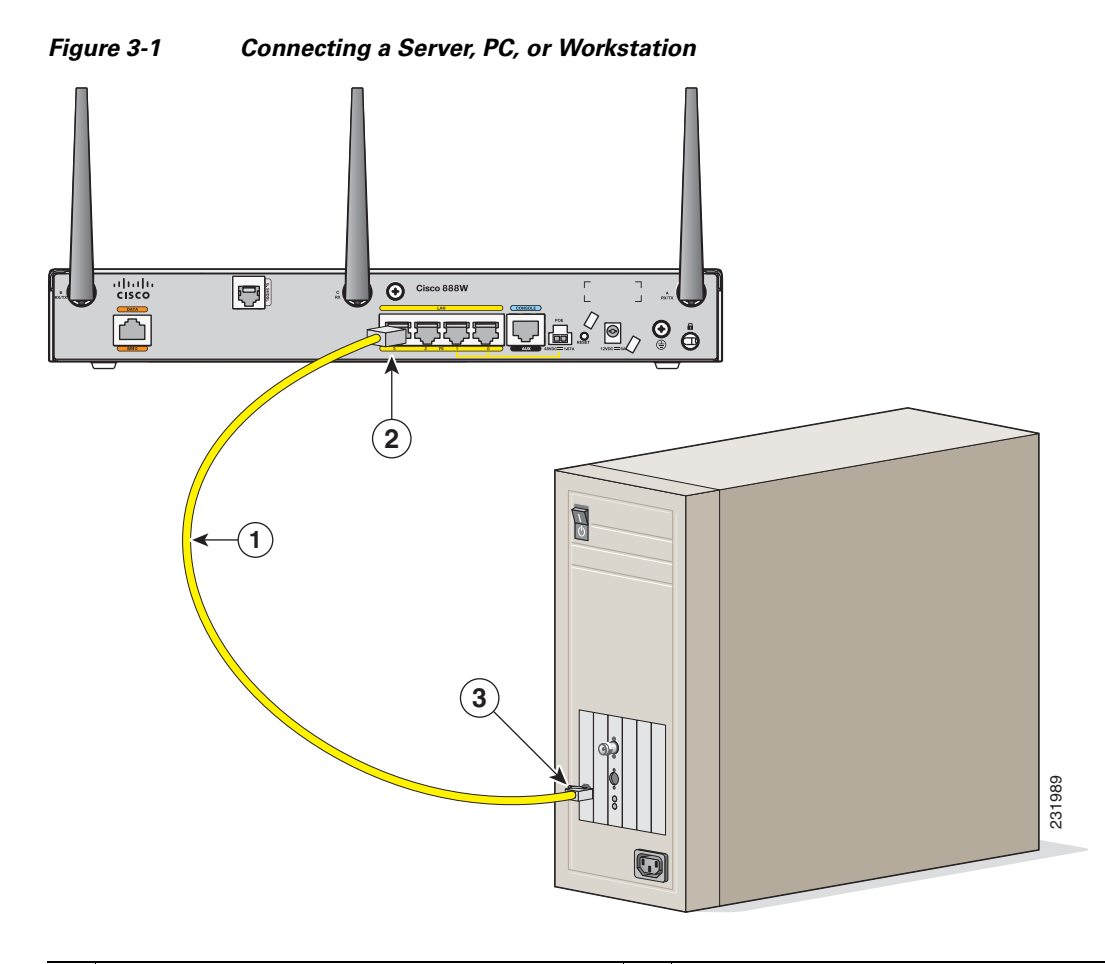

| 1 | Yellow Ethernet cable supplied with the router | 3 | RJ-45 port on the network interface card |
|---|------------------------------------------------|---|------------------------------------------|
| 2 | Ethernet switch port on the router             |   |                                          |

- **Step 2** Connect the other end of the cable to the RJ-45 port on the network interface card (NIC) that is installed in the PC, server, or workstation.
- Step 3 (Optional) Connect additional servers, PCs, or workstations to the other Ethernet switch ports.

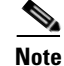

Use the Cisco Configuration Express to configure the Internet connection settings. See *Cisco Configuration Professional Quick Start Guide* for more information.

# **Connecting a Phone**

To connect an 802.3af-compliant phone to an Ethernet switch port, follow these steps:

Note

A power source must be provided for the phone to function. This can be done in two ways, the phone can be powered via the PoE function using the PoE enabled Ethernet ports or by using an external AC power source connected to the phone.

**Step 1** Connect one end of the yellow Ethernet cable to Ethernet switch port 0 or port 1 on the router. Figure 3-2 shows a Cisco 888W router connected to a phone.

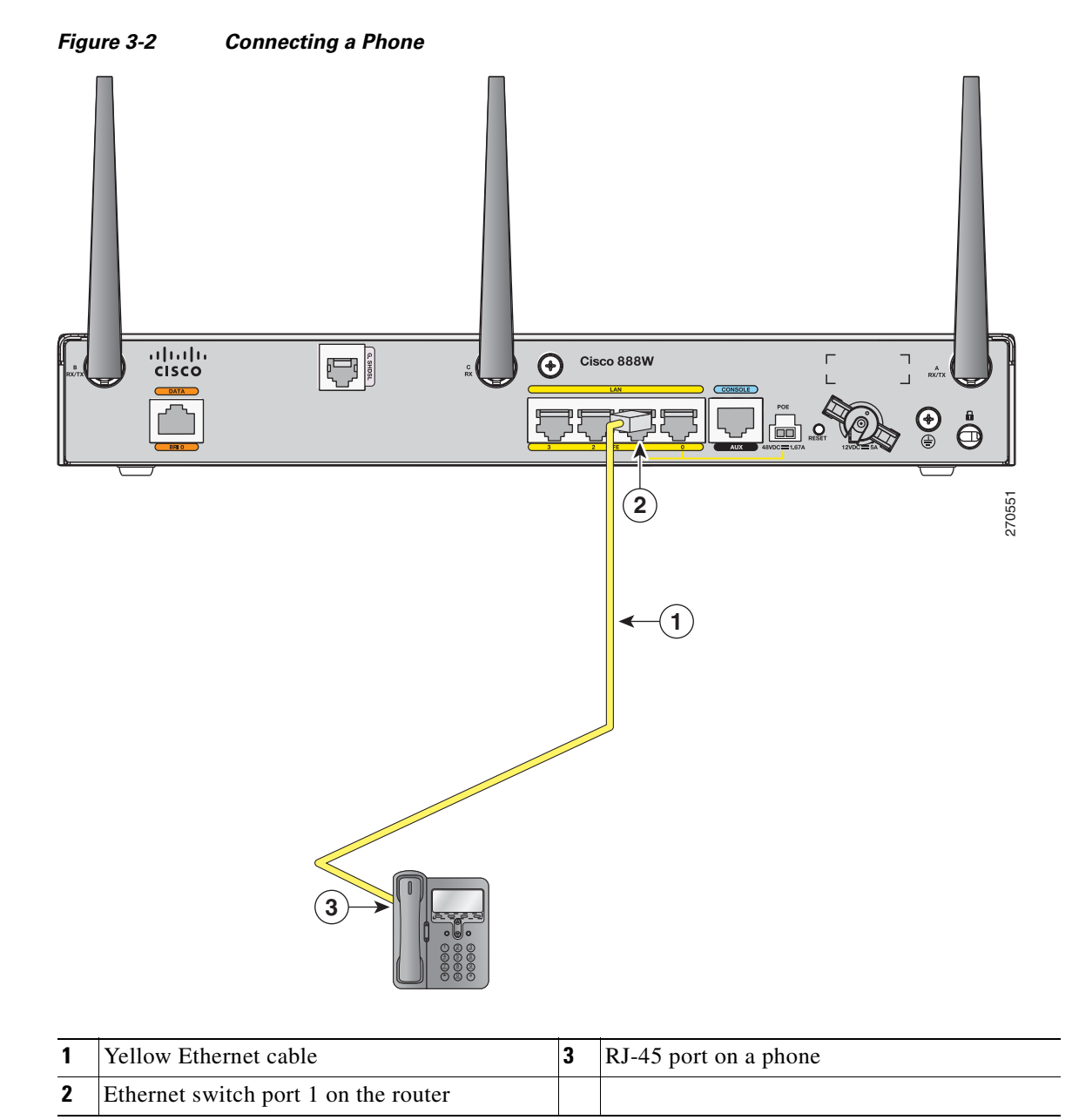

**Step 2** Connect the other end of the cable to the RJ-45 port on the phone.

#### **Connecting an External Ethernet Switch**

If more than four PCs in an office must be connected to each other, you can add Ethernet connections to the router by connecting an external Ethernet switch to the Ethernet switch on the router.

To connect an external Ethernet switch to an Ethernet switch port on the router, complete the following steps:

**Step 1** Connect one end of the yellow Ethernet cable to an Ethernet switch port on the router. Figure 3-3 shows a Cisco 888W router connected to an Ethernet switch.

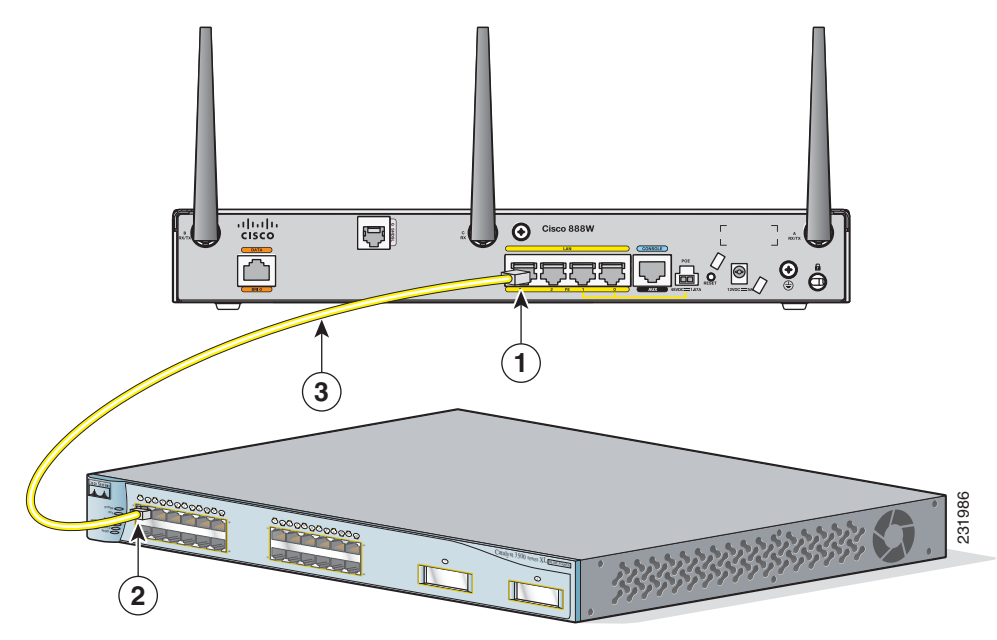

Figure 3-3 Connecting to an Ethernet Switch

| 1 | Ethernet switch port on the router             | 3 | Yellow CAT5 Ethernet cable,<br>RJ-45–to–RJ-45, connecting to an external<br>Ethernet switch port |
|---|------------------------------------------------|---|--------------------------------------------------------------------------------------------------|
| 2 | Available port on the external Ethernet switch |   |                                                                                                  |

- **Step 2** Connect the other end of the cable to the available port on the Ethernet switch to add additional Ethernet connections.
- **Step 3** Turn on the Ethernet switch.

### **Connecting the V.92 modem Port**

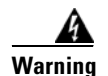

Hazardous network voltages are present in WAN ports regardless of whether power to the unit is OFF or ON. To avoid electric shock, use caution when working near WAN ports. When detaching cables, detach the end away from the unit first. Statement 1026

For dialup connection to your service provider network through the V.92 port, follow the steps given after Figure 3-4, which show this connection.

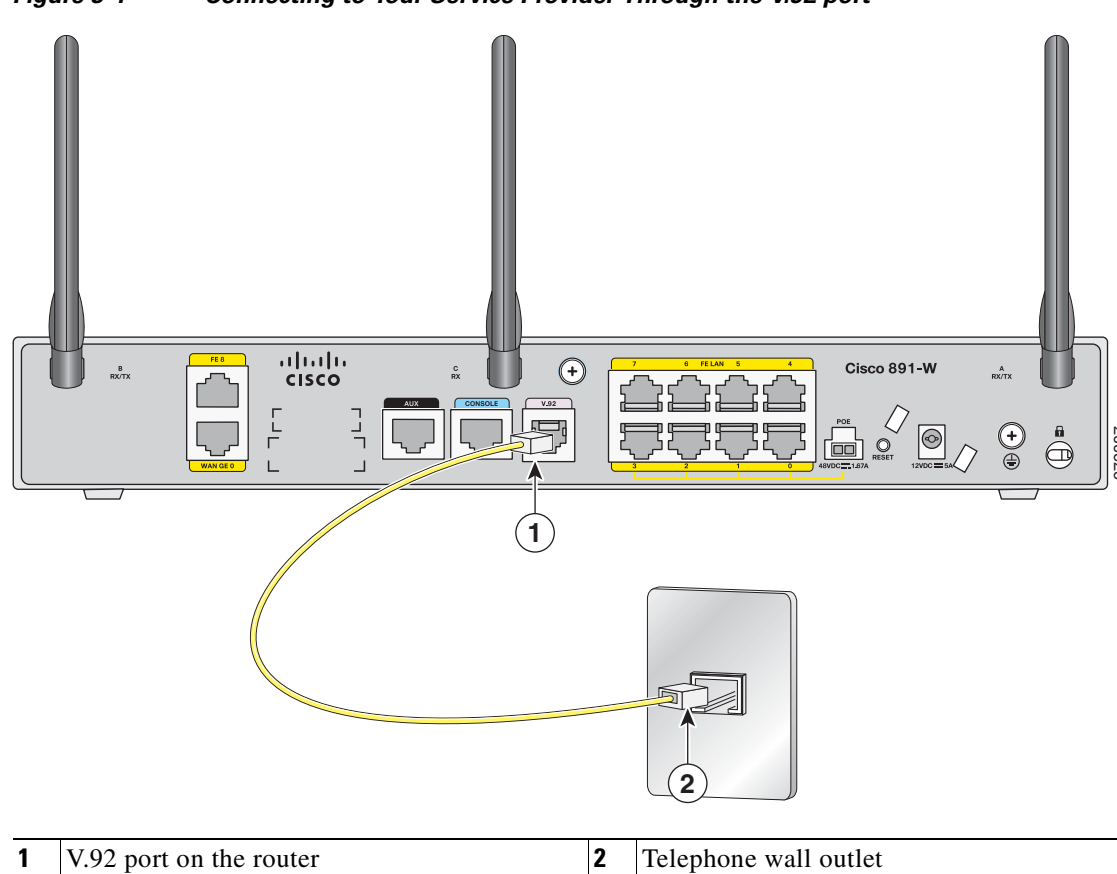

Figure 3-4 Connecting to Your Service Provider Through the V.92 port

To connect the router to your service provide network through the V.92 port, follow these steps:

- Step 1 Connect one end of the straight-through R-J11 cable to the V.92 port.
- Step 2 Connect the other end of the straight through R-J11 cable to an RJ-11 telephone wall outlet.

# **Connecting a Terminal or PC to the Console Port**

Connect a terminal or PC to the Console Auxiliary (Aux) port either to configure the software by using the CLI or to troubleshoot problems with the router.

To connect a terminal or PC to the console port on the router and access the CLI, follow these steps:

Step 1 Connect the RJ-45 end of a DB-9-to-RJ-45 serial cable to the RJ-45 Console Aux port on the router. Figure 3-5 shows the RJ-45 end of the serial cable connected to the Console Aux port on the router.

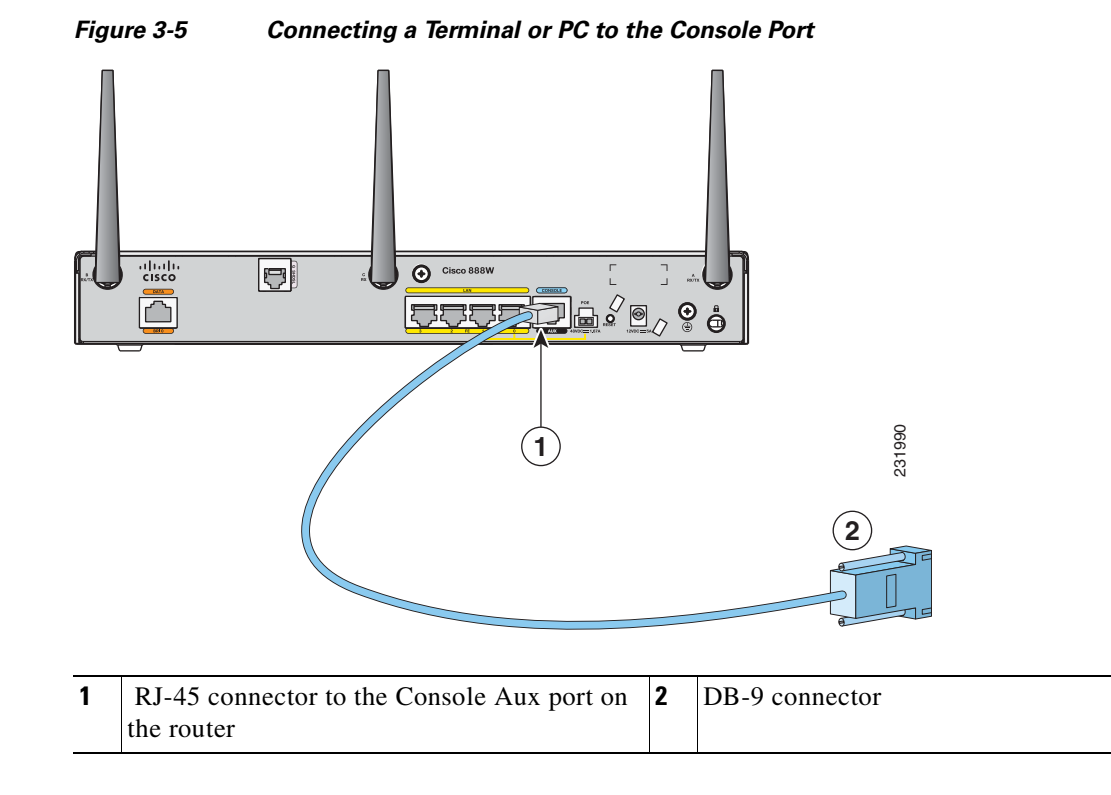

Step 2 Connect the DB-9 end of the DB-9-to-RJ-45 serial cable to the to the COM port on your laptop or PC.

# <u>Note</u>

Some laptops and PCs do not come with DB-9 serial port connectors and may require a USB-to-serial port adapter.

**Step 3** To communicate with the router, start a terminal emulator application.

#### **Terminal Emulator Settings**

Use the following settings for the terminal emulator connection:

- 9600 baud
- 8 data bits, no parity
- 1 stop bit
- No flow control

When the terminal emulator establishes communications, the router prompt is displayed.

For more information on terminal emulation settings, see *Applying Correct Terminal Emulator Settings* for Console Connections.

# **Connecting a Modem to the Auxiliary Port**

To connect a modem to the router, follow these steps:

Step 1 Connect the RJ-45 end of the adapter cable to the Aux port on the router as shown in Figure 3-6.

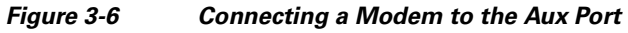

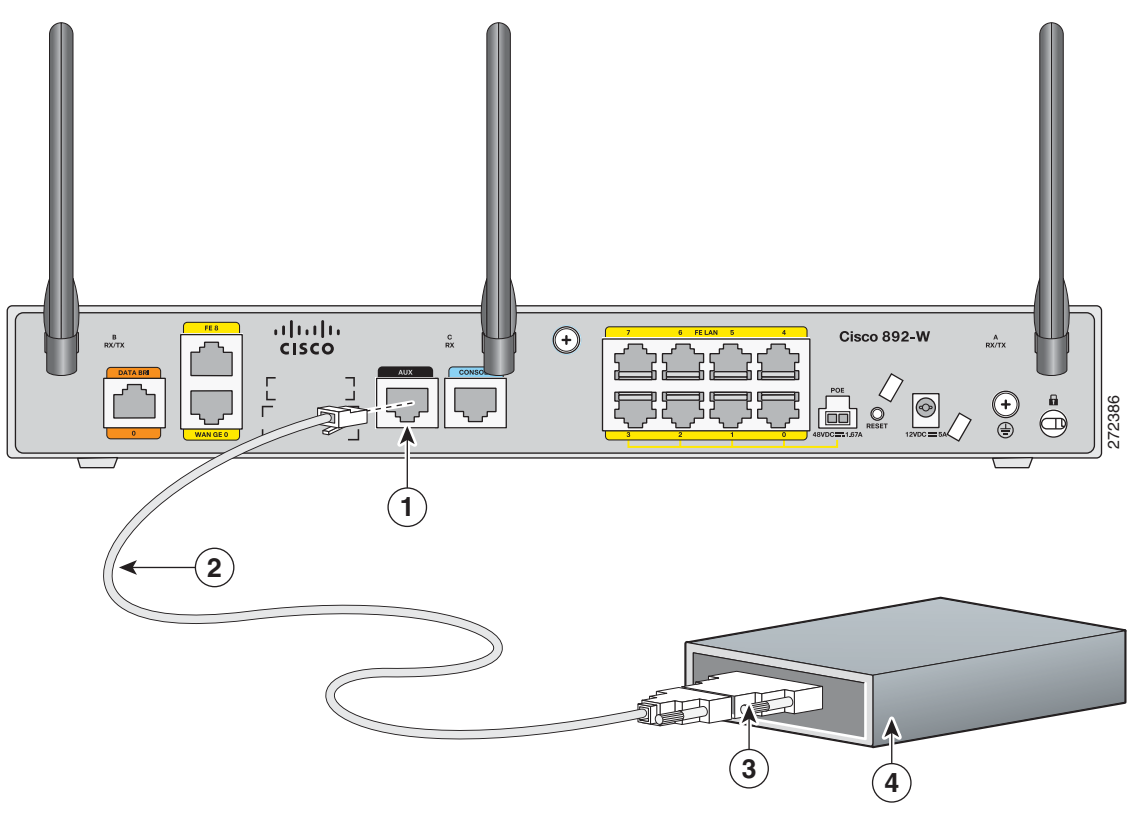

| 1 | Aux port (RJ-45)         | 3 | DB-9 to DB-25 modem adapter (if required) |
|---|--------------------------|---|-------------------------------------------|
| 2 | Light blue console cable | 4 | Modem                                     |

- **Step 2** Connect the DB-9 end of the console cable to the DB-9 end of the modem adapter.
- **Step 3** Connect the DB-25 end of the modem adapter to the modem.
- **Step 4** Make sure that your modem and the router auxiliary port are configured for the same transmission speed (up to 115200 bits per second [b/s] is supported) and support mode control with data carrier detect (DCD) and data terminal ready (DTR).

#### **Connecting the 3G Card**

Note

The Cisco 880G router does not support online insertion and removal (OIR) of the third generation (3G)card. You must enter the **shutdown** command on the cellular interface before you remove the 3G card from the router.

To connect and secure the 3G card, follow these steps:

**Step 1** Align the 3G card to the 3G express card slot, as shown in Figure 3-7. Keep the card parallel to the surface and firmly push the card into the slot.

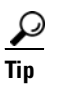

Holding the 3G card on the flat metal surface makes it easier to align and insert the 3G card.

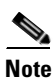

When inserting the card into the 3G express card slot, you may hear a metal-on-metal sound as the 3G card rubs against the internal metal cage. The 3G card is designed to fit tightly into the 3G express card slot. Firm pressure may be required to insert the card.

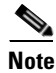

Global System for Mobile Communications (GSM) customers need to insert a SIM card, provided by their network carrier, into the 3G card.

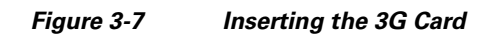

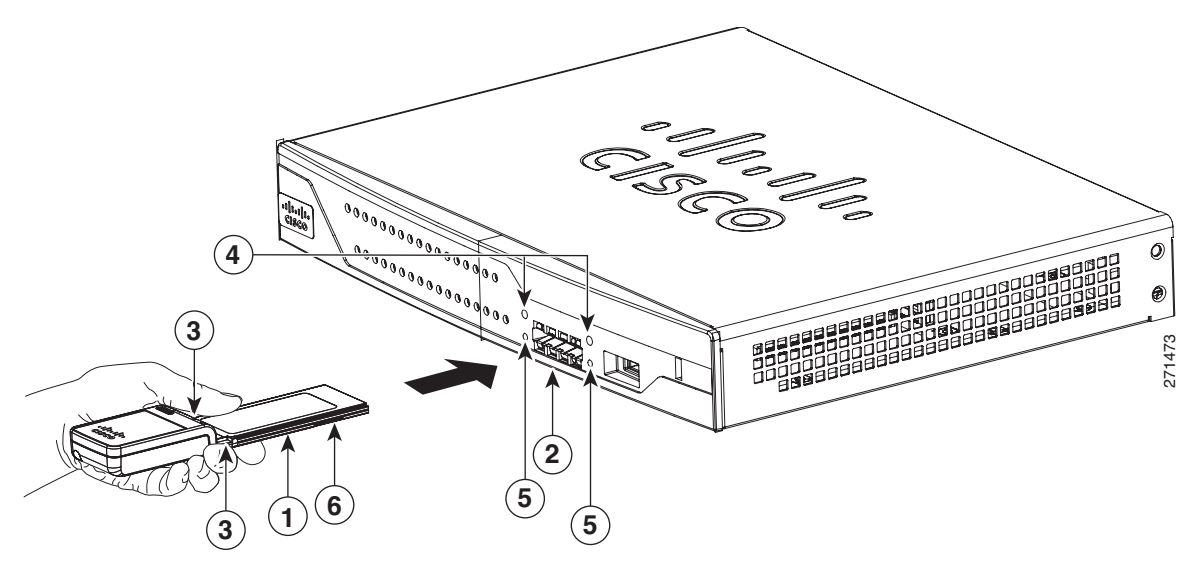

| 1 | 3G card with the Cisco logo facing up | 4 | Screw holes for locking bracket            |
|---|---------------------------------------|---|--------------------------------------------|
| 2 | 3G express card slot                  | 5 | Pin holes for aligning the locking bracket |
| 3 | Notches on the 3G card                | 6 | SIM slot (in HSPA <sup>1</sup> cards only) |

1. HSPA = High-Speed Packet Access.

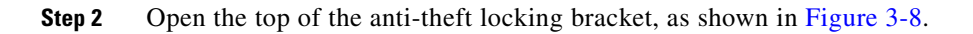

#### Figure 3-8 Opening the Anti-theft Locking Bracket

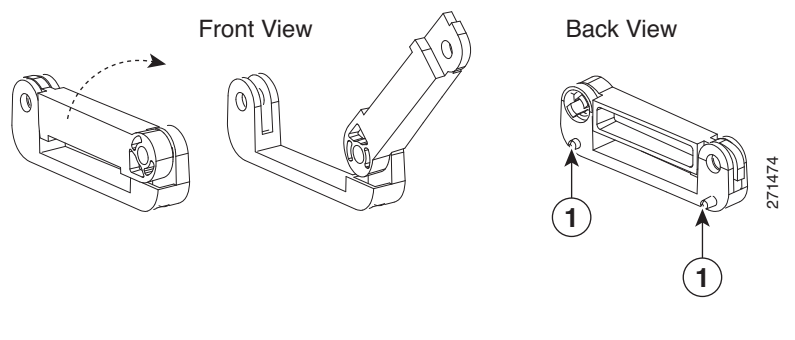

 Pins on the locking bracket for alignment

**Step 3** Slide the opened locking bracket under the 3G card. The locking bracket should align with the notches on either side of the 3G card, as shown in Figure 3-9, and the pins on the locking bracket should be inserted into the corresponding holes in the router.

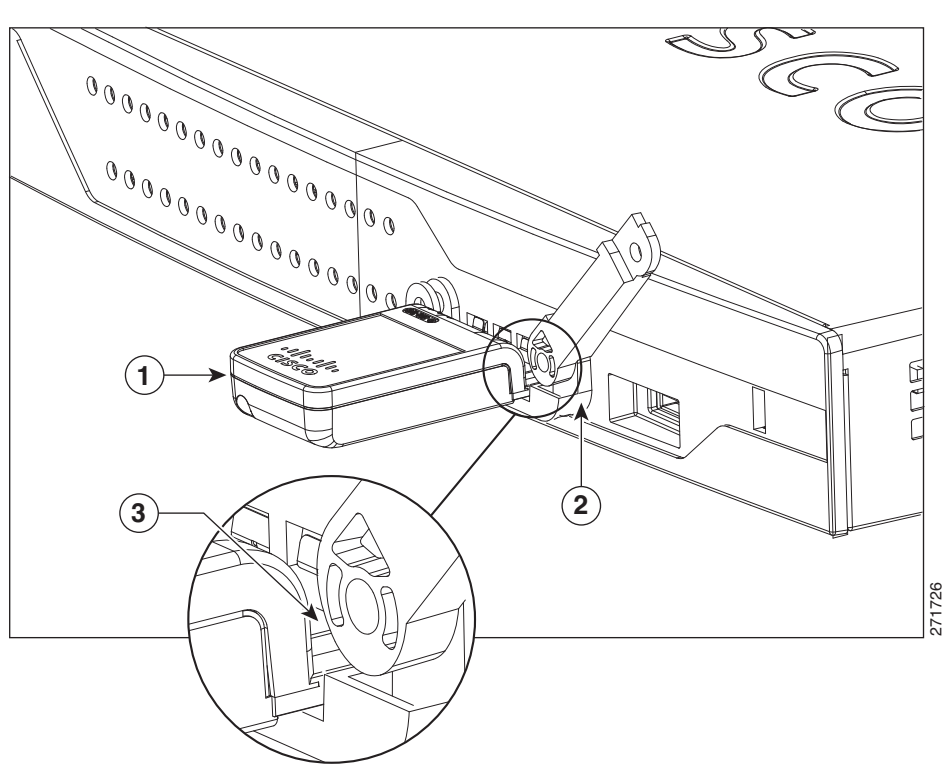

Figure 3-9 Installing the Locking Bracket

| 1 | 3G card         | 3 | Notch on the 3G card |
|---|-----------------|---|----------------------|
| 2 | Locking bracket |   |                      |

**Step 4** Close the locking bracket, as shown in Figure 3-10.

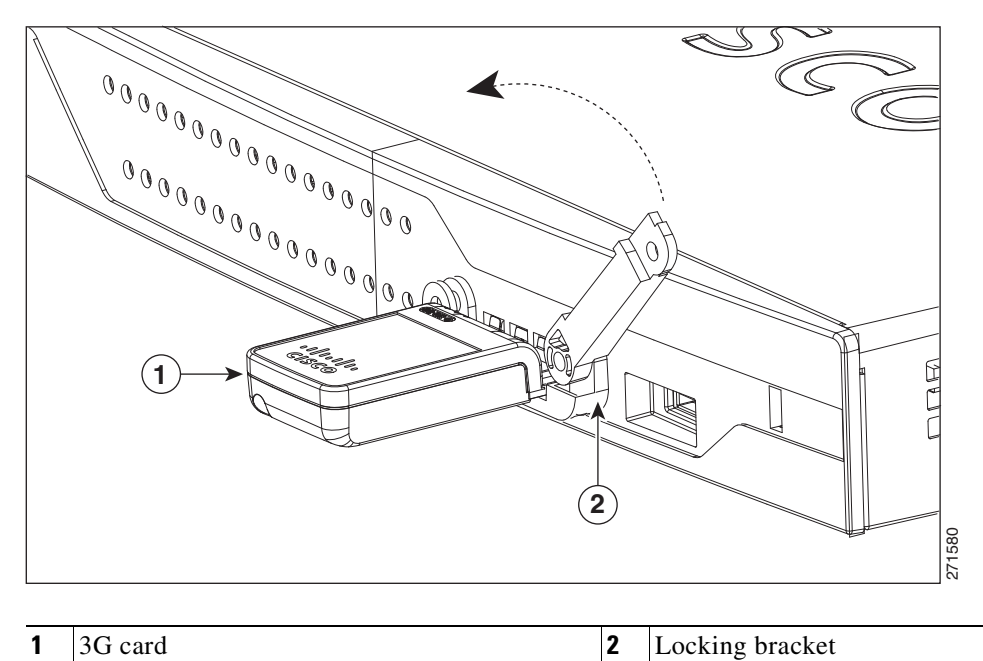

#### Figure 3-10 Closing the Locking Bracket

Step 5 Insert the screws, as shown in Figure 3-11, and tighten with a number 2 Phillips screwdriver.

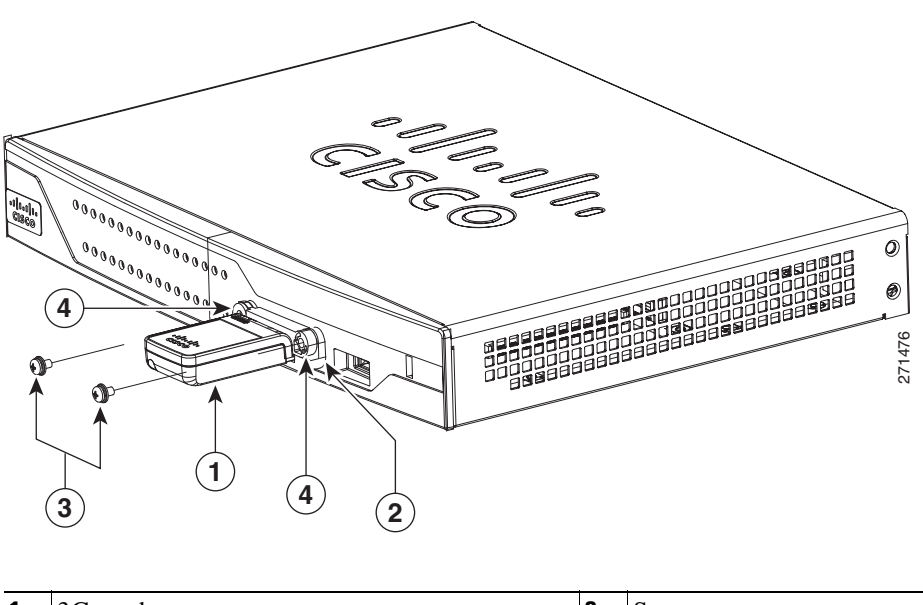

Figure 3-11 Inserting the Screws

| 1 | 3G card         | 3 | Screws                             |
|---|-----------------|---|------------------------------------|
| 2 | Locking bracket | 4 | Screw holes on the locking bracket |

**Step 6** To connect the antenna to the 3G card, insert the antenna connector into the antenna connector receptacle on the 3G card.

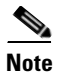

The antenna connector receptacle may be located on the left, right, or front of the 3G card, depending on your card.

Figure 3-12 shows the antenna connected to the 3G card with an SSMB type plug, and Figure 3-13 shows the antenna with the SMK-TS-9 connector.

Figure 3-12 Antenna connected to the 3G Card with SSMB connector

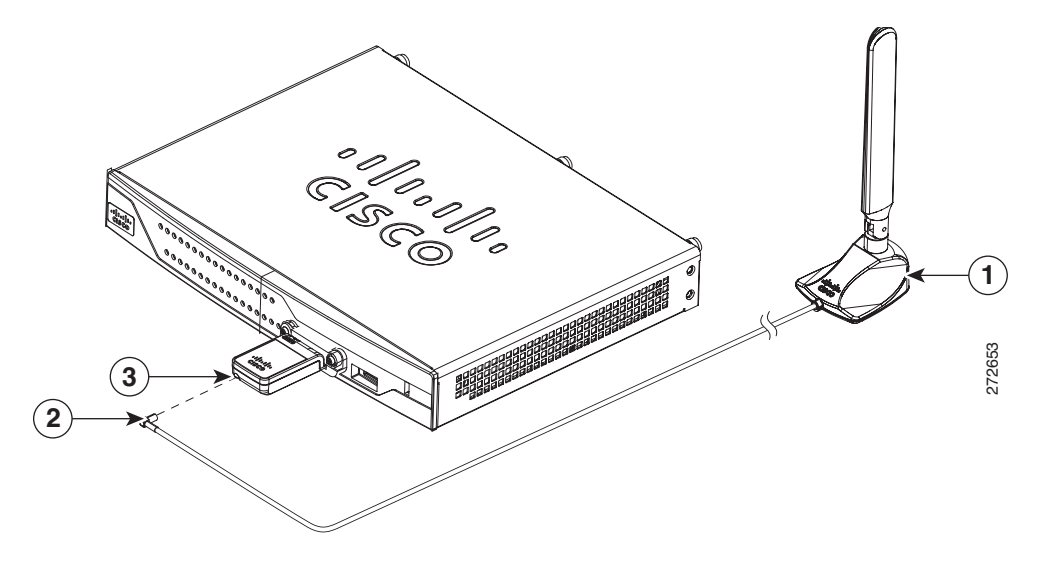

| 1 | Antenna on a cradle    | 3 | Antenna connector receptacle <sup>1</sup> |
|---|------------------------|---|-------------------------------------------|
| 2 | Antenna SSMB connector |   |                                           |

1. The antenna connector receptacle is located on either the left, right or front of the card for different SKUs. Please locate the receptacle of your card before plugging in the cable.

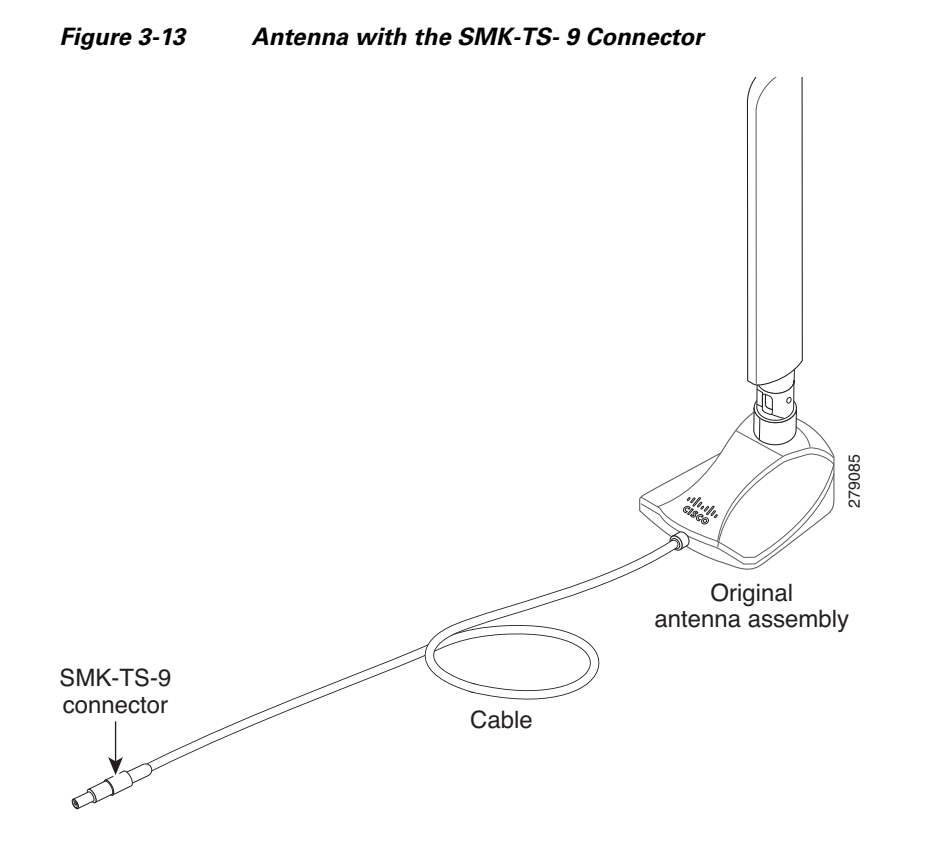

If you are using an extension cable, you must attach the 3G adapter for extended cable antenna to the body of the router. Depending on the SKU ordered, the adapters come with different connectors. Table 3-1 lists the different adapters and SKUs supported by each adapter. For instructions on how to install the adapter, see the "Installing the 3G Adapter for Extended Cable/Antenna" section on page 3-15. Otherwise, follow Step 7.

| 3G Adapter SKU    | Description                                                                                                    | SKUs Supported                                                                                                    |
|-------------------|----------------------------------------------------------------------------------------------------|----------------------------------------------------------------------------------------------------|
| 3G-ACC-SMKTS9-TNC | 3G adapter for extended cable/antenna<br>with an SMK-TS-9 to TNC connector.<br>Use this with the pentaband dipole<br>indoor antenna<br>(3G-ANTM-SMKTS9).   | PCEX-3G-HSPA-R6,<br>CISCO881G-G-K9                                                                                                    |
| 3G-ACC-SSMB-TNC   | 3G adapter for extended cable/antenna<br>with an SSMB to TNC connector. Use<br>this with the pentaband dipole indoor<br>antenna shipped with your product. | PCEX-3G-HSPA,<br>PCEX-3G-HSPA-A,<br>PCEX-3G-CDMA-S,<br>PCEX-3G-CDMA-V,<br>PCEX-3G-CDMA-B,<br>CISCO881G-A-K9,<br>CISCO881G-S-K9,<br>CISCO881G-V-K9 |

#### Table 3-13G Adapters and Supported SKUs

**Step 7** Clean the flat surface to which you will affix the antenna.

Cisco 860 Series, Cisco 880 Series, and Cisco 890 Series Integrated Services Routers Hardware Installation Guide

**Step 8** Remove the protective tape from the adhesive on the bottom of the antenna cradle, then firmly press the cradle to the flat surface.

### Installing the 3G Adapter for Extended Cable/Antenna

For better signal and reception, if you are using the Cisco 3G Adapter for Extended Cable/Antenna, 3G-ACC-SMKTS9-TNC, follow these steps to install it:

**Step 1** Locate and remove the Phillips screw on the left side of the router as shown in Figure 3-14. Keep the screw aside for Step 4.

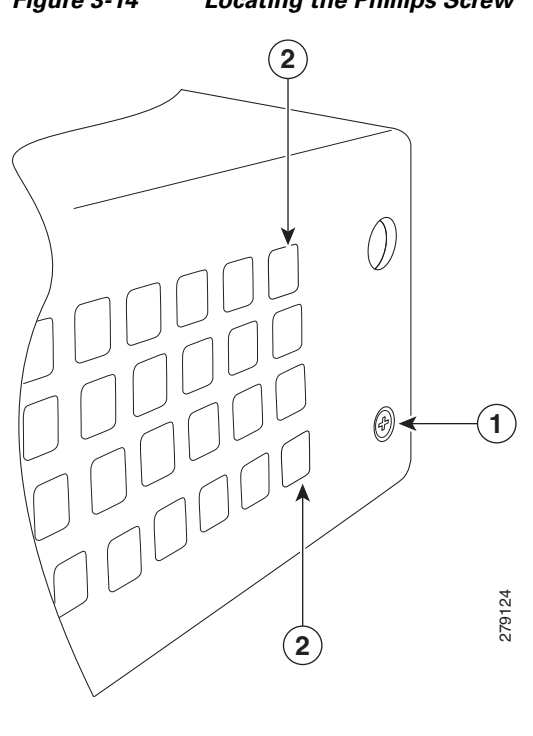

#### Figure 3-14 Locating the Phillips Screw

| 1 | Phillips screw on the left side of router | 2 | Air vent holes to be aligned with adapter |
|---|-------------------------------------------|---|-------------------------------------------|
|---|-------------------------------------------|---|-------------------------------------------|

Figure 3-15

**Step 2** Locate the hooks on the adapter as shown in Figure 3-15.

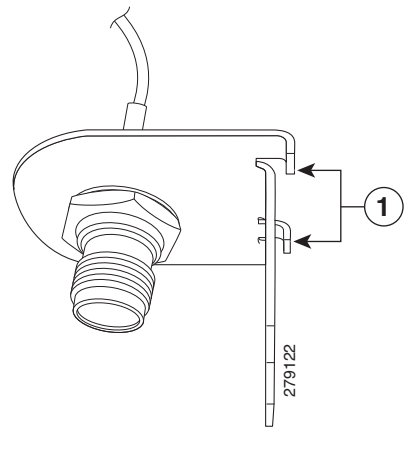

Locating the Hooks on the Adapter

- **1** Hooks on the adapter
- **Step 3** Align and insert the hooks of the adapter into the air vent holes on the left side router body as shown in Figure 3-16.

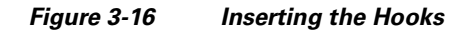

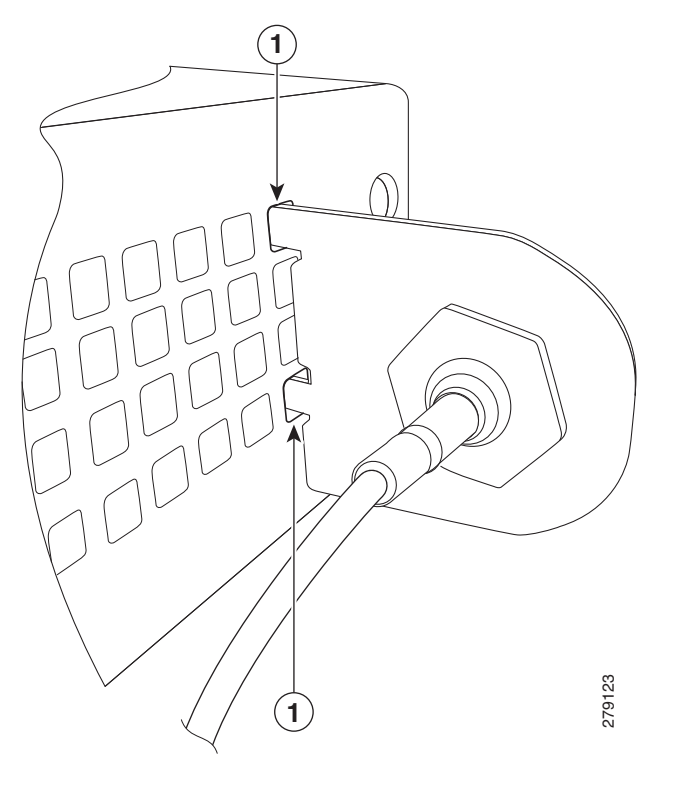

**1** Hooks aligned and inserted into the router.

**Step 4** Align the circular adapter hole with the hole on the router chassis from where you removed the screw in Step 1 and use the screw to attach the adapter to the router as shown in Figure 3-17.

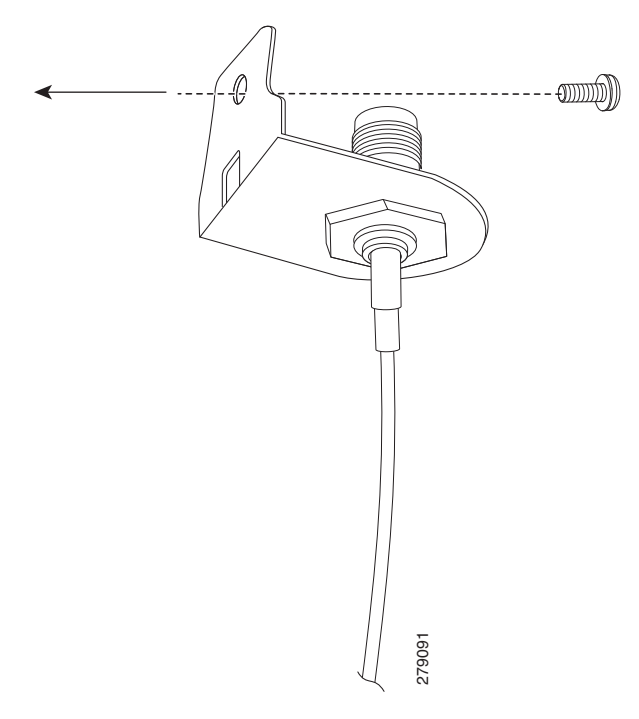

Figure 3-17 Attaching the Adapter

**Step 5** Connect the extension cable to the 3G card as described in the "Connecting the 3G Card" section on page 3-9. The complete assembly is shown in Figure 3-18.

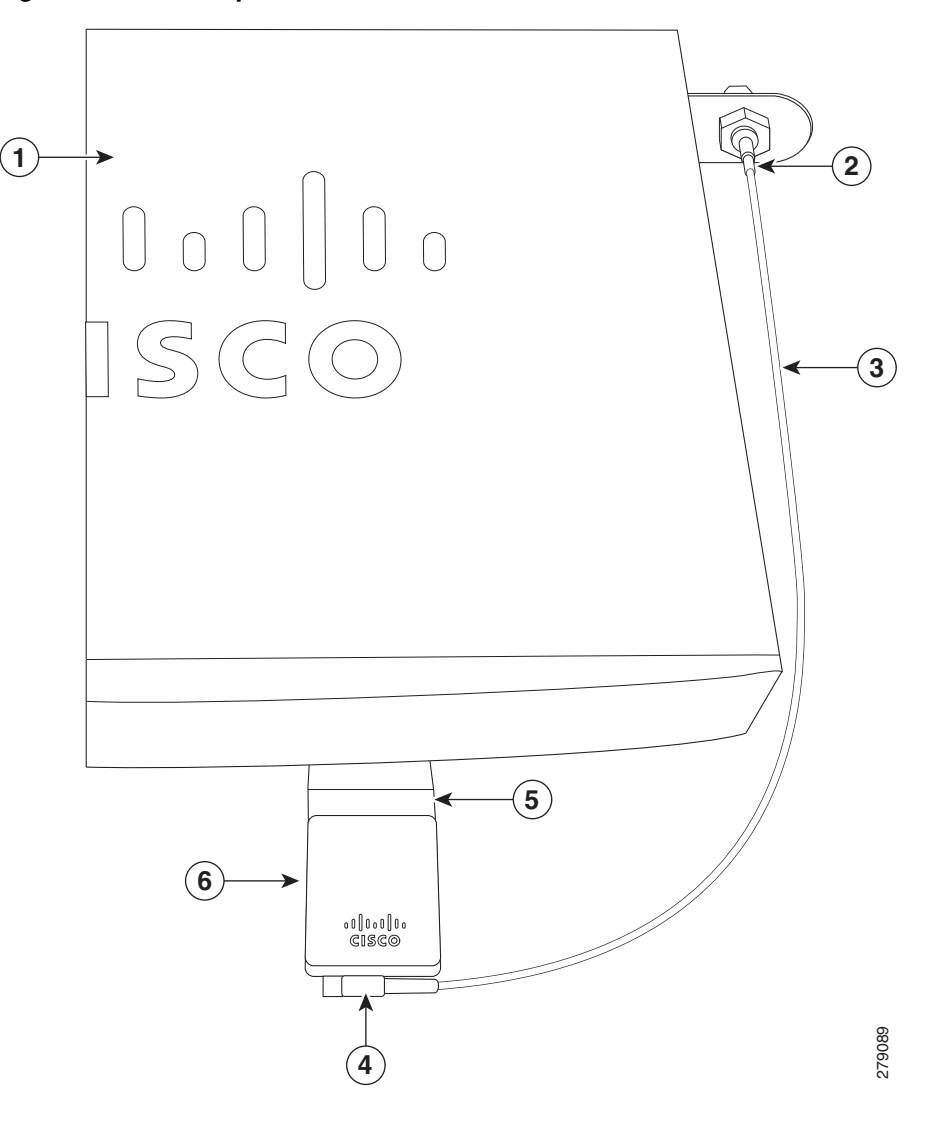

Figure 3-18 Adapter Connected to 3G Card and Router Chassis

| 1 | Router chassis                        | 4 | SSMB or SMK-TS-9 connector       |
|---|---------------------------------------|---|----------------------------------|
| 2 | 3G adapter for extended cable/antenna | 5 | 3G card inserted into the router |
| 3 | Cable                                 | 6 | 3G card                          |

Now the adapter is ready for use with the extension cable. Table 2 lists the loss information for the ultra-low-loss (ULL) LMR 400 cables available with the adpater for the 3G fixed platforms.

| Cisco Product Number | Antenna Adapter<br>Length | Insertion Loss | Frequency (MHz) |
|----------------------|---------------------------|----------------|-----------------|
| 3G-ACC-SSMB-TNC      | 14.5 inches               | 0.66 dB        | 2100            |
| 3G-ACC-TS9-TNC       | 13.5 inches               | 0.62 dB        | 2100            |

|--|

For additional information on all the available cables and antennas available for 3G, go to: http://www.cisco.com/en/US/docs/routers/access/1800/1861/software/feature/guide/mrwlsgsm.html#w p1262730

# **Connecting a Data BRI Port**

You can connect the Data BRI port to the ISDN service provider as a backup link to the WAN port in case the primary xDSL (general term referring to various forms of DSL, including global industry standard symmetrical high-speed DSL [G.SHDSL]) WAN service fails. The Data BRI connection is not available on the third-generation (3G) models.

The cabling requirements for the ISDN S/T connection are as follows:

- You must provide two unshielded Category 5 cables. The first cable connects the NT1 box to the splitter, and the second cable connects the splitter to the wall jack.
- There are RJ-45 connectors at both ends of the default orange ISDN S/T cable. However, an RJ-45-to-RJ-11 ISDN S/T cable is available upon request if the wall jack at the site requires an RJ-11 connector. Contact your router reseller for the appropriate cable.

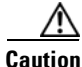

Both LAN and WAN ports use RJ-45 connectors. Use caution when connecting cables to these connectors. To avoid damage to the router, do not connect telephone-network voltage (TNV) circuits (such as ISDN or DSL circuits) to safety extra-low voltage (SELV) circuits (such as LAN circuits).

Although the following procedure shows a Cisco 888W data router, this procedure applies to all Cisco 880 series router with a Data BRI port.

To connect the Data BRI port to the ISDN service provider, follow these steps:

**Step 1** Connect one end of the orange ISDN S/T cable to the Data BRI port on the router. Figure 3-19 shows a Data BRI connection.

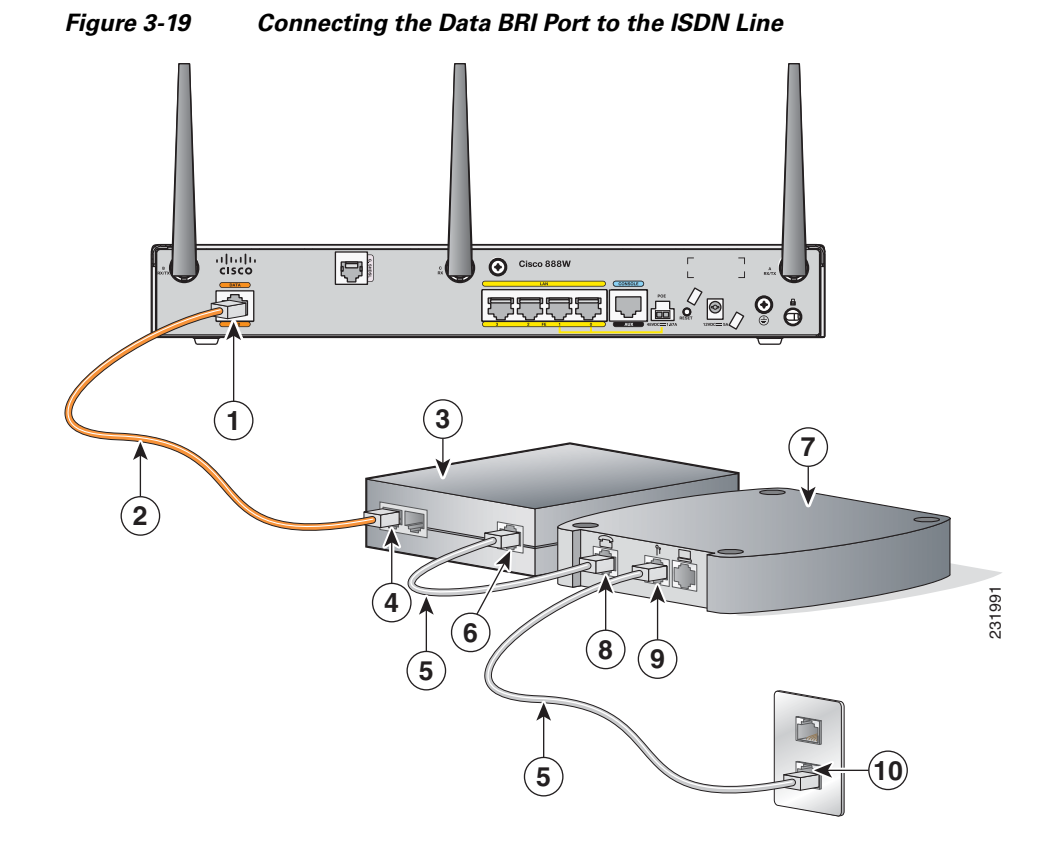

| 1 | Data BRI port on the router     | 6  | U-port on the NT1 box                                 |
|---|---------------------------------|----|-------------------------------------------------------|
| 2 | ISDN S/T cable                  | 7  | xDSL splitter (provided by the xDSL service provider) |
| 3 | Network termination 1 (NT1) box | 8  | Telephone line port on the splitter                   |
| 4 | S/T port on the NT1 box         | 9  | Telecommunication service port on the splitter        |
| 5 | Unshielded CAT 5 cable          | 10 | Wall jack                                             |

Step 2 Connect the other end of the orange ISDN S/T cable to the S/T port on the NT1 box.

- **Step 3** Connect the first unshielded CAT 5 cable from the U-port on the NT1 box to the telephone line port on the splitter.
- **Step 4** Connect the second unshielded Category 5 cable from the telecommunication service port on the splitter to the wall jack to allow a link to the network service provider.

# **Connecting an FE Line to an FE WAN Port**

To connect the Fast Ethernet (FE) WAN port on the router, follow these steps:

**Step 1** Connect one end of the yellow cable to the FE WAN port as shown in Figure 3-20.

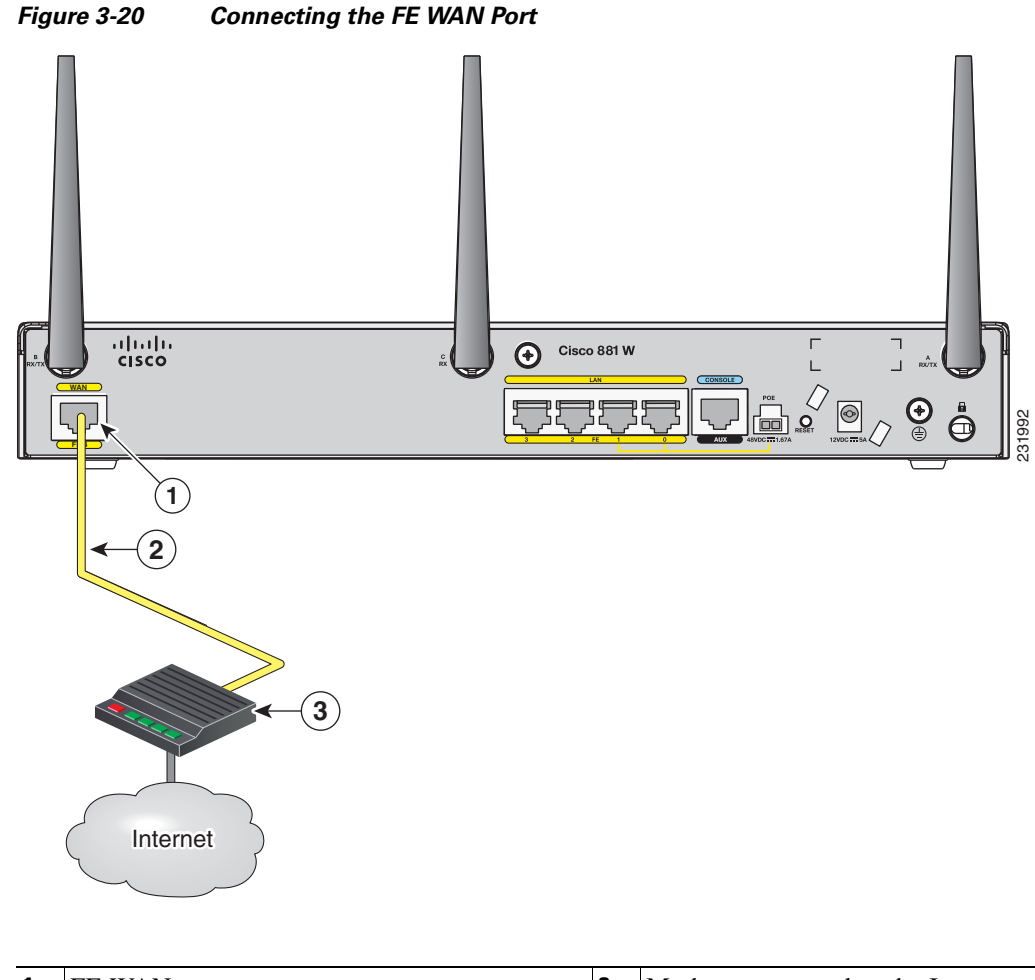

| 1 | FE WAN port | 3 | Modem connected to the Internet |
|---|-------------|---|---------------------------------|
| 2 | CAT 5 cable |   |                                 |

**Step 2** Connect the other end of cable to an available port on the modem.

# **Connecting an GE Line to an GE WAN Port**

To connect the Gigabit Ethernet (GE) WAN port on the router, follow these steps:

Step 1 Connect one end of the yellow cable to the GE WAN port as shown in Figure 3-21.

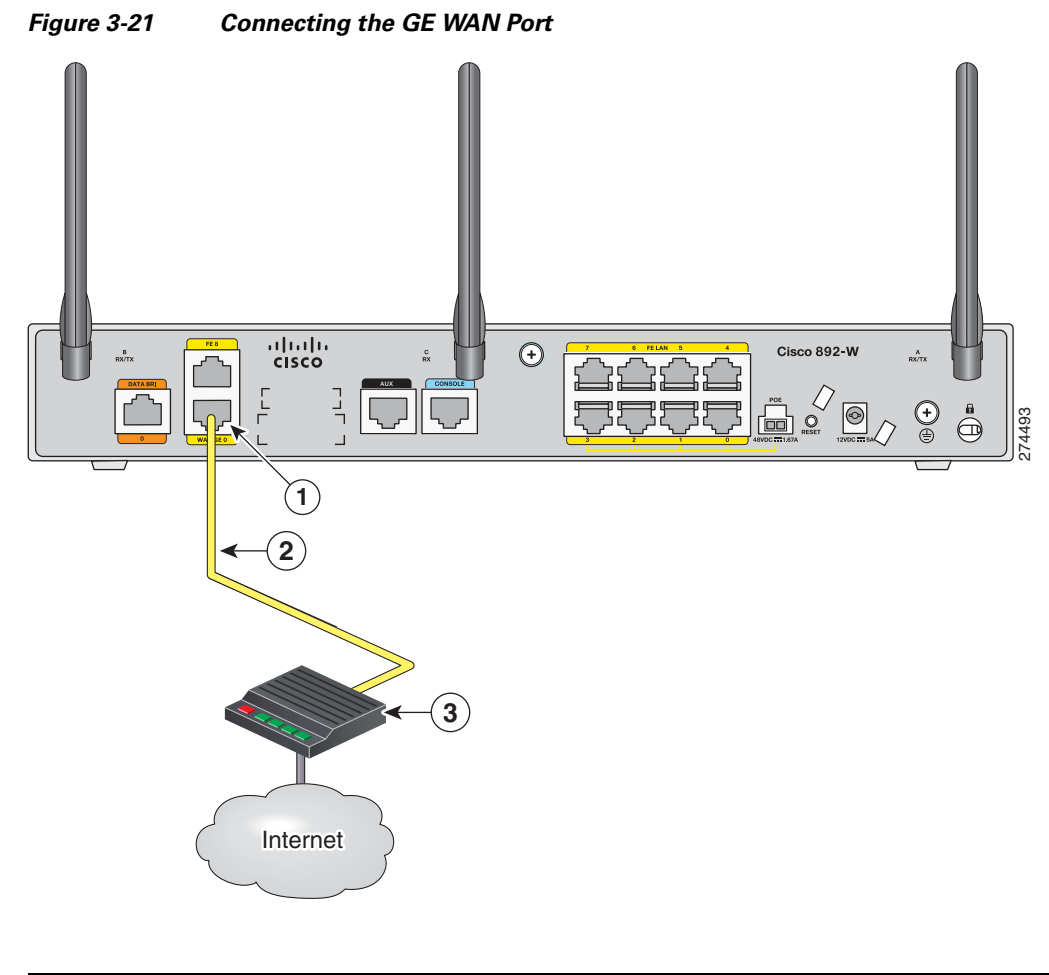

| 1 | GE WAN port | 3 | Modem connected to the Internet |
|---|-------------|---|---------------------------------|
| 2 | CAT 5 cable |   |                                 |

**Step 2** Connect the other end of cable to an available port on the modem.

### **Connecting an xDSL Line**

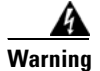

Hazardous network voltages are present in WAN ports regardless of whether power to the unit is OFF or ON. To avoid electric shock, use caution when working near WAN ports. When detaching cables, detach the end away from the unit first. Statement 1026

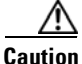

Cisco Systems DSL WAN Interfaces are tested for compliance with regulatory standards such as FCC Part 68, ITU-T K.21, IEC 61000-4-5, and CSA/EN/IEC/UL 60950-1. These standards assume Primary Protection devices protect the Customer Premise Equipment (CPE). These devices are normally installed by the service provider, local exchange carrier or qualified service person and are located at the telecom service provider entrance, network interface box, or demarcation point. See Figure 3-22 for the likely location of the primary protection device. The primary protection device must be suitable for the xDSL interface employed. Please contact your sales team or qualified service person for further information and installation.

#### Figure 3-22 Primary Protection Device Location

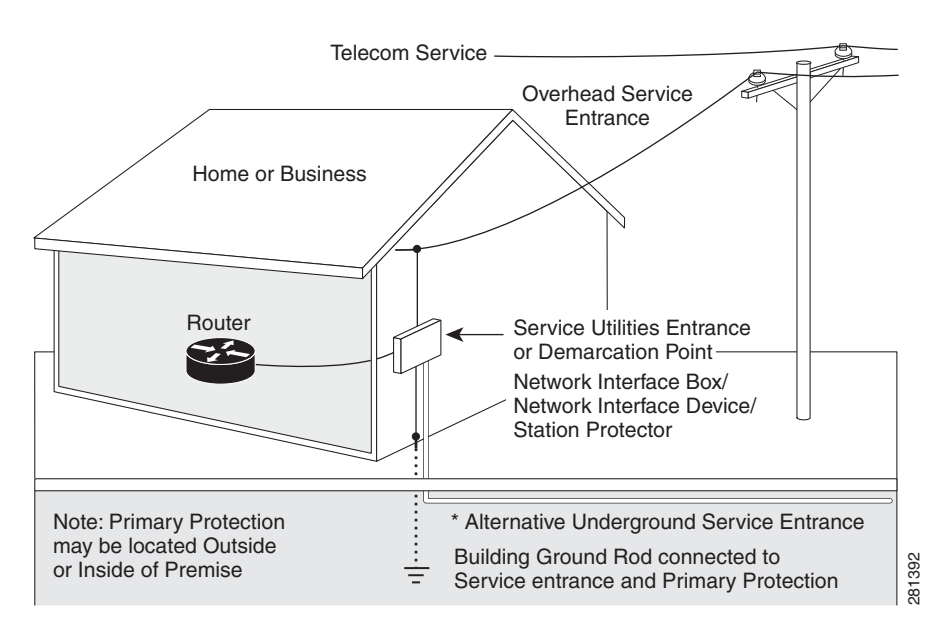

To connect the router to a global industry standard symmetrical high-speed DSL (G.SHDSL) line, very-high-speed digital subscriber line 2 (VDSL2) port, or an ADSL2+ line, follow these steps:

**Step 1** Connect one end of an RJ-11 (RJ-45 on 880 E models) cable to the port on the router. See Figure 3-23.

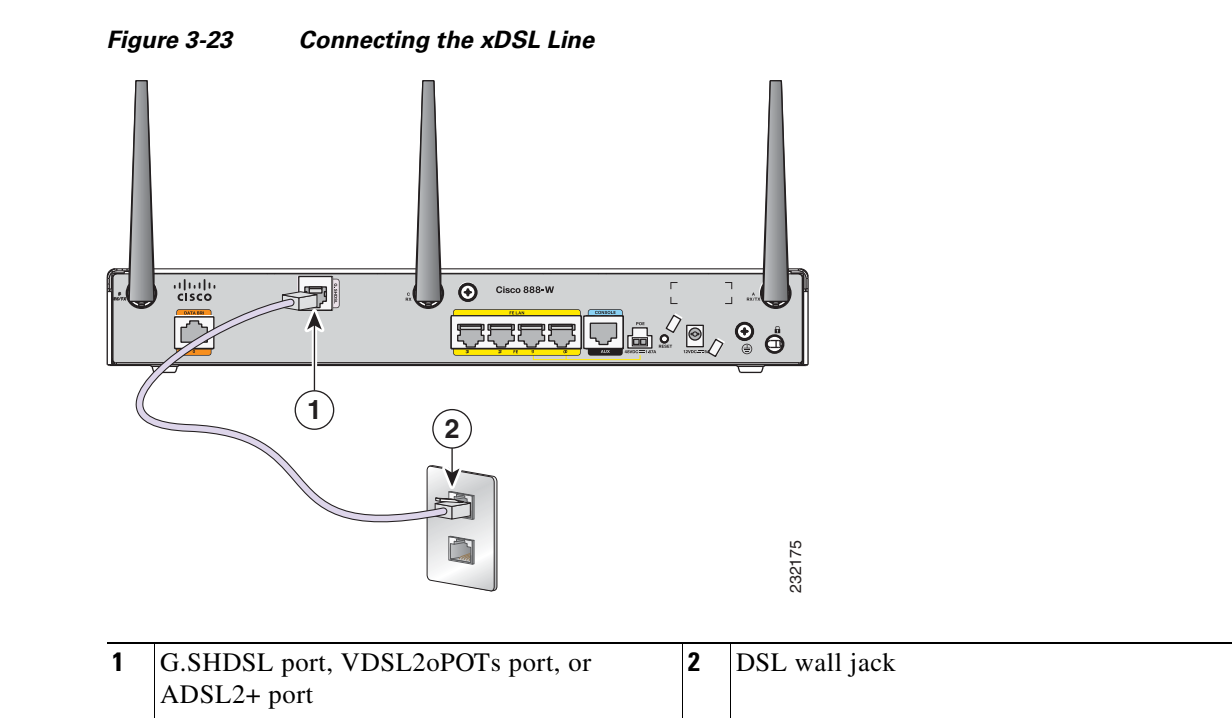

**Step 2** Connect the other end of the cable to the DSL wall jack.

Caution

The primary WAN port is designed for an RJ-45 connector only. Damage to the primary WAN port may occur if a non RJ-45 connector is inserted

# Note

The DSL line must be provisioned by your service provider and correctly configured so that the LED shows the carrier detect (CD) status.

# **Connecting Power over Ethernet**

### A

Warning

This unit might have more than one power supply connection. All connections must be removed to de-energize the unit. Statement 1028

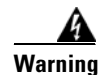

This product must be connected to a power-over-ethernet (PoE) IEEE 802.3af compliant power source or an IEC60950 compliant limited power source. Statement 353
Figure 3-24 shows how to connect the 48-VDC Power over Ethernet (PoE) power adapter to your router. The PoE adapter provides power to ports 0 and 1 of the 4-port 10/100 FE switch on the Cisco 880 series routers and ports 0,1, 2, and 3 of the 8-port 10/100 FE switch on the Cisco 890 series routers.

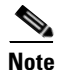

The router must also be connected to an AC power outlet through a 12-VDC adapter. To connect the router to an AC outlet, see "Connecting the AC Adapter" section on page 3-25.

Note

Be sure that the internal PoE is enabled for this connection procedure to work.

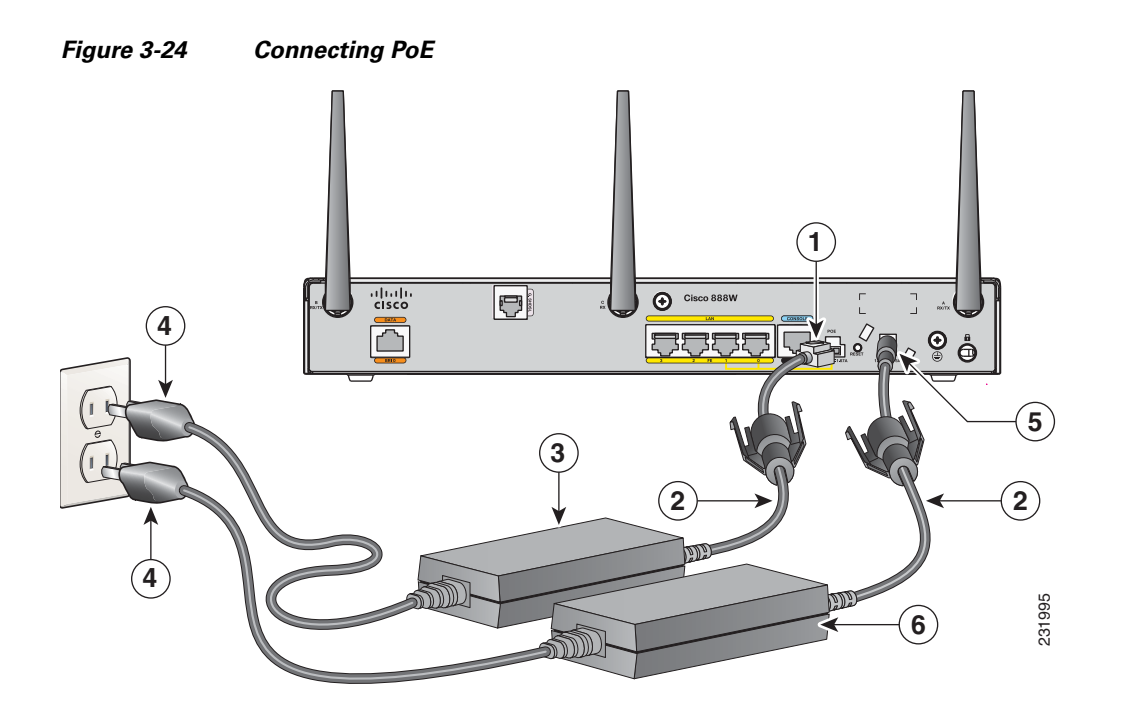

| 1 | 48-VDC PoE input jack | 4 | AC plug                      |
|---|-----------------------|---|------------------------------|
| 2 | Power cord            | 5 | 12-VDC input power-jack plug |
| 3 | Power adapter—48 VDC  | 6 | Power adapter—12 VDC         |

### **Connecting the AC Adapter**

<u>A</u> Warning

The device is designed to work with TN power systems. Statement 19

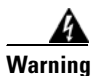

This product relies on the building's installation for short-circuit (overcurrent) protection. Ensure that a fuse or circuit breaker no larger than 120VAC, 20A U.S. (240VAC, 16 to 20A international) is used on the phase conductors (all current-carrying conductors). The fuse or circuit breaker must have adequate safety approvals recognized by the country of usage. Statement 119

#### <u>A</u> Warning

This unit might have more than one power supply connection. All connections must be removed to de-energize the unit. Statement 1028

To connect your Cisco 860 series or Cisco 880 series ISR to an AC power outlet, follow these steps:

**Step 1** Connect the router to an AC power outlet as shown in Figure 3-25.

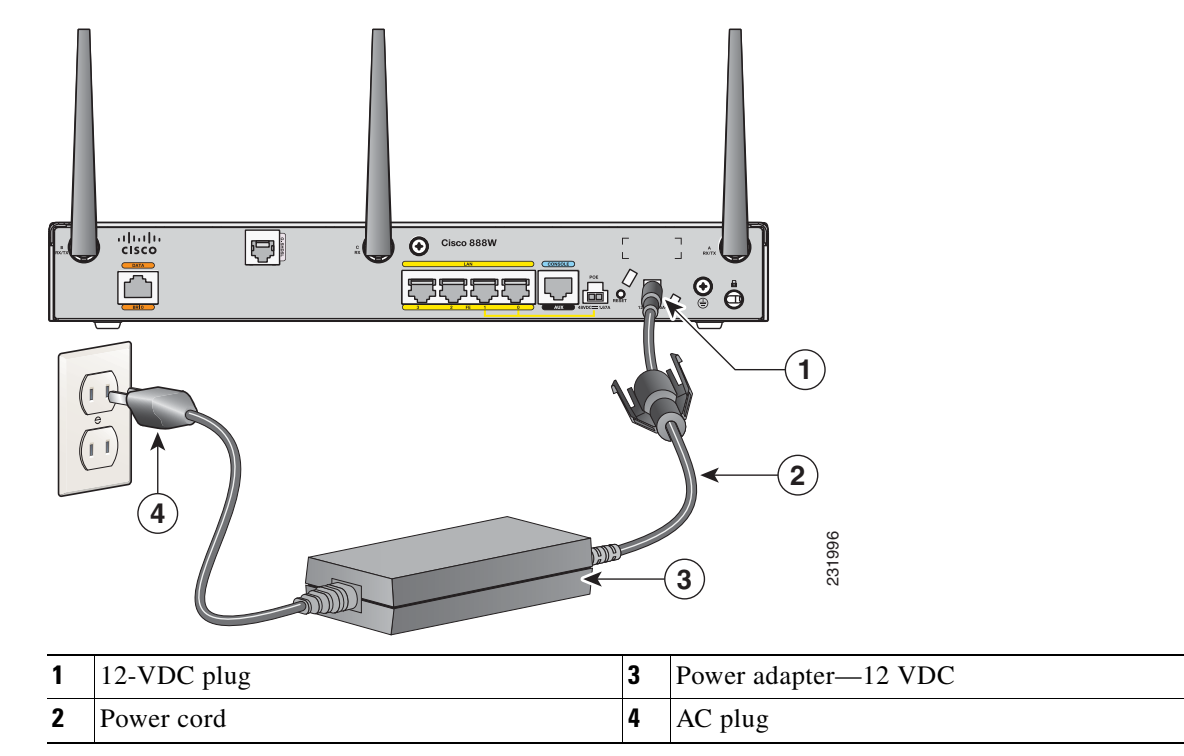

#### Figure 3-25 Connecting the AC Adapter

**Step 2** To secure the power cord to the router, attach the power lock clip to the power cord, slide the clip to the end of the DC plug, and secure the retaining clip into the router chassis. See Figure 3-26.

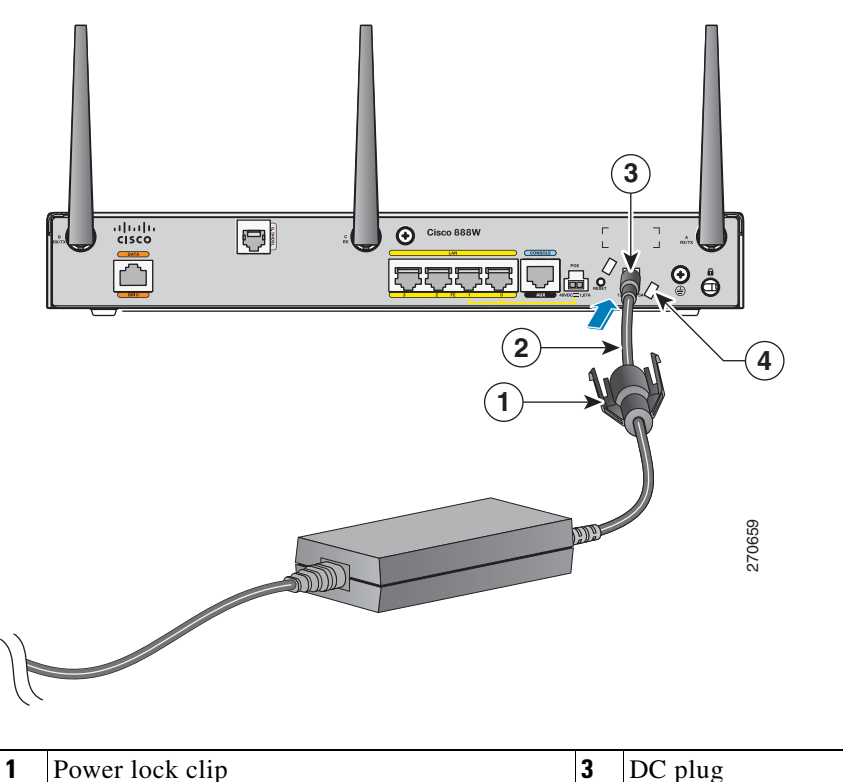

Figure 3-26 Securing the Power Cord

| 1 | Power lock clip | 3 | DC plug                                          |
|---|-----------------|---|--------------------------------------------------|
| 2 | Power cord      | 4 | Lock holes on either side of the power connector |

- cisco Cisco 888W P  $\odot$ ㅋㅋㅋㅋ å 1 2 270800 3 1 Power lock clip 3 Power adapter 2 Power cord 4 AC plug
- **Step 3** Snap the latches into the holes on either side of the power connector. See Figure 3-27.

#### Figure 3-27 Power Lock Clip Latched Into the Holes on Either Side of the Power Connector

#### **Connecting an FXS Line**

Use a standard straight-through RJ-11 modular telephone cable to connect a Foreign Exchange Service (FXS) port to a telephone or fax machine.

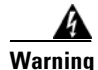

This equipment contains a ring signal generator (ringer), which is a source of hazardous voltage. Do not touch the RJ-11 (phone) port wires (conductors), the conductors of a cable connected to the RJ-11 port, or the associated circuit-board when the ringer is active. The ringer is activated by an incoming call.

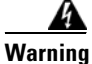

Hazardous network voltages are present in WAN ports regardless of whether power to the unit is OFF or ON. To avoid electric shock, use caution when working near WAN ports. When detaching cables, detach the end away from the unit first. Statement 1026

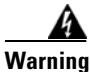

For connections outside the building where the equipment is installed, the following ports must be connected through an approved network termination unit with integral circuit protection: FXS.

To connect the FXS line, follow these steps:

**Step 1** Connect one end of the straight-through RJ-11 cable to the FXS port. Figure 3-28 shows an FXS line connection.

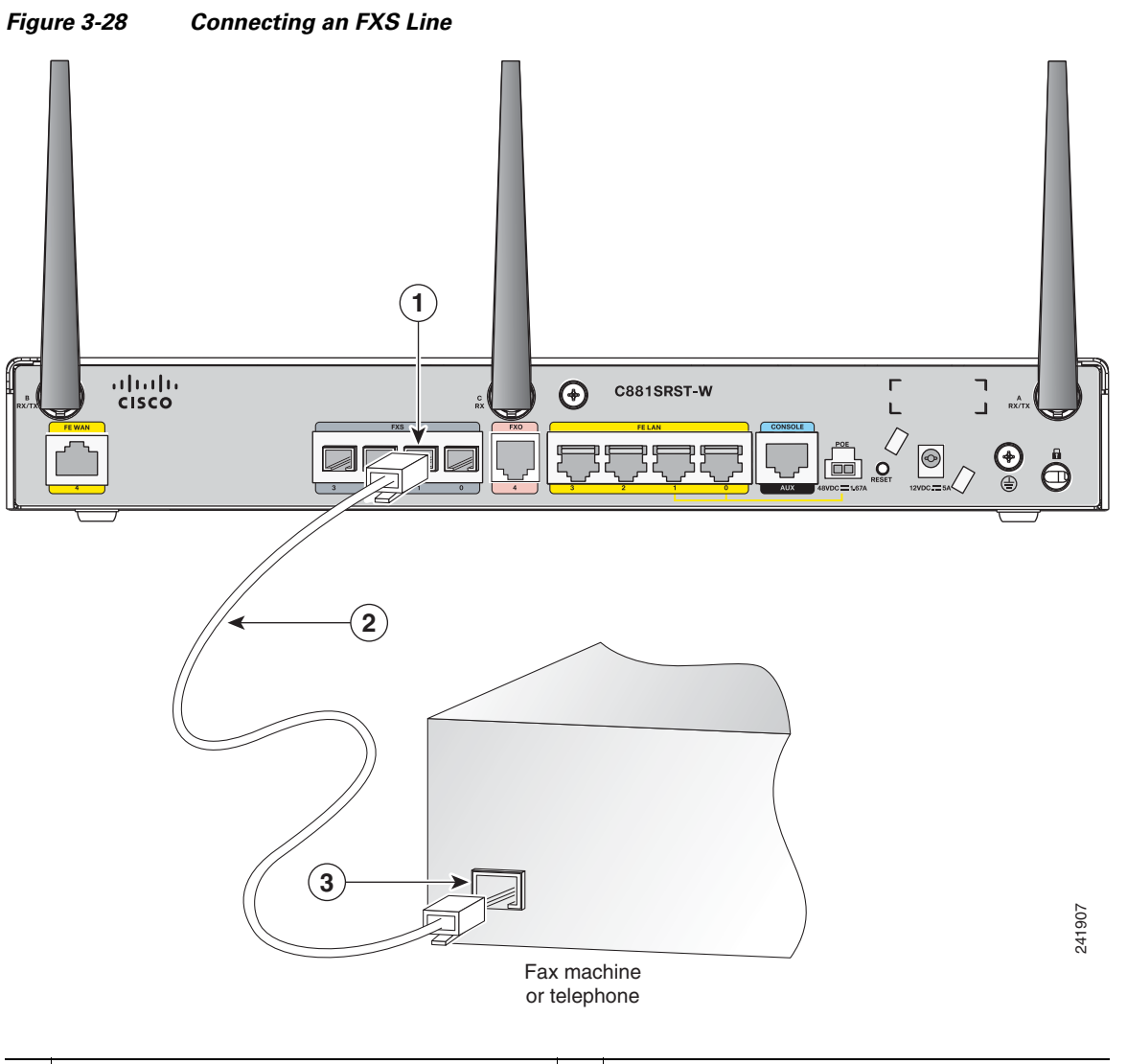

| 1 | FXS port    | 3 | RJ-11 port |
|---|-------------|---|------------|
| 2 | RJ-11 cable |   |            |

Step 2 Connect the other end of the cable to the RJ-11 port on the fax machine or telephone.

### **Connecting an FXO Line**

Use a straight-through RJ-11 cable to connect the FXO voice port to the PSTN or PBX through a telephone wall outlet.

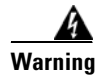

Hazardous network voltages are present in WAN ports regardless of whether power to the unit is OFF or ON. To avoid electric shock, use caution when working near WAN ports. When detaching cables, detach the end away from the unit first. Statement 1026

To connect the FXO line, follow these steps:

**Step 1** Connect one end of the straight-through RJ-11 cable to the FXO port. See Figure 3-29.

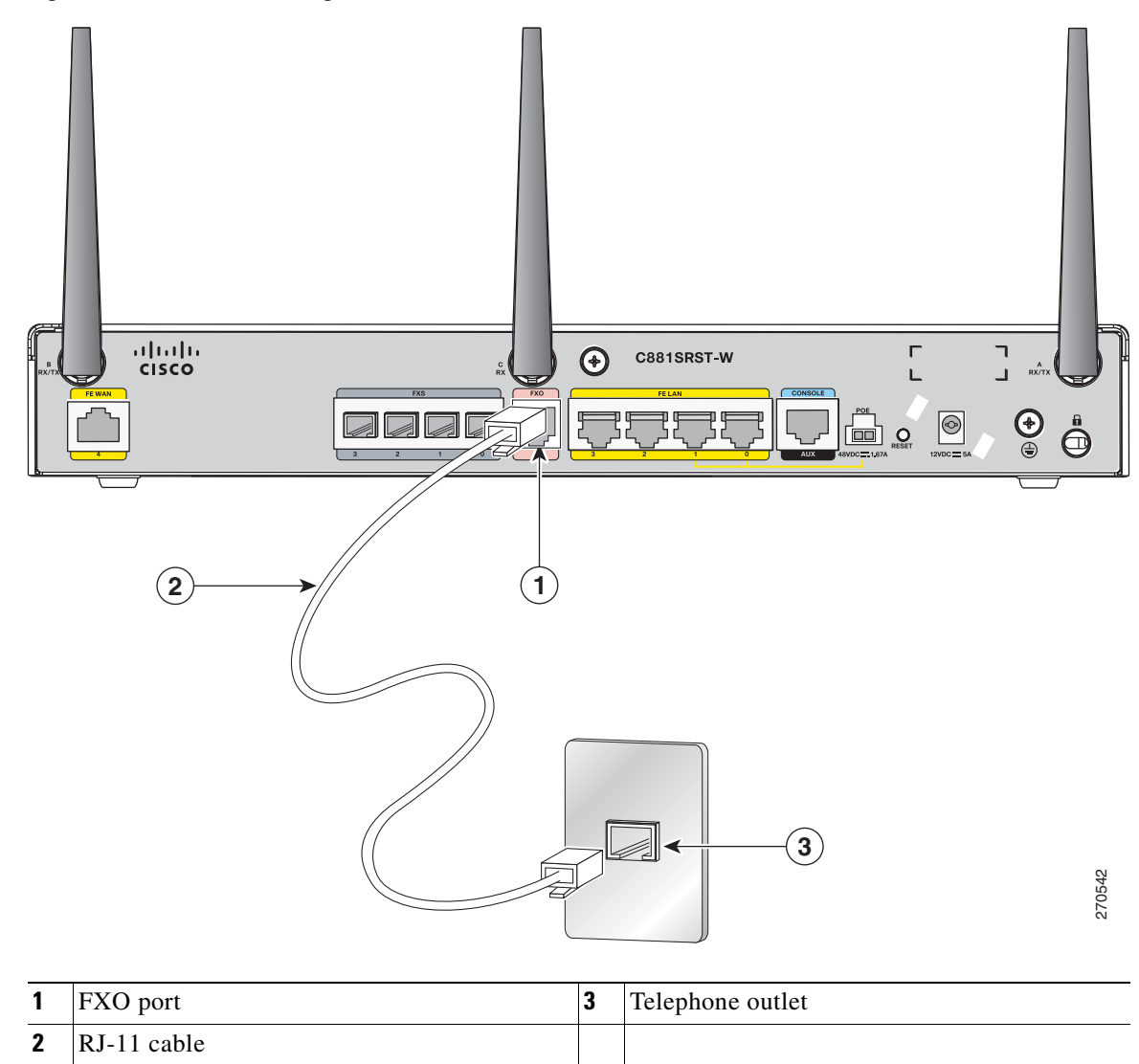

Figure 3-29 Connecting an FXO Line

**Step 2** Connect the other end of the RJ-11 cable to a telephone wall outlet.

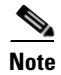

If you have specified the use of a private line automatic ringdown (PLAR) off-premises extension (OPX) connection mode for an FXO voice port (with loop resistance less than 8000 Ohm), you must ensure that the soft-offhook option is enabled on the port.

This option allows a stepped offhook resistance during seizure, which avoids overloading the circuit during offhook in the event that ringing voltage is present on the circuit at the same time as the trunk seizure. The stepped offhook resistance is initially set to 800 Ohms, then adjusts to 50 Ohms when ringing voltage is not present.

To enable the **soft-offhook** command on the port, and to access the **connection** command with plar opx syntax, see the Cisco Command Lookup Tool.

### **Connecting a Voice ISDN BRI Line**

Use a straight-through RJ-45 cable to connect the voice BRI port to the ISDN network through a telephone outlet or other device.

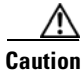

To prevent damage to the router, be sure to connect the BRI cable to the BRI connector only, and not to any other RJ-45 connector.

To connect the voice BRI line, follow these steps:

Step 1

Connect one end of a straight-through RJ-45-to-RJ-45 cable to the Voice BRI port.

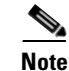

When the interface is configured as NT and is connecting to a TE device, use a crossover cable. See Table A-11. Figure 3-30 shows a voice BRI line connection.

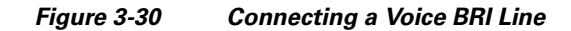

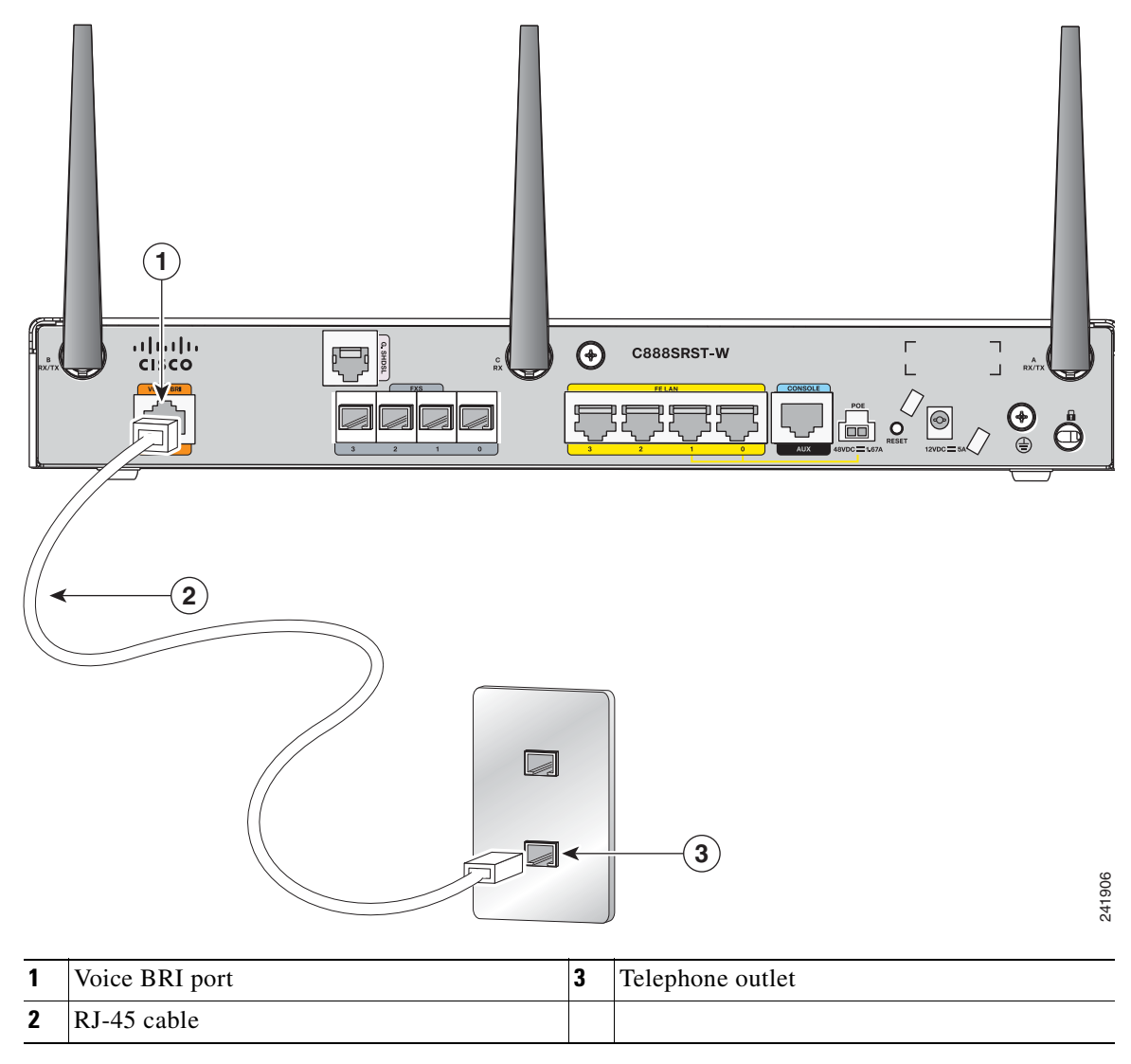

**Step 2** Connect the other end of the cable to the RJ-45 telephone outlet or other device.

#### **Connecting a Small-form-factor Pluggable Module**

This section describes how to connect and remove an SFP module and contains the following information:

- Safety Warnings, page 3-33
- Installing an SFP Module, page 3-33

- Removing an SFP Module, page 3-34
- Online Insertion and Removal, page 3-35

#### **Safety Warnings**

#### **Laser Safety Warnings**

Optical SFPs use a small laser to generate the fiber-optic signal. Keep the optical transmit and receive ports covered whenever a cable is not connected to the port.

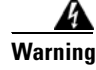

Because invisible laser radiation may be emitted from the aperture of the port when no fiber cable is connected, avoid exposure to laser radiation and do not stare into open apertures. Statement 70

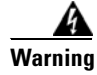

Class 1 laser product. Statement 1008

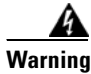

Do not stare into the laser beam. Statement 1010

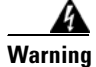

Invisible laser radiation present. Statement 1016

A Warning

**Ultimate disposal of this product should be handled according to all national laws and regulations.** Statement 1040

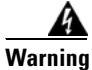

Invisible laser radiation may be emitted from the end of the unterminated fiber cable or connector. Do not view directly with optical instruments. Viewing the laser output with certain optical instruments (for example, eye loupes, magnifiers, and microscopes) within a distance of 100 mm may pose an eye hazard. Statement 1056

4 Warning

Use of controls, adjustments, or performing procedures other than those specified may result in hazardous radiation exposure. Statement 1057

#### **Installing an SFP Module**

To connect and secure the SFP module, follow these steps:

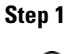

Slide the SFP into the SFP port connector until it locks into position (see Figure 3-31).

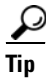

If the SFP uses a bale-clasp latch (see Figure 3-31), the handle should be on top of the SFP module.

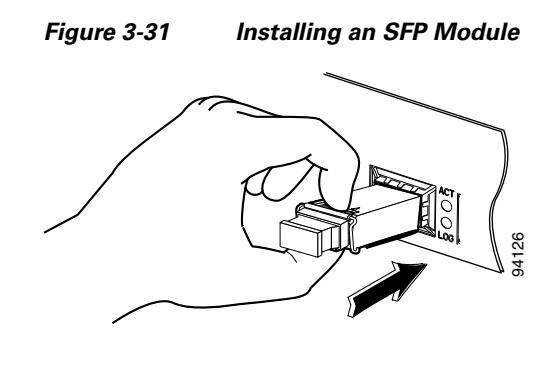

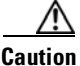

Caution Do not remove the optical port plugs from the SFP until you are ready to connect cabling.

Step 2 Connect the network cable to the SFP module.

#### **Removing an SFP Module**

Follow these steps to remove the SFP module from a Cisco 892F series router:

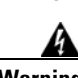

Step 1

Disconnect all cables from the SFP.

Warning

Because invisible laser radiation may be emitted from the aperture of the port when no fiber cable is connected, avoid exposure to laser radiation and do not stare into open apertures. Statement 70

٩Ì Caution

The latching mechanism used on many SFPs locks the SFP into place when cables are connected. Do not pull on the cabling in an attempt to remove the SFP.

Step 2 Disconnect the SFP latch. See Figure 3-32.

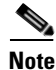

SFP modules use various latch designs to secure the module in the SFP port. Latch designs are not linked to SFP model or technology type. For information on the SFP technology type and model, see the label on the side of the SFP.

| 1                      | 2          | 3                | 4     |
|------------------------|------------|------------------|-------|
| A                      |            |                  | CELLI |
| <b>1</b> Sliding latch | <b>3</b> B | Bale-clasp latch |       |

Figure 3-32 Figure 5-42 Disconnecting SFP Latch Mechanisms

Use a pen, screwdriver, or other small straight tool to gently release a bale-clasp handle if you cannot reach it with your fingers.

4

Plastic collar latch

**Step 3** Grasp the SFP on both sides and remove it from the router.

Swing and slide latch

#### **Online Insertion and Removal**

2

Online insertion and removal (OIR) of the SFP module is supported on the Cisco 892F ISRs.

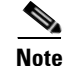

If an SFP module is inserted with auto-failover or SFP media-type already configured, the port is forced to the speed and duplex capability of the SFP. For a 100 base SFP, the speed is set to 100 and duplex can be configured to either half or full. For a 1000 base SFP, the speed is set to 1000 and duplex is set to full.

# **Verifying Connections**

To verify that all devices are properly connected to the router, first turn on all the connected devices, then check the LEDs. To verify router operation, refer to Table 3-3.

For full LED description, see Table 1-1.

Table 3-3Verifying the Router Operation

| Power and Link                                                                                                    | LEDs to Check                    | Normal Patterns                                                                                            |
|----------------------------------------------------------------------------------------------------|----------------------------------|----------------------------------------------------------------------------------------------------|
| Power                                                                                                    | ОК                               | On when power is supplied to the router.                                                                   |
| To servers, PCs,<br>workstations, or an<br>external Ethernet<br>switch connected to<br>the LAN ports<br>(FE0 <sup>1</sup> , FE1, FE2, or<br>FE3) | LAN 0, LAN 1,<br>LAN 2, or LAN 3 | On when the FE LAN port is physically connected to a server, PC, workstation, or external Ethernet switch. |
| To FE WAN line                                                                                                    | WAN FE4                          | On when the WAN Ethernet carrier has detected status.                                                      |
|                                                                                                    |                                  | Blinks when receiving or transmitting data.                                                                |
| To xDSL <sup>2</sup> line                                                                                                    | xDSL CD                          | Green when the line is connected to the xDSL DSLAM <sup>3</sup> .                                          |
|                                                                                                    | xDSL Data                        | Green when receiving or sending data.                                                                      |
| To ISDN line                                                                                                    | Data BRI LNK                     | Green when the ISDN line is connected.                                                                     |
|                                                                                                    | Data BRI B1 and B2               | Green when the channel is connected.                                                                       |
| 3G <sup>4</sup>                                                                                                    | WWAN <sup>5</sup>                | Green when service is established.                                                                         |
|                                                                                                    |                                  | Slow blinking when searching for service.                                                                  |
|                                                                                                    | RSSI <sup>6</sup>                | Amber when service is not established.                                                                     |
|                                                                                                    |                                  | Green when signal strength is high.                                                                        |
|                                                                                                    |                                  | Off or slow blinking when signal strength is low.                                                          |
|                                                                                                    |                                  | Fast blinking when signal strength is medium.                                                              |
|                                                                                                    | CDMA <sup>7</sup>                | Green when service is established.                                                                         |
|                                                                                                    | GSM <sup>8</sup>                 | Green when service is established.                                                                         |
| To PPP <sup>9</sup> clients                                                                                                    | PPP                              | Green when either a PPPoE <sup>10</sup> or PPPoA <sup>11</sup> client is running.                          |
| To VPN <sup>12</sup> tunnel                                                                                                    | VPN                              | Green when a crypto session is running.                                                                    |

| Power and Link    | LEDs to Check                      | Normal Patterns                                                                                                    |
|-------------------|------------------------------------|----------------------------------------------------------------------------------------------------|
| To wireless LAN   | WLAN LINK                          | Wireless LAN link status:                                                                                                 |
|                   |                                    | • Green if at least one client is associated.                                                                             |
|                   |                                    | • Off if no client is associated.                                                                                         |
|                   | WLAN 2.4 GHz                       | Wireless LAN 2.4-GHz status:                                                                                              |
|                   |                                    | • Green when radio is connected, SSID <sup>13</sup> is configured, signal is being transmitted, and client is associated. |
|                   |                                    | • Slow blinking when radio is connected, SSID is configured, and signal is being transmitted.                             |
|                   | WLAN 5.0 GHz                       | Wireless LAN 5.0-GHz status:                                                                                              |
|                   |                                    | • Green when radio is connected, SSID is configured, signal is being transmitted, and client is associated.               |
|                   |                                    | • Slow blinking when radio is connected, SSID is configured, and signal is being transmitted.                             |
| PoE <sup>14</sup> | PoE 0 (880 and                     | PoE power status:                                                                                                    |
|                   | 890 series only)                   | • Green when connected and powered.                                                                                       |
|                   | PoE 1 (880 and<br>890 series only) | • Amber when there is a fault with the inline power supply.                                                               |
|                   | PoE 2 (890 series only)            |                                                                                                    |
|                   | PoE 3 (890 series                  |                                                                                                    |
|                   | only)                              |                                                                                                    |
| SFP <sup>15</sup> | EN                                 | Green when the interface is up.                                                                                           |
|                   | S                                  | Blinking green indicates port speed. Slow blinking for 100Base SFPs and fast blinking for 1000Base SFPs.                  |

| Table 3-3 | Verifying the Router Operation ( | continued) |
|-----------|----------------------------------|------------|
|           |                                  | ,          |

1. FE = Fast Ethernet.

2. xDSL = General term referring to various forms of DSL, including ADSL (asymmetric digital subscriber line), VDSL (very-high-data-rate digital subscriber line), and G.SHDSL.

3. DSLAM = digital subscriber line access multiplexer.

- 4. 3G = Third-Generation.
- 5. WWAN = wireless WAN.
- 6. RSSI = Received Signal Strength Indicator.
- 7. CDMA = code division multiple access.
- 8. GSM = Global System for Mobile Communications.
- 9. PPP = Point-to-Point Protocol.
- 10. PPPoE = PPP over Ethernet.
- 11. PPPoA = PPP over ATM.
- 12. VPN = Virtual Private Network.
- 13. SSID = service set identifier.
- 14. PoE = Power over Ethernet.
- 15. SFP = small-form-factor pluggable.

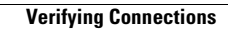

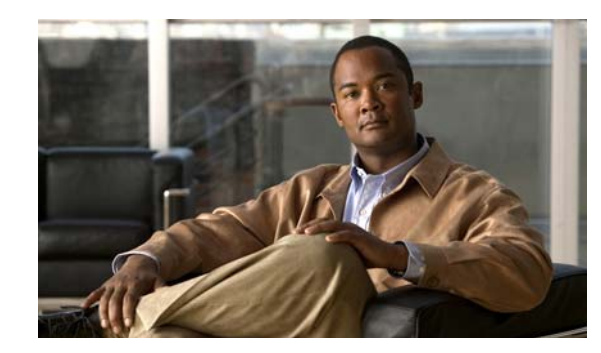

# **CHAPTER 4**

# **Initial Configuration**

This chapter provides instructions for initial configuration of the Cisco 860 series, 880 series, and 890 series Integrated Services Routers (ISRs). For the initial configuration, we recommend using Cisco Configuration Professional (CP) Express. Cisco CP Express is a web-based graphical user interface that guides you through initial configuration.

You may also initially configure your router by using the Cisco IOS command-line interface (CLI) or by using the setup command facility. To create the initial configuration, the setup command facility prompts you for basic information about your router and network.

This chapter contains the following sections:

- Cisco Configuration Professional Express, page 4-1
- Cisco IOS CLI, page 4-1
- Setup Command Facility, page 4-3
- Verifying the Initial Configuration, page 4-5
- Initial Configuration of the Wireless Access Point, page 4-5

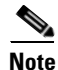

Some SKUs may not include a default configuration file. If your router does not have a default configuration file, go to the "Setup Command Facility" section on page 3 to configure the initial router settings.

# **Cisco Configuration Professional Express**

After you connect the cables and power up the router, we recommend that you use the Cisco CP Express web-based application to configure the initial router settings.

For instructions on how to use Cisco CP Express to configure the router see *Cisco CP Express User's Guide*.

# **Cisco IOS CLI**

To configure the initial router settings by using the Cisco IOS CLI, you must set up a console connection. For instructions on how to set up a console connection, see the "Connecting a Terminal or PC to the Console Port" section on page 3-7.

To configure the initial router settings using the Cisco IOS CLI, follow these steps:

**Step 1** Set up a console connection to your router. The following message is displayed:

router con0 is now available

#### **Step 2** Press **Return**. The following message is displayed:

Cisco Configuration Professional Express (Cisco CP Express) is installed on this device. This feature requires the one-time use of the username "username1" with the password "password1." The default username and password have a privilege level of 15.

Please change these publicly known initial credentials using Cisco CP Express or the Cisco IOS CLI.

Here are the Cisco IOS commands.

username <myuser> privilege 15 secret 0 <mypassword> no username username1

Replace <myuser> and <mypassword> with the username and password you want to use.

For more information about Cisco CP please follow the instructions in the QUICK START GUIDE for your router... ... User Access Verification Username:

- **Step 3** Enter the username **username1**, and press **Return** or **Enter**. The following prompt is displayed: Password:
- **Step 4** Enter the password **password1**, and press **Return** or **Enter**. The following prompt is displayed:

Router#

A message is displayed that is similar to the first warning message. The message directs you to change the username and password.

You are now in privileged EXEC mode.

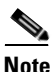

You must change the username and password before you log off the router. You cannot use the username **username1** or password **password1** after you log off from this session.

**Step 5** To change the username and password, enter the following at the prompt:

username username privilege 15 secret 0 password

The username and password are the username and password that you determine.

To continue using the Cisco IOS CLI for initial configuration, see the applicable configuration procedures in *Cisco 860 Series, Cisco 880 Series, and Cisco 890 Series Integrated Services Routers Software Configuration Guide*.

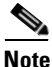

Save your configuration changes regularly to avoid losing them during resets, power cycles, or power outages. Use the **copy running-config startup-config** command at the privileged EXEC mode prompt (Router#) to save the configuration to NVRAM.

**Step 6** Verify the initial configuration. See the "Verifying the Initial Configuration" section on page 4-5.

#### **Setup Command Facility**

The setup command facility guides you through the configuration process by prompting you for the specific information that is needed to configure your system. Use the setup command facility to configure a hostname for the router, to set passwords, and to configure an interface for communication with the management network.

To use the setup command facility, you must set up a console connection with the router and enter the privileged EXEC mode.

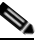

**Note** For instructions on how to set up a console connection, see the "Connecting a Terminal or PC to the Console Port" section on page 3-7.

To configure the initial router settings by using the setup command facility, follow these steps:

- **Step 1** Set up a console connection to your router, and enter privileged EXEC mode. For instructions on how to enter privileged EXEC mode, see Step 1 through Step 4 in the "Cisco IOS CLI" section on page 4-1.
- **Step 2** In privileged EXEC mode, at the prompt, enter **setup**.

yourname# **setup** 

The following message is displayed:

```
--- System Configuration Dialog ---
```

Continue with configuration dialog? [yes/no]:

You are now in the setup command facility.

The prompts in the setup command facility vary, depending on your router model, on the installed interface modules, and on the software image. The following steps and the user entries (in **bold**) are shown as examples only.

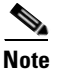

If you make a mistake while using the setup command facility, you can exit and run the setup command facility again. Press **Ctrl-C**, and enter the **setup** command at the privileged EXEC mode prompt (Router#). For more information on using the setup command facility, see "The Setup Command" chapter in *Cisco IOS Configuration Fundamentals Command Reference*, *Release 12.2T*.

**Step 3** To proceed using the setup command facility, enter yes.

Continue with configuration dialog? [yes/no]: yes

**Step 4** When the following messages appear, enter **yes** to enter basic management setup.

At any point you may enter a question mark '?' for help. Use ctrl-c to abort configuration dialog at any prompt.

Default settings are in square brackets '[]'.

Basic management setup configures only enough connectivity for management of the system, extended setup will ask you to configure each interface on the system

Would you like to enter basic management setup? [yes/no]: yes

**Step 5** Enter a hostname for the router (this example uses Router).

Configuring global parameters: Enter host name [Router]: Router

**Step 6** Enter an enable secret password. This password is encrypted (more secure) and cannot be seen when viewing the configuration.

The enable secret is a password used to protect access to privileged EXEC and configuration modes. This password, after entered, becomes encrypted in the configuration. Enter enable secret: XXXXXX

**Step 7** Enter an enable password that is different from the enable secret password. This password is *not* encrypted (less secure) and can be seen when viewing the configuration.

The enable password is used when you do not specify an enable secret password, with some older software versions, and some boot images. Enter enable password: XXXXXXX

**Step 8** Enter the virtual terminal password, which prevents unauthenticated access to the router through ports other than the console port.

The virtual terminal password is used to protect access to the router over a network interface. Enter virtual terminal password: **XXXXXX** 

**Step 9** Respond to the following prompts as appropriate for your network.

Configure SNMP Network Management? [yes]: Community string [public]:

A summary of the available interfaces is displayed.

**Step 10** Choose one of the available interfaces for connecting the router to the management network.

Enter interface name used to connect to the management network from the above interface summary: **fastethernet4** 

**Step 11** Respond to the following prompts as appropriate for your network.

```
Configuring interface FastEthernet0:
Use the 100 Base-TX (RJ-45) connector? [yes]: yes
Operate in full-duplex mode? [no]: yes
Configure IP on this interface? [yes]: yes
IP address for this interface: 172.1.2.3
Subnet mask for this interface [255.255.0.0] : 255.255.0.0
Class B network is 172.1.0.0, 26 subnet bits; mask is /16
```

#### The configuration is displayed:

The following configuration command script was created:

hostname Router enable secret 5 \$1\$D5P6\$PYx41/lQIASK.HcSbf05q1 enable password xxxxxx line vty 0 4 password xxxxxx snmp-server community public

```
no ip routing
!
interface FastEthernet0
no shutdown
speed 100
duplex auto
ip address 172.1.2.3 255.255.0.0
```

**Step 12** Respond to the following prompts. Enter **2** to save the initial configuration.

```
[0] Go to the IOS command prompt without saving this config.
[1] Return back to the setup without saving this config.
[2] Save this configuration to nvram and exit.
Enter your selection [2]: 2
Building configuration...
Use the enabled mode 'configure' command to modify this configuration.
Press RETURN to get started! RETURN
The user prompt is displayed.
Router>
```

Step 13 Verify the initial configuration. See the "Verifying the Initial Configuration" section on page 4-5 for verification procedures.

After the initial configuration file is created, you can use the Cisco IOS CLI to perform additional configuration.

#### Verifying the Initial Configuration

To verify that the new interfaces are operating correctly, perform the following tests:

- To verify that the interfaces and line protocol are in the correct state—up or down—enter the show interfaces command.
- To display a summary status of the interfaces configured for IP, enter the **show ip interface brief** command.
- To verify that you configured the correct hostname and password, enter the **show configuration** command.

After you complete and verify the initial configuration, you can configure your Cisco router for specific functions.

#### Initial Configuration of the Wireless Access Point

The embedded wireless access point (AP) runs its own IOS. You can initially configure the embedded wireless AP by using one of the following methods:

- Cisco Configuration Professional (CP) Express
- Setup command facility on the embedded wireless device

For information on how to do basic wireless configuration on your router see the "Basic Wireless Device" chapter of the *Cisco 860 Series, Cisco 880, and Cisco 890 Series Integrated Services Routers Software Configuration Guide.* 

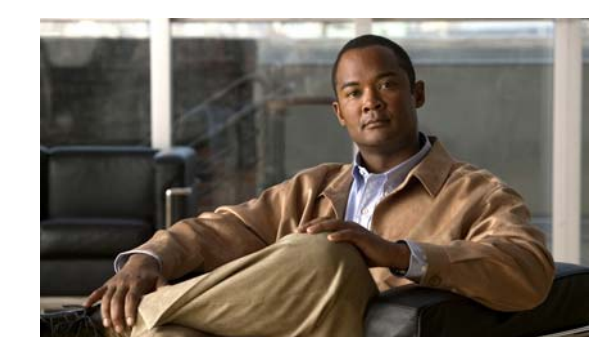

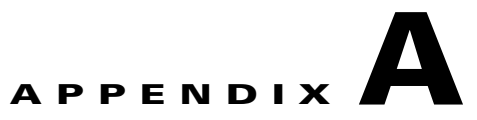

# **Technical Specifications**

This appendix provides router, port, and cabling specifications for the Cisco 860 series, Cisco 880 series, and Cisco 890 series Integrated Services Routers (ISRs). It contains the following sections:

- Router Specifications, page A-2
- Wireless Access Point, page A-3
- FE and GE Port Pinouts, page A-3
- Console and Auxiliary Port Connector Pinouts, page A-4
- FXS and FXO Port Connector Pinouts, page A-4
- VDSL2 Port Connector Pinouts, page A-4
- ADSL2+ Port Connector Pinouts, page A-5
- V.92 Port Connector Pinouts, page A-5
- G.SHDSL Port Connector Pinouts, page A-6
- Data BRI Port Connector Pinouts, page A-6
- Voice ISDN BRI Interface Pin Numbers and Functions, page A-6
- SFP Port Connector Pinouts, page A-7
- Cable Specifications, page A-7

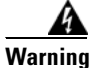

**Ultimate disposal of this product should be handled according to all national laws and regulations.** Statement 1040

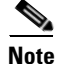

For compliance and safety information, see *Regulatory Compliance and Safety Information Roadmap* that was shipped with the router and *Regulatory Compliance and Safety Information for Cisco 800 Series* and SOHO Series Routers.

# **Router Specifications**

Table A-1 lists the system specifications for the routers.

Table A-1Router Specifications

| Description                                            | Design Specification                 |
|--------------------------------------------------------|--------------------------------------|
| Physical Dimensions                                    | ·                                    |
| Dimensions with antenna and rubber feet<br>(H x W x D) | 1.9 x 12.8 x 10.4 in.                |
| Weight (not including desktop power supply)            | 5.5 lb (2.5 kg), maximum             |
| Environmental Operating Ranges                         |                                      |
| Nonoperating temperature                               | -4 to 149°F (-20 to 65°C)            |
| Nonoperating humidity                                  | 5 to 95% relative humidity           |
| Nonoperating altitude                                  | 0 to 15,000 ft (4570 m)              |
| Operating temperature                                  | 32 to 104°F (0 to 40°C)              |
| Operating humidity                                     | 10 to 85% relative humidity          |
| Operating altitude                                     | 0 to 10,000 ft (3000 m)              |
| Noise criterion                                        | NC- 33; less than or equal to 32 dBA |
| Router Power Adapter                                   |                                      |
| Input voltage                                          | 85 to 264 VAC                        |
| Input frequency                                        | 47 to 63 Hz                          |
| Power output                                           | 60 W, maximum                        |
| Output voltages                                        | +12 VDC                              |
| Inline Power-over-Ethernet Adapter                     |                                      |
| Input voltage                                          | 85 to 264 VAC                        |
| Input frequency                                        | 47 to 63 Hz                          |
| Power output                                           | 80 W, maximum                        |
| Output voltage                                         | -48 VDC                              |

### **Wireless Access Point**

Table A-2 lists the specifications for the wireless access point (AP).

Table A-2 Wireless Access Point Specifications

| Description         | Design Specification                                                                                                    |
|---------------------|----------------------------------------------------------------------------------------------------|
| Radio technology    | IEEE 802.11n draft 2.0 standard compliant. 2x3<br>MIMO <sup>1</sup> radio. Backward compatible with<br>802.11b/g and 802.11a (Cisco 890 series routers). |
| Operating frequency | Cisco 860 series and 880 series ISRs                                                                                                    |
|                     | 2.4-GHz radio band                                                                                                    |
|                     | Cisco 890 series ISRs                                                                                                    |
|                     | 2.4 and 5-GH radio bands                                                                                                    |
| Channels            | Country-specific 20 and 40 MHz                                                                                                    |
| PHY Data rate       | 802.11b up to 11 Mb/s                                                                                                    |
|                     | 802.11g up to 54 Mb/s                                                                                                    |
|                     | 802.11n up to 300 Mb/s                                                                                                    |

1. MIMO = Multiple Input/Multiple Output.

### **FE and GE Port Pinouts**

Table A-3 lists the pinouts for the Ethernet ports.

| Pin | Function     |
|-----|--------------|
| 1   | RX+          |
| 2   | RX-          |
| 3   | TX+          |
| 4   | PoE—optional |
| 5   | PoE—optional |
| 6   | TX-          |
| 7   | PoE—optional |
| 8   | PoE—optional |

#### Table A-3 Ethernet LAN Port Pinouts

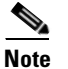

The Cisco 880 series ISRs can include an optional Power over Ethernet (PoE) module that provides power to 802.3af-compliant devices connected to FE ports 0 and 1. The Cisco 890 series ISRs can include an optional PoE module that provides power to 802.3af-compliant devices connected to FE ports 0, 1, 2, and 3.

Table A-4

### **Console and Auxiliary Port Connector Pinouts**

Table A-4 lists the pinouts for the console and auxiliary port connectors.

**Console and Auxiliary Port Connector Pinouts** 

| RJ-45 Pin | Function |
|-----------|----------|
| 1         | RTS      |
| 2         | DTR      |
| 3         | TXD      |
| 4         | GND      |
| 5         | GND      |
| 6         | RXD      |
| 7         | DSR      |
| 8         | CTS      |

# **FXS and FXO Port Connector Pinouts**

Table A-6 lists the FXS and FXO connector pinouts.

| Table A-5 FXS and FXO Connector Pinouts (RJ-11-to-RJ- |
|-------------------------------------------------------|
|-------------------------------------------------------|

| Pin | Signal |
|-----|--------|
| 1   | NC     |
| 2   | NC     |
| 3   | TIP    |
| 4   | RING   |
| 5   | NC     |
| 6   | NC     |

### **VDSL2 Port Connector Pinouts**

Table A-6 lists the VDSL2 connector pinouts.

Table A-6 VDSL2 Connector Pinouts (RJ-11-to-RJ-45)

| RJ-11 Pin | Function |
|-----------|----------|
| 1         | Unused   |
| 2         | Unused   |
| 3         | TIP      |
| 4         | RING     |

Table A-6 VDSL2 Connector Pinouts (RJ-11-to-RJ-45) (continued)

| RJ-11 Pin | Function |
|-----------|----------|
| 5         | Unused   |
| 6         | Unused   |

# **ADSL2+ Port Connector Pinouts**

Table A-6 lists the ADSL2+ connector pinouts.

 Table A-7
 ADSL2+ Connector Pinouts (RJ-11)

| RJ-11 Pin | Function |
|-----------|----------|
| 1         | Unused   |
| 2         | Unused   |
| 3         | TIP      |
| 4         | RING     |
| 5         | Unused   |
| 6         | Unused   |

# **V.92 Port Connector Pinouts**

Table A-8

Table A-8 lists the V.92 connector pinouts.

V.92 Connector Pinouts (RJ-11-to-RJ-45)

| RJ-11 Pin | Function |
|-----------|----------|
| 1         | Unused   |
| 2         | Unused   |
| 3         | TIP      |
| 4         | RING     |
| 5         | Unused   |
| 6         | Unused   |

# **G.SHDSL Port Connector Pinouts**

Table A-9 lists the pinouts for the global industry standard symmetrical high-speed DSL (G.SHDSL) WAN port.

| Table A-9 | G.SHDSL WAN Port Pinouts |  |
|-----------|--------------------------|--|
| Pin       | Function                 |  |
| 1         | Unused                   |  |
| 2         | TIP (Port1)              |  |
| 3         | TIP (Port0)              |  |
| 4         | TIP (Port0)              |  |
| 5         | TIP (Port1)              |  |
| 6         | Unused                   |  |

### **Data BRI Port Connector Pinouts**

Table A-10 lists the pinouts for the Data BRI port.

| Table A-10 Data Diff Fort Fillouts |                                                 |
|------------------------------------|-------------------------------------------------|
| Function                           |                                                 |
| Unused                             |                                                 |
| Unused                             |                                                 |
| ТХР                                |                                                 |
| RXP                                |                                                 |
| TXN                                |                                                 |
| TXN                                |                                                 |
| Unused                             |                                                 |
| Unused                             |                                                 |
|                                    | FunctionUnusedUnusedTXPRXPTXNUnusedUnusedUnused |

#### Table A-10 Data BRI Port Pinouts

#### **Voice ISDN BRI Interface Pin Numbers and Functions**

Table A-11 lists the interface pin numbers and functions for the voice ISDN BRI port.

Table A-11 Interface Pin Numbers and Functions

| ISDN BRI NT/TE Card | NT Interface <sup>1</sup> | TE Interface <sup>2</sup> |
|---------------------|---------------------------|---------------------------|
| Pin 3/T+            | Pin 3/R+                  | Pin 3/T+                  |
| Pin 4/R+            | Pin 4/T+                  | Pin 4/R+                  |
| Pin 5/R-            | Pin 5/T-                  | Pin 5/R-                  |
| Pin 6/T-            | Pin 6/R-                  | Pin 6/T-                  |

- 1. Use a straight-through cable for NT interfaces.
- 2. Use a crossover cable for TE interfaces.

### **SFP Port Connector Pinouts**

Table A-12 lists the pinouts for the SFP port.

| Pin | Function                   |
|-----|----------------------------|
| 1   | TX Ground                  |
| 2   | TX Fault                   |
| 3   | TX disable                 |
| 4   | Module definition 2        |
| 5   | Module definition 1        |
| 6   | Module definition 0        |
| 7   | Rate Select                |
| 8   | Loss of signal             |
| 9   | Receiver ground            |
| 10  | Receiver ground            |
| 11  | Receiver ground            |
| 12  | Inverted received data out |
| 13  | Received data out          |
| 14  | Receiver ground            |
| 15  | Receiver power             |
| 16  | Transmitter power          |
| 17  | Transmitter ground         |
| 18  | Transmit data in           |
| 19  | Inverted transmit data in  |
| 20  | Transmitter ground         |

#### Table A-12SFP Port Pinouts

### **Cable Specifications**

This section provides specifications for the following Ethernet cables:

- Straight-through cable
- Crossover cable

Because of the autocrossover (autosensing) function, both straight-through and crossover cables can be used for the Ethernet LAN port.

#### **Ethernet Cable Specifications**

Table A-13 lists the specifications that apply to both straight-through and crossover Ethernet cables.

 Table A-13
 Ethernet Cable Specifications

| Туре       | Category             |
|------------|----------------------|
| 10BASE-T   | Category 3 or 5      |
| 100BASE-T  | Category 5 or higher |
| 1000BASE-T | Category 5 or higher |

#### **Maximum Cable Length**

The maximum length for the Ethernet cables that connect equipment to the router is 328 feet (100 meters). This length is also the maximum distance between the router and the equipment connected to it.